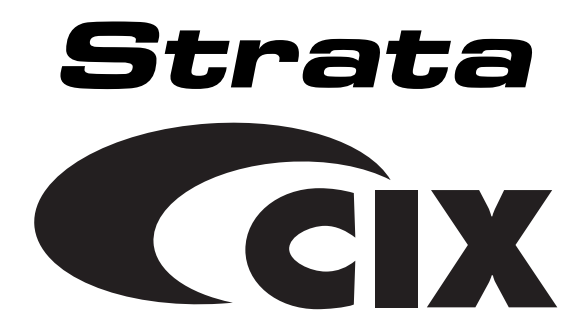

## **User Guide**

## **Stratagy ES Voice Processing**

## **Release 5**

#### **Publication Information**

Toshiba America Information Systems, Inc., Digital Solutions Division, reserves the right, without prior notice, to revise this information publication for any reason, including, but not limited to, utilization of new advances in the state of technical arts or to simply change the design of this document.

Further, Toshiba America Information Systems, Inc., Digital Solutions Division, also reserves the right, without prior notice, to make such changes in equipment design or components as engineering or manufacturing methods may warrant.

CIX-UG-SESR5-VA

Version A, December 2004

#### © Copyright 2004 Toshiba America Information Systems, Inc. Digital Solutions Division

All rights reserved. No part of this manual, covered by the copyrights hereon, may be reproduced in any form or by any means—graphic, electronic, or mechanical, including recording, taping, photocopying, or information retrieval systems—without express written permission of the publisher of this material.

Strata is a registered trademark of Toshiba Corporation.

Stratagy are registered trademarks of Toshiba America Information Systems, Inc.

Trademarks, registered trademarks, and service marks are the property of their respective owners.

#### TOSHIBA AMERICA INFORMATION SYSTEMS, INC. ("TAIS") Digital Solutions Division License Agreement

IMPORTANT: THIS LICENSE AGREEMENT ('AGREEMENT') IS A LEGAL AGREEMENT BETWEEN YOU ('YOU') AND TAIS. CAREFULLY READ THIS LICENSE AGREEMENT. USE OF ANY SOFTWARE OR ANY RELATED INFORMATION (COLLECTIVELY, 'SOFTWARE') INSTALLED ON OR SHIPPED WITH A TAIS DIGITAL SOLUTIONS PRODUCT OR OTHERWISE MADE AVAILABLE TO YOU BY TAIS IN WHATEVER FORM OR MEDIA, WILL CONSTITUTE YOUR ACCEPTANCE OF THESE TERMS, UNLESS SEPARATE TERMS ARE PROVIDED BY THE SOFTWARE SUPPLIER. IF YOU DO NOT AGREE WITH THE TERMS OF THIS LICENSE AGREEMENT, DO NOT INSTALL, COPY OR USE THE SOFTWARE AND PROMPTLY RETURN IT TO THE LOCATION FROM WHICH YOU OBTAINED IT IN ACCORDANCE WITH APPLICABLE RETURN POLICIES. EXCEPT AS OTHERWISE AUTHORIZED IN WRITING BY TAIS, THIS SOFTWARE IS LICENSED FOR DISTRIBUTION THROUGH TAIS AUTHORIZED CHANNELS ONLY TO END-USERS PURSIANT TO THIS LICENSE AGREEMENT.

1. License Grant. The Software is not sold; it is licensed upon payment of applicable charges. TAIS grants to you a personal, non-transferable and non-exclusive right to use the copy of the Software provided under this License Agreement. You agree you will not copy the Software except as necessary to use it on one TAIS system at a time at one location. Modifying, translating, nenting, oopying, distributing, printing, sublicensing, transferring or assigning all or part of the Software, or any rights granted hereunder, to any other persons and removing any proprietary notices, labels or marks from the Software is sircity prohibited except as persisting and up applicable law, you agree violation of such restrictions will cause irreparable harm to TAIS and provide grounds for injunctive relief, without notice, against you or any other person in possession of the Software. You any other person whose possession of the software to TAIS, upon demand. Furthermore, you hereby agree not to create derivative works based on the Software for any additional capabilities require a valid run-time license.

2. Intellectual Property. You acknowledge that no title to the intellectual property in the Software is transferred to you. You further acknowledge that title and full ownership rights to the Software will remain the exclusive property of TAIS and/or its suppliers, and you will not acquire any rights to the Software, except the license expressly set forth above. You will not remove or change any proprietary notices contained in or on the Software. The Software is protected under US patent, copyright, trade secret, and/or other proprietary laws, as well as international treaties. Any transfer, use, or copying of the software in violation of the License Agreement constitutes copyright infringement. You are hereby on notice that any transfer, use, or copying of the Software in violation of this License Agreement constitutes a willful infringement of copyright.

3. No Reverse Engineering. You agree that you will not attempt, and if you employ employees or engage contractors, you will use your best efforts to prevent your employees and contractors from attempting to reverse compile, reverse engineer, modify, translate or disassemble the Software in whole or in part. Any failure to comply with the above or any other terms and conditions contained herein will result in the automatic termination of this incense and the reversion of the rights granted hereunder back to TAIS.

4. Limited Warranty. THE SOFTWARE IS PROVIDED 'AS IS' WITHOUT WARRANTY OF ANY KIND. TO THE MAXIMUM EXTENT PERMITTED BY APPLICABLE LAW, TAIS AND ITS SUPPLIERS DISCLAIM ALL WARRANTIES WITH REGARD TO THE SOFTWARE, EITHER EXPRESS OR IMPLIED, INCLUDING, BUT NOT LIMITED TO, THE WARRANTY OF NON-INFRINCEMENT OF THIRD PARTY RIGHTS, THE WARRANTY OF YEAR 2000 COMPLIANCE, AND THE IMPLIED WARRANTIES OF MERCHANTABILITY AND PIENTS FOR A PARTICULAR PURPOSE. THE ENTIRE RISK AS TO THE QUALITY AND PERFORMANCE OF THE SOFTWARE IS WITH YOU. NEITHER TAIS NOR ITS SUPPLIERS WARRANT THAT THE FUNCTIONS CONTAINED IN THE SOFTWARE WILL BE UNINTERRUPTED OR ERROR-FREE. HOWEVER, TAIS WARRANTS THAT ANY MEDIA ON WHICH THE SOFTWARE IS FURNISHED IS FREE FROM DEFECTS IN MATERIAL AND WORKMANSHIP UNDER NORMAL USE FOR A PERIOD OF NINETY (90) DAYS FROM THE DATE OF DELIVERY TO YOU.

5. Limitation of Liability: TAIS: ENTIRE LIABILITY AND YOUR SOLE AND EXCLUSIVE REMEDY UNDER THIS LICENSE AGREEMENT SHALL BE AT TAIS: OPTION REPLACEMENT OF THE MEDIA OR REFUND OF THE PRICE PAID. TO THE MAXIMUM EXTENT PERMITTED BY APPLICABLE LAW, IN NO EVENT SHALL TAIS OR ITS SUPPLIERS BE LIABLE TO YOU FOR ANY CONSEQUENTIAL, SPECIAL, INCIDENTAL OR INDIRECT DAMAGES FOR PERSONAL INJURY, LOSS OF BUSINESS PROFITS, BUSINESS INTERRUPTION, LOSS OF BUSINESS INFORMATIONDATA, OR ANY OTHER PECUNIARY LOSS OF ANY KIND ARISING OUT OF THE USE OR INABILITY TO USE THE SOFTMARE, EVEN IF TAIS OR ITS SUPPLIER HAS BEEN ADVISED OF THE POSSIBILITY OF SUCH DAMAGES, IN NO EVENT SHALL TAIS OR ITS SUPPLIERS BE LIABLE FOR ANY CLAIM BY A THIRD PARTY.

6. State/Jurisdiction Laws. SOME STATES/JURISDICTIONS DO NOT ALLOW THE EXCLUSION OF IMPLIED WARRANTIES OR LIMITATIONS ON HOW LONG AN IMPLIED WARRANTY MAY LAST, OR THE EXCLUSION OR LIMITATION OF INCIDENTAL OR CONSEQUENTIAL DAMAGES, SO SUCH LIMITATIONS OR EXCLUSIONS MAY NOT APPLY TO YOU. THIS LIMITED WARRANTY GIVES YOU SPECIFIC RIGHTS AND YOU MAY ALSO HAVE OTHER RIGHTS WHICH VARY FROM STATEJURISDICTION TO STATEJURISDICTION.

7. Export Laws. This License Agreement involves products and/or technical data that may be controlled under the United States Export Administration Regulations and may be subject to the approval of the United States Department of Commerce prior to export. Any export, directly or indirectly, in contravention of the United States Export Administration Regulations, or any other applicable law, regulation or order, is prohibited.

8. Governing Law. This License Agreement will be governed by the laws of the State of California, United States of America, excluding its conflict of law provisions.

9. United States Government Restricted Rights. The Software is provided with Restricted Rights. The Software and other materials provided hereunder constitute Commercial Computer Software and Software Documentation and Technical Data related to Commercial Items. Consistent with F.A.R. 12.211 and 12.212 they are licensed to the U.S. Government under, and the U.S. Government's rights therein are restricted pursuant to, the vendor's commercial incense.

10. Severability. If any provision of this License Agreement shall be held to be invalid, illegal or unenforceable, the validity, legality and enforceability of the remaining provisions hereof shall not in any way be affected or impaired.

11. No Waiver. No waiver of any breach of any provision of this License Agreement shall constitute a waiver of any prior, concurrent or subsequent breach of the same or any other provisions hereof, and no waiver shall be effective unless made in writing and signed by an authorized representative of the waiving party.

12. Supplier Software. The Software may include certain software provided by TAIS suppliers. In such event, you agree that such supplier may be designated by TAIS as a third party beneficiary of TAIS with rights to enforce the Agreement with respect to supplier's software.

YOU ACKNOWLEDGE THAT YOU HAVE READ THIS LICENSE AGREEMENT AND THAT YOU UNDERSTAND ITS PROVISIONS. YOU AGREE TO BE BOUND BY ITS TERMS AND CONDITIONS. YOU FURTHER AGREE THAT THIS LICENSE AGREEMENT CONTAINS THE COMPLETE AND EXCLUSIVE AGREEMENT BETWEEN YOU AND TAIS AND SUPERSEDES ANY PROPOSAL OR PRIOR AGREEMENT, DRAND TAIS THIS LICENSE AGREEMENT DETITEN, OR ANY OTHER COMMUNICATION RELATING TO THE SUBJECT MATTER OF THIS LICENSE AGREEMENT.

Toshiba America Information Systems, Inc. Digital Solutions Division 9740 Irvine Boulevard Irvine, California 92618-1697 United States of America

DSD 020905

## Contents

#### Introduction

| Organization            | v      |
|-------------------------|--------|
| Conventions             | vi     |
| Action/Response Table   | vii    |
| Related Documents/Media | . viii |
|                         |        |

### Chapter 1 – The Grand Tour

| . 2 |
|-----|
| . 4 |
| .4  |
| . 5 |
| . 5 |
| . 6 |
| . 8 |
| . 8 |
| . 8 |
| . 9 |
| . 9 |
| 10  |
| 10  |
| 10  |
| 10  |
| 11  |
| 11  |
| 11  |
| 11  |
| 11  |
|     |

Chapter 2 –Getting Started

| Message Destination Selections |  |
|--------------------------------|--|
| Personal Distribution Lists    |  |
| System Distribution Lists      |  |
| Directory                      |  |
| User Options                   |  |
| User Prompts                   |  |
|                                |  |

#### Chapter 2 – Getting Started

| User Tutorial                          | 17 |
|----------------------------------------|----|
| Step 1: Access Your Mailbox            | 18 |
| Step 2: Record Your Name               | 20 |
| Step 3: Record Your Personal Greeting  | 21 |
| Step 4: Change Your Security Code      | 22 |
| Step 5: Exit Your Mailbox or User Mode | 22 |

### Chapter 3 – Play Messages

| Access Messages                        | 24 |
|----------------------------------------|----|
| Playback Controls                      | 24 |
| Play Messages                          | 26 |
| Special Functions                      | 29 |
| Retrieve and Listen to E-mail Messages | 33 |

### Chapter 4 – Send Messages

| Recording Controls           | .38 |
|------------------------------|-----|
| Send a Message               | .39 |
| Forward a Message            | .43 |
| Reply to the Current Message | .46 |
| Special Delivery Options     | .48 |
| Future Delivery              | .49 |
| Send a Direct Fax            | .50 |

#### Chapter 5 – Manage Mailbox

| Change Greeting                           | 54 |
|-------------------------------------------|----|
| Create or Record Over a Personal Greeting | 55 |
| Select a Personal Greeting                | 57 |

| Review a Personal Greeting          | 58 |
|-------------------------------------|----|
| Change User Options                 | 59 |
| Change Do Not Disturb (DND) Setting | 60 |
| Change Call Screening Setting       | 61 |
| Change Security Code                | 62 |
| Select Busy Greeting                | 63 |
| Create or Record Over Busy Greeting | 64 |
| Record Your Name                    | 66 |
| Change Message Notification         | 68 |
| Set Automatic Message Copy          | 70 |
| Review Option Settings              | 73 |
| Manage Personal Distribution Lists  | 74 |
| Manage Guest Mailboxes              | 76 |
| Use Guest Mailboxes                 | 77 |
| Manage Personal Folders             | 78 |

#### Appendix A – Using Stratagy ES with a Strata CIX/CTX

| Call Forward                                            |  |
|---------------------------------------------------------|--|
| Message Waiting                                         |  |
| Responding to a Lit Msg LED                             |  |
| Turning On/Off Message Waiting LED on Another Extension |  |
| CTX Proprietary Integration                             |  |
| Soft Key Control of Voice Mail                          |  |
| Call Record to Stratagy ES                              |  |
| Direct Transfer to Voice Mailbox                        |  |
| Voice Mail Conference                                   |  |
| My Phone Manager                                        |  |
|                                                         |  |

### Appendix B – Fax Printer Driver

| Configure/Personalize Fax Printer Driver |  |
|------------------------------------------|--|
| Use Fax Printer Driver                   |  |
| SES Fax Client Screen                    |  |
| Schedule Fax for Future Delivery         |  |

Appendix C – Automatic Speech Recognition

### Appendix C – Automatic Speech Recognition

| Reach Destination   |     |
|---------------------|-----|
| Access Your Mailbox |     |
| Send a Message      |     |
| Call Screening      |     |
| Alternate Transfer  |     |
| Voice Menus         | 106 |

#### Appendix D – Unified Messaging (UM) with Outlook Integration

| Stratagy ES Message Window                    |  |
|-----------------------------------------------|--|
| Address Book Feature                          |  |
| Update Stratagy ES Address Book Manually      |  |
| Update Stratagy ES Address Book Automatically |  |
| Using UM Feature                              |  |
| Voice Mail Options                            |  |
| Play Voice Message                            |  |
| Reply to Voice Message                        |  |
| Forward Voice Message                         |  |
| Send Voice Message                            |  |
| View Fax                                      |  |
|                                               |  |

### Appendix E – Unified Messaging with IP Integration

| Configure Windows for Stratagy ES Codec                          | 120 |
|------------------------------------------------------------------|-----|
| Check Codec is Installed on PC                                   | 120 |
| Configure Windows                                                | 121 |
| Record Stratagy ES Voice Messages (using Windows Sound Recorder) | 122 |
| Send .WAV File as Voice Message                                  |     |
| Glossary                                                         | 125 |
| Index                                                            |     |

## Introduction

This guide describes the voice messaging capabilities and procedures for making the Stratagy ES and Stratagy iES32 Voice Processing System work for you.

### Organization

This guide is divided as follows:

- **Chapter 1 The Grand Tour** is an overview of the Stratagy ES system. Topics covered are: features to personalize your mailbox; an explanation of message folders, greetings, types and destinations; special delivery options; and available user options and prompts.
- Chapter 2 Getting Started provides instructions on those features you need when accessing Stratagy ES for the first time, including changing your security code and recording your name.
- Chapter 3 Play Messages contains step-by-step instructions on playing messages.
- Chapter 4 Send Messages details how to send, forward, and reply to a message.
- Chapter 5 Manage Mailbox provides step-by-step instructions on recording greetings, using destination (distribution) lists, and activating options such as Do Not Disturb and Call Screening.
- Appendix A Using Stratagy ES with a Strata CTX/CIX outlines Call Forward, Message Waiting, Toshiba Proprietary Integration (i.e., Soft Key Control of Voice Mail and Call Record features), and the Direct Transfer to Voice Mail and Voice Mail Conferencing features.
- Appendix B Fax Printer Driver provides step-by-step instructions on configuring and using the fax printer driver.

- Appendix C Automatic Speech Recognition contains step-by-step instructions on using the optional speech recognition feature.
- Appendix D Unified Messaging with Outlook Integration contains step-bystep instructions on using the optional Unified Messaging feature.
- Appendix E Unified Messaging with IP Integration contains instructions on recording and sending a .wav file using Windows® Sound Recorder.
- **Glossary** defines frequently-used Stratagy ES voice processing system features and functions.
- Index

### Conventions

| Conventions      | Description                                                                                                    |  |
|------------------|----------------------------------------------------------------------------------------------------|--|
| Note             | Elaborates specific items or references other information. Within<br>some tables, general notes apply to the entire table and numbered<br>notes apply to specific items.                                                                                                    |  |
| Important!       | Calls attention to important instructions or information.                                                                                                    |  |
| Extension Number | Press to answer a call to the Extension Number. Each station can have multiple extension buttons. Incoming calls ring the extension button(s) from the top down. For example, station 10's extensions ring 10-1 first, then 10-2, 10-3, and 10-4. A station is considered busy when all extensions are being used. |  |
|                  | <b>Note</b> The naming convention for DKT assignments within Toshiba is Directory Numbers. For clarity and ease of understanding, the terms Extension Number and Phantom Extension Number will be used in this document in lieu of PDN and PhDN.                                                                   |  |
| Arial bold       | Represents telephone buttons.                                                                                                    |  |
| Courier          | Shows a computer keyboard entry or screen display.                                                                                                    |  |
| "Type"           | Indicates entry of a string of text.                                                                                                    |  |

#### Introduction Conventions

| Conventions                               | Description                                                                                                    |  |
|-------------------------------------------|----------------------------------------------------------------------------------------------------|--|
| "Press"                                   | Indicates entry of a single key. For example: Type <b>prog</b> then press <b>Enter</b> .                                                                                                    |  |
| Plus (+)                                  | Shows a multiple PC keyboard or phone button entry. Entries without spaces between them show a simultaneous entry. Example: <b>Esc+Enter</b> . Entries with spaces between them show a sequential entry. Example: <b>#</b> + <b>5</b> . |  |
| Tilde (~)                                 | Means "through." Example: 350~640 Hz frequency range.                                                                                                    |  |
| Denotes the step in a one-step procedure. |                                                                                                    |  |
| >                                         | Denotes a procedure.                                                                                                    |  |
| See Figure 10                             | Grey words within the printed text denote cross-references. In the electronic version of this document (Library CD-ROM), cross-references appear in blue hypertext.                                                                     |  |

### **Action/Response Table**

| Actions you perform appear      |  |
|---------------------------------|--|
| in this column. They can        |  |
| consist of either a single step |  |
| or a series of numbered         |  |
| steps.                          |  |
| -                               |  |

The *immediate response to the action* performed appears in this column. Additional notes and comments are also included.

## **Related Documents/Media**

**Note** Some documents listed here may appear in different versions on the CD-ROM or in print. To find the most current version, check the version/date in the Publication Information on the back of the document's title page.

**Important!** *Read this User Guide first, then use it with the Quick Reference Guide.* 

- Strata CIX and CTX General Description
- Strata CIX and CTX Installation & Maintenance Manual
- Strata CIX and CTX Stratagy ES System Administrator Guide
- Strata CIX and CTX Stratagy ES Quick Reference Guide
- Strata CIX Application and Library CD-ROM

# **The Grand Tour**

This chapter provides an overview of the system and covers the following general topics:

- Features to personalize your mailbox
- Message folders
- Message types
- Greetings
- Special delivery options
- Message destinations
- User options
- User prompts
- User Tutorial (New User)

## **Overview**

Stratagy ES manages multiple voice processing functions simultaneously 24-hours-aday, seven-days-a-week. Your mailbox is always available for callers to leave private voice or fax (optional feature) messages. In addition, you can update your greeting at your convenience or send and receive messages from any touchtone telephone.

Callers control their own progress through the system. They no longer have to wait for a person to answer the telephone. If your extension is busy or you do not answer, callers can transfer to an operator, call another extension, or record a private, detailed message.

A representative in your company is assigned as the System Administrator for the system. The System Administrator is responsible for system maintenance that includes configuring your mailbox to suit your needs.

The configuration affects how and which features you can access. Whenever possible, this guide provides information concerning feature exceptions and which features may be configured to work differently.

You can access your mailbox from any tone-dialing telephone using your security code. After you access Stratagy ES, you hear the number of messages you have in your message folder(s), followed by a prompt from the Main Menu options (see Figure 1). You can then:

- Listen to your messages
- Send or forward messages
- · Reply to messages
- Manage your mailbox (e.g., change your greetings, create distribution lists, etc.)
- Listen to your e-mail messages
- **Note** This feature is only available to users of Stratagy ES with Unified Messaging (UM) and Text-to-Speech (TTS) capabilities. Check with your System Administrator to find out if your system is configured for this feature.

#### Replay the current e-mail message 5464 Forward the current e-mail message Reply to the current e-mail message **Retrieve and Listen to** Delete the current e-mail message (number of e-mail messages to be Save the current e-mail message Delete e-mail messages Cancel deletion of e-mail E-MAIL MESSAGES<sup>††</sup> Listen to e-mail message Return to Main Menu deleted plays) 1 Delete e-ma 2 Cancel dele messages Ŧ 4 **− \* ≈ ∞ ∞ ∞** Change Do Not Disturb (On/Off) Change Call Screening (On/Off) Change Scurity Ocde Scleate Busy Greeting (togle) Record Busy Greeting Record your Name Record your Name Stange message Notification Stange message Notification Review Option Settings Review Option Settings Select 1 ~ 7 for a Personal Greeting Select 2 ~ 8 for a Personal Message Manage Personal Distribution Lists Manage Personal Message Folders Record folder name/commentReturn to previous menu Review folder name/comment # HANG UP **3 MANAGE MAILBOX** or # for the System Greeting Manage Guest Mailboxes Return to a Main Menu Change User Options Change Greeting Folder O Exit User Mode ~ 2 0 4 U 6 Personal Distribution List (1~25) Multiple Destinations Record a message, comment or reply \* Cancel and Return to Main Menu B Set Future Derive. . Cancel message and select new destination destination Personal Distribution List (1~25) 3 Set Return Receipt request Send and Return to Main Menu Select Additional Destinations Set Urgent status (On/Off) Set Private status (On/Off) SEND MESSAGES 9 Return to previous menu Special Delivery Options (Press # when finished.) **MAIN MENU** 0 Directory plus name Mailbox number plus # Press # when finished. Enter one of the following: Mailbox number plus # Review recording Re-record Append recording Select Additional De 0 Directory (On/Off) 2 Record 0 0 0 0 # 2 Send Current Fax to fax machine for Access New/Saved message folders ~ B Personal Message Folder(s) Standard Save Message Folder (number of messages to be deleted Immediate Fax print of current fax Replay the current message Play the Previous message Reply to the current message Forward the current message Immediate Fax print of all fax Delete the current message PLAY MESSAGES Save the current message documents within a folder<sup>1</sup> Future Delivery Review (Play, Save, Delete) Return to previous menu Message Date and Time Play the next message Return to Main Menu Continuous Delete Special Functions Continuous Play Optional feature document toggle) plays) Ţ brint ÷ ~ N 2 0 т **\*** м **4 € 20 3 \*** ς. N e 4 ŝ 6 **60** 00

Requires UM and TTS

ŧ

## **Features to Personalize Your Mailbox**

The Stratagy ES Voice Processing System offers a variety of features to personalize your mailbox. The following are a few of those features:

- Mailbox Security Code Your mailbox has a security code. The code must be entered by you in order to "log into" your mailbox, giving you access to your messages, settings, greetings, etc. (see "Change Your Security Code" on page 22).
- Name Recording Your name is announced whenever the directory is accessed, you select the system greeting, or a message is sent by another Stratagy ES user. When you first enter your mailbox, you need to record your name (see "Record Your Name" on page 20).
- **Personal Greetings** You can record up to seven personal greetings that are played when you are unavailable (see "Change Greeting" on page 54).
- **Guest Users** You can create guest mailboxes that can be used by clients, friends, etc. Users frequently use this feature to create guest mailboxes for clients, so that they can easily exchange confidential information (see "Manage Guest Mailboxes" on page 76).
- **Personal Folders** You can save your messages in up to seven personal folders you create. The folders are for only your use and you can change them whenever necessary (see "Manage Personal Folders" on page 78).

## **Message Folders**

Messages in the Stratagy ES are stored in message folders and play in the order received – FIFO (First In, First Out) or LIFO (Last In, First Out).

Your mailbox has one of the following folder configurations:

- A single message folder where all messages reside.
- Dual message folders new, saved.
- Multiple message folders where, in addition to the new and saved folders, you can create up to seven personal folders for your messages.

Note Consult your System Administrator for your mailbox's programming.

### Single Message Folder

Your messages reside in one message folder. When you access your mailbox, Stratagy ES announces you have "x messages, y is (are) new, z is (are) urgent, w fax(es)." New messages play based on the type (urgent messages play first) and order received (FIFO/LIFO). If no new messages exist, Stratagy ES plays any saved messages in the mailbox.

After you play the last message in the folder, Stratagy ES prompts, "End of messages." You can choose to return to the top of the folder, etc.

### **Dual Message Folders**

Your messages reside in one of two folders—new or saved. When you access your mailbox, Stratagy ES announces you have "x new, y is (are) urgent and z saved messages, w fax(es)."

#### **New Message Folder**

New messages consist of messages that are unheard.

When you press **1** from the Main Menu to play messages, Stratagy ES automatically accesses the New Message Folder. A new message begins to play based on the type (urgent messages play first) and order received (FIFO/LIFO). After you play the last message in the folder, Stratagy ES prompts, "End of messages." You can choose to return to the top of the folder, or go to the top of the saved folder.

Your Message Waiting LED only extinguishes when all new messages have been either deleted or saved.

**Note** You can enable a Message Pending feature on your mailbox. When enabled, the system marks new messages that have been partially heard (for more than two seconds by default) as Pending. Pending messages remain in the New Message Folder; however, if the New Message Folder contains only Pending Messages, your Message Waiting LED goes out. This allows you to retain messages in the New Message Folder, yet alert you when new messages arrive. Messages marked as Pending also submit a Return Receipt notification to the sender of the message, if it was requested. Consult your System Administrator for further information.

If no new messages exist, Stratagy ES automatically accesses the Saved Message Folder. If you are in the Saved Message Folder, you can toggle back to the New Message Folder by pressing **77**.

#### Saved Message Folder

Saved messages consist of messages that:

- You save by pressing **2** either during or after playing the message. Stratagy prompts, "This message will be saved in the Saved Message Folder."
- Stratagy ES automatically saves when you do not press **3** (delete) after playing the message.

Messages are not moved to the Saved Message Folder until you log out of your mailbox, enabling you to return to the new message folder and replay the message.

Access the Saved Message Folder from the Main Menu by pressing **177** or from the New Message Folder by pressing **77**. Stratagy ES automatically accesses the Saved Message Folder when no new messages exist.

After you play the last message in the folder, Stratagy ES prompts, "End of messages." You can choose to return to the top of the folder, or go to the top of the new message folder by pressing **77**.

### **Multiple Message Folders**

Your messages reside in up to nine folders— one new (folder 0), one saved (folder 1) and up to seven personal folders (folders 2~8), created by you for the purpose of saving your messages. The personal folders are for only your use. When you access your mailbox, Stratagy ES announces the number of messages you have in the same manner as the example in "Dual Message Folders" on page 5.

Message folders enable you to store saved messages topically, providing better organization of important correspondence. You can record a comment for each folder, such as "Messages from Toshiba America," to assist you in locating the right folder in which to store or retrieve a message.

**Note** To create or change personal folders, see "Manage Personal Folders" on page 78.

#### **New Message Folder**

The New Message Folder is configured identically for both the Dual Message and Multiple Message Folder mailboxes with the following exception:

If no new messages exist in a Multiple Message Folder mailbox, Stratagy ES accesses the Saved Message Folder (if you have not created any personal folders) or plays the name/comment/number of all available personal folders. You are then requested to enter the folder number.

#### Saved Message Folder/Personal Message Folders

Saved messages consist of messages that:

- Stratagy ES automatically saves when you do not press **3** (delete) after playing the entire message. The message is saved in the Saved Message Folder (folder 1), the default destination for saved messages. Stratagy ES prompts, "This message will be saved."
- You save by pressing **2** either during or after playing the message. Stratagy ES checks your mailbox for Personal Message Folders.

If personal folders do not exist, Stratagy ES saves the message in the Saved Message Folder (folder 1). Stratagy prompts, "This message will be saved."

If Personal Message Folders *do* exist, Stratagy ES plays the recorded name/ comment and number of all available personal folders. You are requested to enter a valid folder number where you want the message saved. If you know the personal folder number you want, you can select it at anytime. You do not have to listen to the entire list of available folders. If an invalid number is entered, Stratagy ES automatically saves the message in folder 1.

Messages are not moved to a "save" folder until you log out of your mailbox, enabling you to return to the new message folder and replay the message.

After you play the last message in the folder, Stratagy ES prompts, "End of messages." You can choose to return to the top of the folder, go to the top of another folder, etc.

#### **Access Folders**

When you press **77** from the New or Saved Message Folders or **177** from the Main Menu, Stratagy ES checks your mailbox for personal folders. Depending upon whether it finds any, Stratagy ES performs the following procedures:

| Access Method                         | No Personal Folders   | Personal Folders                  |
|---------------------------------------|-----------------------|-----------------------------------|
| From New or Saved                     |                       | Stratagy ES prompts you to:       |
| Message Folder, press 77.             |                       | Enter a personal folder number.   |
| From Main Menu, press<br><b>177</b> . | Goes to Saved Message | or press                          |
|                                       |                       | for the New Message Folder.       |
|                                       |                       | • 1 for the Saved Message Folder. |

## **Message Types**

The Stratagy ES has the following special types of messages—forwarded, reply, fax, and e-mail.

### **Forwarded Message**

Any message sent to you can be forwarded to one or more individual destinations or a personal or system distribution list. When forwarding a message, recording a message (comment) is optional.

### **Reply Message**

Messages from other Stratagy ES users to which you want to send an immediate response can be sent as a reply message. When replying to a message, Stratagy ES does not prompt you to select the destination if the original message was recorded within a user's mailbox. If the message was not recorded from a user's mailbox, you can still reply to the message but the system requests that you enter a destination mailbox number.

When listening to a reply message, a prompt notifies the user of the name/mailbox number of the person who sent the reply.

### **Fax Message**

**Note** Fax Messaging is an optional feature in the Stratagy ES. Check with your System Administrator to find out if your system is configured for this feature.

Fax messages can be sent to your mailbox and stored or forwarded along with voice messages. When you access your mailbox, Stratagy ES tells you the number of fax messages that are in your mailbox. Once you access the fax message, Stratagy ES plays the header information that includes the number of pages received. You cannot listen to the actual fax document.

You can forward the fax to other users as you would a voice message, including sending a voice comment with the fax to provide information about the message. You can also print the fax. See "Special Functions" on page 29 for details.

### **E-mail Message**

**Note** This feature is only available to users of Stratagy ES with Unified Messaging (UM) and Text-to-Speech (TTS) capabilities. Check with your System Administrator to find out if your system is configured for this feature.

You can retrieve and listen to your e-mail messages from your mailbox. Once you access the e-mail message, Stratagy ES plays the header information that includes sender information and time and then plays the content. Upon playing the e-mail message you can:

- Delete it from your e-mail Inbox on your computer. E-mails that are not deleted remain in your e-mail Inbox and are played the next time you access this function.
- Forward it to other users that have UM privileges. The destination user must have both a Stratagy ES voice mailbox and an e-mail address that has been defined in the destination user's mailbox.
- Reply to a e-mail message. The Stratagy ES generates an e-mail message with your recorded reply attached as an audio .wav file, and sent back to the originator.

## Greetings

You can select either a personal or system greeting to play to callers when you do not answer or when your telephone is busy.

Depending on how your system is configured, callers may hear a separate busy greeting—the system or the custom busy greeting. See "Change User Options" on page 59 for details.

### Personal

Personal greetings are greetings that you record for callers. Stratagy ES stores all recorded greetings under the personal greeting number (1~7) for your mailbox. Using the greeting number, you can select which greeting plays.

The System Administrator can also schedule your greetings to automatically play at different times. If you choose, you can override the automatic schedule using "Select a Personal Greeting" on page 57.

### System

The system greeting is a standard prerecorded greeting with all Stratagy ES systems. It cannot be recorded over or deleted. The greeting states, "Please leave a message for (name)." Stratagy ES adds your name from the name recording that you made (see "Record Your Name" on page 20).

### Busy

If your mailbox is configured for a personal busy greeting, you can record a custom busy greeting that plays when your extension is busy. If a custom greeting is not recorded, the default system busy greeting plays. The custom busy greeting can also be turned On/Off using the Select Your Busy Greeting option on the Change User Options Menu (see "Select Busy Greeting" on page 63).

**Note** The System Administrator must configure your mailbox for the custom busy greeting option to be available.

## **Special Delivery Options**

In addition to recording and sending a new message, you can mark the message urgent, private, or request a return receipt.

### Urgent

Messages can be marked urgent by the sender and always play first in the New Message Folder. After the message plays, the urgent status is removed.

### Private

Messages can be marked private by the sender. The same options, such as saving and deleting, apply to the private messages; however, a private message cannot be forwarded or copied using the Automatic Message Copy feature. Once a message is sent, the private status cannot be removed.

### **Return Receipt**

You can mark a message for Return Receipt if you want verification that it has been played. When a user completely plays a message marked for Return Receipt, a notification is sent back to the sender. Stratagy ES notifies the sender the time the message was heard and by whom and then plays the original message as a reminder of the message. This can be helpful if multiple messages were sent to the same destination with Return Receipt requested.

## **Future Delivery**

Stratagy ES can be configured so that your message is delivered at a future specified time and date. After marking the message for future delivery, you can review (play, save, delete) the message at any time before it is sent (see "5 Future Delivery Review" on page 30).

## **Message Destination Selections**

At the beginning of the Send Messages menu, you are asked to enter the destination mailbox number(s). You can choose to enter a single destination (e.g., mailbox number) or multiple destinations (e.g., mailbox number, personal lists). Using the Multiple Destinations option enables you to address your message to all the recipients at the start of the menu.

You can then record your message and, if desired, add additional destinations when prompted later in the menu. Valid destinations are:

• Mailbox Number

**Note** If you don't know the user's mailbox number, you can locate the mailbox number on Stratagy ES's system-wide directory by pressing **00**.

- Personal distribution list
- System distribution list
- Audio Messaging Interchange Specification (AMIS) Proxy mailbox number
- AMIS Gateway number plus a remote mailbox number
- **Note** AMIS analog networking is an optional feature and enables a Stratagy mailbox user to send, receive and reply to relayed voice messages over any remote voice mail system that supports the AMIS analog protocol.

See "Send a Message" on page 39 for instructions on using these options.

### **Personal Distribution Lists**

You can create up to 25 Personal Distribution Lists consisting of other system users. You can add or delete users at any time. The lists are for only your use.

At the time you create a list, you are given the option of recording a "list comment" that serves as the title or name for the list. The comment plays each time you use the list to confirm that you have chosen the correct distribution list.

### **System Distribution Lists**

In addition to Personal Distribution Lists, Stratagy ES supports system-wide distribution lists created by the System Administrator for use by everyone in your company. You should check with your System Administrator to find out which lists are available.

The "list comment" for the selected system list is played whenever you enter the mailbox number to confirm that the right list has been chosen.

**Important!** When creating lists, you should keep in mind that Stratagy ES does not check for duplicate users on separate lists when sending a message. For example, if you select Personal Distribution List #1 and #3 as destinations for your message and Mailbox Number 1001 is on both lists, the message is sent twice to Mailbox Number 1001.

### Directory

Using your telephone's dial pad, you can enter the digits corresponding to the first few letters of a user's name or the first letters of a system distribution list name. Stratagy ES plays the recorded name and mailbox number that matches the combination of entered digits. You can then select the name or go on to the next name in the directory.

Each mailbox can be identified with up to two names. These names are entered into the automated directory by the System Administrator and enhance the directory's search/find capabilities. Common choices for the names are the first and last names of the user, last name of the user and a commonly misspelled version of the last name or in the case of a system distribution list, two words that might appear in the list title.

## **User Options**

You can set your mailbox for Do Not Disturb (DND) or call screening, select or record a busy greeting (plays when your telephone is busy), designate where or how you are notified of a message, and set your mailbox to automatically copy messages to another mailbox.

The following is a brief description of each of the options. Please see "Change User Options" on page 59 for more detailed information.

**Important!** The System Administrator must activate these features for them to be available.

- **DND** When a caller enters your extension number, the Stratagy ES automatically sends the call to your mailbox without first ringing your telephone.
- **Call Screening** Stratagy ES asks callers for their name. Without the caller's knowledge, the system relays that information to you. You can decide to press **1** and receive the call, press **2** and let the call forward to your mailbox, press **3** to transfer the call to another extension with an announcement or press **4** and transfer the call to another extension without an announcement.
- **Busy Greeting** You can record your own custom busy greeting that plays when callers reach your extension, and it is busy.
- **Message Notification** Your mailbox can have notification records programmed by the System Administrator with a specific notification method (message waiting lights, pagers, voice, etc.) and the time/day when that notification record applies.

Once you have turned on a specific notification record, Stratagy ES automatically calls you at the designated number and with the chosen method to notify you of your messages.

• Automatic Message Copy – You can set your mailbox to automatically copy all messages or just urgent messages to another mailbox during specified times of the day.

## **User Prompts**

The Stratagy ES system prompts only for menu options available to you. You do not hear prompts for options:

- Not available in your Stratagy ES system (i.e., fax).
- Not configured for your mailbox by the System Administrator (e.g., guest users, DND).

Check with your System Administrator to verify which user options and features are available to you.

#### The Grand Tour User Prompts

This chapter instructs you on accessing and exiting your mailbox and outlines the user tutorial steps.

## **User Tutorial**

When you log on to the Stratagy ES Voice Processing system for the very first time, you hear a tutorial that walks you through the following basic steps:

- Record your name. Your name is announced whenever the directory is accessed, you select the system greeting, or another Stratagy ES user sends a message to you.
- Record your personal greeting. Your personal greeting automatically plays when you are not available to answer your telephone.
- Change the default security code for your mailbox to ensure privacy. You should change it on a regular basis.
- **Note** If you do not complete the tutorial before hanging up, Stratagy ES saves any completed portion (e.g., your name recording) and restarts where you left off the next time you log on to your mailbox. Once the Stratagy ES tutorial is completed successfully, it cannot be replayed.

## **Step 1: Access Your Mailbox**

The Main Menu (shown below) is your starting point for all of Stratagy ES's messaging features. Pressing **999** from most menus returns you to the Main Menu.

To access your mailbox, you need to know:

- The telephone number to access Stratagy ES
- Your mailbox number
- Your default security code

Please ask your System Administrator if you do not have this information.

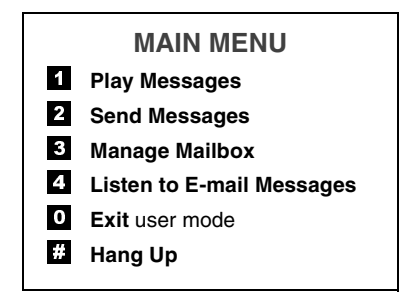

Each time you access your mailbox, Stratagy ES announces:

- The number of new and saved messages you have in your message folder(s).
- The number of messages that will be purged upon exiting your mailbox, if applicable.

Stratagy ES then plays the Main Menu options.

If you receive new messages while you are logged on to your mailbox, Stratagy ES informs you that new messages have arrived every time you return to the Main Menu.

| 1. | From an internal telephone,<br>call Stratagy ES on                               | The system answers with your standard company greeting.                                                                                                 |
|----|----------------------------------------------------------------------------------|----------------------------------------------------------------------------------------------------|
|    | or from an external telephone, call Stratagy ES on                               |                                                                                                    |
| 2. | When Stratagy ES answers, press *.                                               | Stratagy ES prompts you to enter your mailbox number.                                                                                                   |
| 3. | Enter your mailbox number.                                                       | Stratagy ES prompts you to enter your security code.                                                                                                    |
| 4. | Enter the default security code.                                                 | You are now in your mailbox. Stratagy ES plays<br>the number of messages you have and then<br>prompts you with a list of choices from the<br>Main Menu. |
|    | If you make a mistake<br>while entering the code,<br>press <b>*</b> to re-enter. |                                                                                                    |

**Note** If the Stratagy ES is fully integrated with the telephone system, Stratagy ES is informed of your mailbox number and prompts you for your security code. Consult your System Administrator for information on how your system is integrated.

### Step 2: Record Your Name

Your name is announced whenever the directory is accessed, you select the system greeting, or a message is sent by you to another Stratagy ES user.

When you first enter your mailbox, the Stratagy ES tutorial prompts you to record your name and walks you through the entire recording sequence. You can re-record your name at any time (see "Record Your Name" on page 66).

| 1. | At the tone, state your name<br>slowly and clearly (if you<br>like, you can also state your<br>extension). |                                                                                                    |
|----|----------------------------------------------------------------------------------------------------|----------------------------------------------------------------------------------------------------|
| 2. | Press <b>#</b> when done.                                                                                  | Stratagy ES plays your name recording.                                                                          |
| 3. | After your name plays, press:                                                                              |                                                                                                    |
|    | <b>#</b> To accept the recording                                                                           | Your recording becomes part of your mailbox<br>and Stratagy ES prompts you to record your<br>personal greeting. |
|    | * Re-record                                                                                                | Stratagy ES returns you to the record your name prompt.                                                         |

### **Step 3: Record Your Personal Greeting**

The tutorial now prompts you to record your personal greeting. This greeting becomes your Personal Greeting #1. You can record up to six other greetings (see "Create or Record Over a Personal Greeting" on page 55 for instructions).

Personal greetings should be informative and advise callers when you will be available to return their calls or respond to their messages. You can update personal greetings as often as you want.

#### **Sample Greeting**

"Hi. This is Mary Smith of the Toshiba Marketing Department. It is Monday, June 19, and I am in the office today. I am either on the telephone or have stepped away for a few minutes and your call has been forwarded to my voice mailbox. If at the tone you leave a detailed message and a telephone number where I can reach you, I will be happy to return your call."

| 1. | 1. At the tone, begin recording your greeting. | The following information should be included:                                                              |
|----|------------------------------------------------|----------------------------------------------------------------------------------------------------|
|    |                                                | • Your name                                                                                                |
|    |                                                | Company and/or department                                                                                  |
|    |                                                | • Date                                                                                                    |
|    |                                                | • Your availability                                                                                        |
|    |                                                | • Instructions to leave a detailed message                                                                 |
|    |                                                | Call coverage options                                                                                      |
| 2. | Press <b>#</b> when done.                      | Stratagy ES plays your greeting.                                                                           |
| 3. | After your greeting plays, press:              |                                                                                                    |
|    | <b>#</b> To accept the recording               | Your greeting becomes Personal Greeting #1<br>and Stratagy ES prompts you to change your<br>security code. |
|    | * Re-record                                    | Stratagy ES returns you to the record your greeting prompt.                                                |

## Step 4: Change Your Security Code

You should change your security code on a regular basis to ensure the privacy of your messages and personal greetings (see "Change Security Code" on page 62).

Stratagy ES prompts you to enter your new security code and notifies you of the number of allowable digits. For example, Stratagy ES might prompt "the new security code must have at least three digits and 16 maximum digits" or "the new security code must be exactly four digits."

| 1. | Enter your new security code + <b>#</b> .    | Stratagy ES prompts you to <i>re-enter</i> your new security code for verification.                                   |
|----|----------------------------------------------|----------------------------------------------------------------------------------------------------|
| 2. | Re-enter your new security code + <b>#</b> . | After entering the security code a second time,<br>Stratagy ES announces that your security code<br>has been changed. |

You have completed the tutorial. Stratagy ES announces "mailbox number xxx is enabled," and announces the number of messages in your mailbox. You can now perform any of the functions available on the Stratagy ES Main Menu or exit the mailbox.

### Step 5: Exit Your Mailbox or User Mode

| > | To exit your mailbox, press<br># to hang up   | Stratagy prompts, "Thank you for calling. Good-bye."                                                                                                    |
|---|-----------------------------------------------|----------------------------------------------------------------------------------------------------|
|   | or to exit the user mode,<br>press <b>0</b> . | Stratagy ES can be configured so that you can<br>exit your mailbox without leaving the<br>Stratagy ES system. Please ask your System<br>Administrator to find out if your system is<br>configured for this or some other function when<br>pressing <b>0</b> . |
|   |                                               | If you have the "0 to EXIT User Mode"<br>capability, you hear Stratagy ES's instructional<br>greeting. You can now access another user or a<br>different mailbox.                                                                                             |

This chapter explains how to use the Play Messages feature. It covers:

- Accessing messages
- Playback controls
- Playing messages
- Special functions
- Retrieve and listen to e-mail messages

Stratagy ES lights the message waiting light on your telephone when a voice or fax message has been left for you on the Stratagy ES system.

**Note** Your telephone system and telephone must support a message waiting light for this feature to function.

If configured, Stratagy ES automatically turns off your message waiting light on your telephone when your new message folder is empty or only Pending messages remain (see "Message Folders" on page 4).

All new messages must be deleted, saved, or pending (partially heard) for Stratagy ES to turn off the message waiting light on your telephone. The Message Waiting LED remains on only if there are new messages in the folder.

## **Access Messages**

Once you press **1** to play your messages, the following telephone keys assist you in going through your messages:

- 1 Takes you to the next message or back to the top of the folder when you have reached the last message in the folder.
- **\*1** Replays the current message.
- \*2 Takes you to the previous message or back to the last message in the folder when you have reached the top of the message folder.

If you receive new messages while you are accessing your mailbox, Stratagy ES notifies you every time you return to the Main Menu that new messages have arrived.

Note See "Message Folders" on page 4 on using access keys 77 and 177.

## **Playback Controls**

While playing a message, you can pause, control the volume, location, and speed of playback using the following keys (shown below).

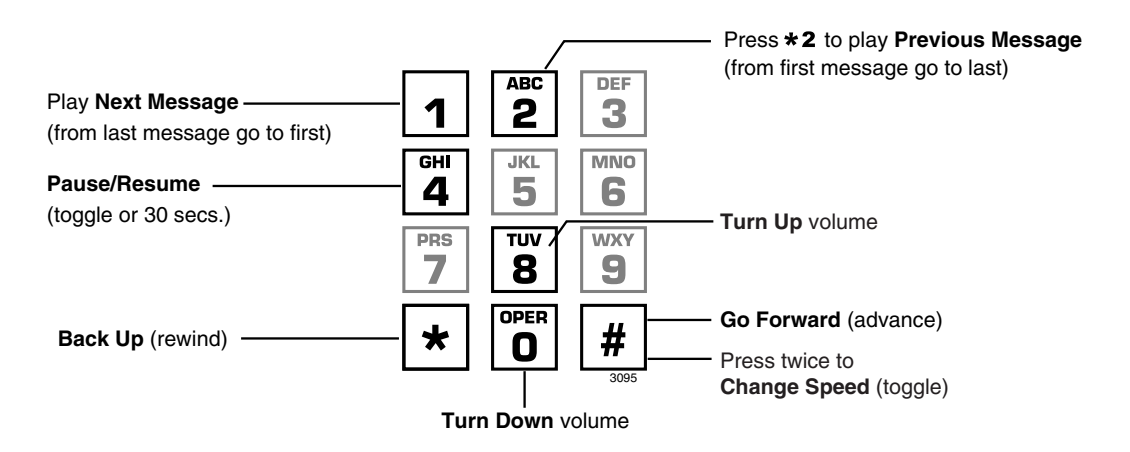
### 1 Play Next Message

Plays next message in folder. If you are at the last message in the folder, goes to the first message in the same folder.

#### \*1 Replay Current Message

Plays previous message in folder. If you are at the first message in the folder, goes to the last message in the same folder.

#### \*2 Play Previous Message

Plays previous message in folder. If you are at the first message in the folder, goes to the last message in the same folder.

#### 4 Pause/Resume (toggle or 30 seconds)

At any time while playing messages, you can press **4** to pause the playback. The message resumes playing as soon as you press **4** or automatically at the end of a defined amount of time (default is 30 seconds). You can pause the playback as many times as necessary.

#### 8 Turn Up Volume, 0 Turn Down Volume

Each time you press **8** or **0**, the volume of messages adjusts one increment until the maximum number of increments is reached. Stratagy ES saves the current level when you exit.

#### \* Back Up (rewind)

The message backs up/rewinds and then begins playing. The default is five seconds (set by the System Administrator).

### # Go Forward (advance)

The message goes forward/advances and then begins playing. The default is five seconds (set by the System Administrator).

### ## Change Speed (toggle)

Two speeds are available for playing messages: normal and fast (level set for your mailbox by the System Administrator). When you exit the Play Messages Menu, the system returns to the default speed.

Note Change Speed is not available in Stratagy ES Release 5.

### **Play Messages**

When you access your mailbox, Stratagy ES tells you the number of urgent, new, saved, and fax messages (if supported by your system; check with your System Administrator) you have in your mailbox.

When you press **1** from the Main Menu to play messages (menu shown below), Stratagy ES automatically accesses the New Message Folder. If no messages exist in the New Message Folder, Stratagy ES automatically accesses the Saved Message Folder or Personal Folders.

If your mailbox is empty, the Stratagy ES Main menu prompt does not include "press **1** to play messages."

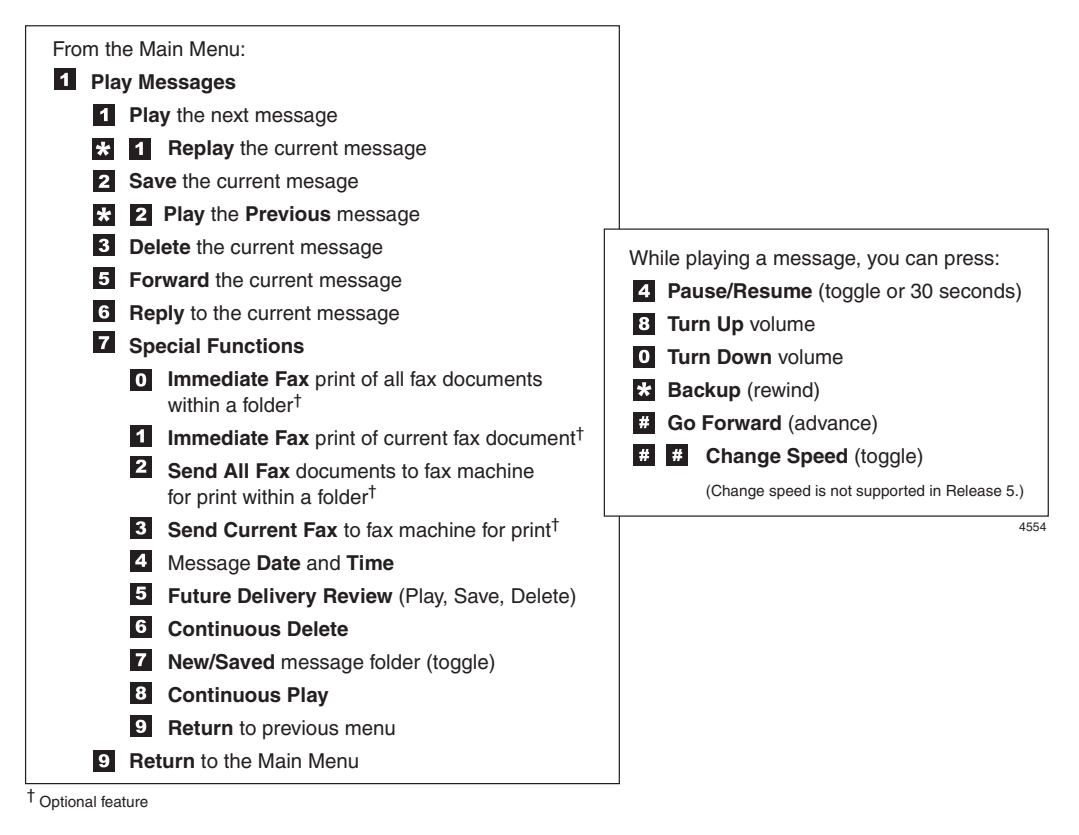

| 1. | From the Main Menu, press <b>1</b> .                                                                                                    | A message plays.                                                                                                    |
|----|----------------------------------------------------------------------------------------------------|----------------------------------------------------------------------------------------------------|
|    | While the message plays,<br>you can select <b>4</b> to pause/<br>resume, <b>8</b> to turn up<br>volume, <b>0</b> to turn down<br>volume, <b>*</b> to back up<br>(rewind), <b>#</b> to go forward<br>(advance), and/or <b>##</b> to<br>change speed (toggle). |                                                                                                    |
| 2. | (Optional) While the<br>message plays or<br>immediately after, you can<br>select <i>one</i> of the following:                                                                                                    |                                                                                                    |
|    | 1 Play the next message                                                                                                    | Skips to the beginning of the next message.                                                                                                    |
|    |                                                                                                    | <b>Note</b> If you reach the end of your messages, pressing <b>1</b> takes you back to the top of the same folder.                                                                                      |
|    | <b>2</b> Save the current message                                                                                                    | Single or dual message folders: Stratagy ES saves the message and the Play Messages Menu plays.                                                                                                    |
|    | (Optional) For Multiple<br>Folder mailboxes:<br>Enter a folder number<br>( <b>1</b> for Saved Message<br>Folder, <b>2~8</b> for Personal                                                                                                    | Multiple message folders: Stratagy ES plays the<br>recorded names/comment/numbers of all<br>available folders. You are requested to enter a<br>valid folder number where you want the<br>message saved. |
|    | Folders).                                                                                                    | If an invalid number is entered, Stratagy ES                                                                                                    |
| No | te To create or change<br>personal folders, see<br>"Manage Personal<br>Folders" on page 78.                                                                                                    | automatically saves the message in folder <b>1</b> .                                                                                                    |

|                                       | <b>Note</b> Messages are not moved to the saved folder until you log out of your mailbox, enabling you to return to the new message folder and replay the message.                                                                                                  |
|---------------------------------------|----------------------------------------------------------------------------------------------------|
|                                       | The Play Messages Menu plays.                                                                                                    |
| <b>3</b> Delete the current message   | Flags the current message for deletion. The Play<br>Messages Menu plays. When you exit Play<br>Messages, Stratagy ES tells you the number of<br>messages to be deleted. If you do not want to<br>delete a message, save the message before<br>exiting your mailbox. |
|                                       | Note Stratagy ES can be programmed to purge<br>messages after a preset length of time.<br>Consult your System Administrator.<br>Stratagy ES notifies you before purging<br>messages.                                                                                |
| <b>5</b> Forward the current message  | With the exception of private messages, all<br>messages can be forwarded to a single user,<br>multiple users, or a destination list. See<br>"Forward a Message" on page 43 for details on<br>this feature.                                                          |
| <b>6</b> Reply to the current message | Your reply is sent to the originator of the<br>message. In addition, you can send your reply to<br>a single user, multiple users, or a destination list.<br>See "Reply to the Current Message" on page 46<br>for details on this feature.                           |
| <b>7</b> Special Functions            | Stratagy ES prompts with the options. See<br>"Special Functions" on page 29 for instructions<br>on using this option.                                                                                                    |
| <b>*1</b> Replay the current message  | The current message plays from the beginning.                                                                                                    |
| <b>*2</b> Play the previous           | The previous message plays from the beginning.                                                                                                    |
| message                               | <b>Note</b> If you are at the top of the message folder, pressing <b>*2</b> takes you to the bottom of the same folder.                                                                                                    |

**9** Return to Main Menu

Stratagy ES tells you the total number of messages that will be deleted when you log out of your mailbox, and then returns to the Main Menu.

### **Special Functions**

You can print or send faxes, check the date and time a message was sent, or review a message set for future delivery in the Play Messages Menu.

When you play a message, this option is available by pressing **7** Special Functions.

Note If a message does not contain a fax, Stratagy ES does not play Fax options.

| Pr | ress an option number:                                                  |                                                                                                    |
|----|-------------------------------------------------------------------------|----------------------------------------------------------------------------------------------------|
| 0  | Immediate Fax print of<br>all fax documents<br>within a folder          | Retrieves (prints) all the faxes from your<br>mailbox while calling from a fax machine (or<br>other device capable of receiving a fax) with a<br>handset.     |
| 1  | Immediate Fax print of current fax document                             | Retrieves (prints) the current fax from your<br>mailbox while calling from a fax machine (or<br>other device capable of receiving a fax) with a<br>handset.   |
| 2  | Send all Fax documents<br>within a folder to a fax<br>machine for print | Stratagy ES prompts for the fax machine's telephone number.                                                                                                   |
|    | Enter fax machine's telephone number.                                   |                                                                                                    |
|    | Press <b>#</b> to accept entry                                          | The system sends all fax messages to a fax<br>machine (or other device capable of receiving a<br>fax) for retrieval (print). The Play Messages<br>Menu plays. |
|    | or <b>*</b> to re-enter fax number.                                     |                                                                                                    |
| 3  | Send Current Fax to fax machine for print                               | Stratagy ES prompts for the fax machine's telephone number.                                                                                                   |
|    |                                                                         |                                                                                                    |

|   | Enter fax machine's telephone number.                                                                                                    |                                                                                                    |
|---|----------------------------------------------------------------------------------------------------|----------------------------------------------------------------------------------------------------|
|   | Press # to accept entry                                                                                                    | The system sends a fax message currently<br>residing in your mailbox to a fax machine (or<br>other device capable of receiving a fax) for<br>retrieval (print). The Play Messages Menu<br>plays.                                                                                               |
|   | or <b>*</b> to re-enter fax number.                                                                                                    |                                                                                                    |
| 4 | Message Date and Time                                                                                                    | The date and time the message was received plays, followed by the entire message.                                                                                                    |
|   |                                                                                                    | <b>Note</b> If your System Administrator<br>programmed an automatic date and time<br>stamp for all messages, the stamp plays<br>automatically at the beginning of each<br>message.                                                                                                    |
| 5 | Future Delivery Review                                                                                                    | Stratagy ES announces the total number of<br>future delivery messages and plays the first<br>message (i.e., future delivery time/date,<br>destination mailbox, and the entire message)<br>based on chronological order. Stratagy ES<br>automatically saves the message for future<br>delivery. |
|   | While the message is<br>playing or immediately<br>after, you can press <b>1</b> to<br>play the next message, <b>2</b><br>to save the current<br>message, <b>3</b> to delete the<br>current message and/or<br><b>9</b> to return to the Special<br>Functions Menu. |                                                                                                    |
| 6 | Continuous Delete                                                                                                    | Stratagy ES prompts for <b>#</b> or <b>*</b> entry.                                                                                                    |

| Press <b>#</b> to delete all messages                   | Deletes multiple messages at one time in your<br>New, Saved or Personal Message Folder(s)<br>without additional action from you. |                                                                                                    |  |
|---------------------------------------------------------|----------------------------------------------------------------------------------------------------|----------------------------------------------------------------------------------------------------|--|
|                                                         | Note See th<br>32 bet                                                                                                    | e Continuous Play feature on page fore using Continuous Delete.                                                                                                    |  |
|                                                         | The number<br>preset length<br>by your Syst<br>basis.                                                                            | of messages deleted is based on a<br>of time (designated in minutes) set<br>em Administrator on a system-wide                                                                                                    |  |
|                                                         | Important!                                                                                                    | The deletion starts with the first<br>message in the folder and<br>continues until the preset time has<br>expired. Both heard and unheard<br>messages are deleted. If there are<br>multiple folders, the deletion<br>occurs only in the folder you are<br>in when you press <b>6</b> for<br>continuous delete. |  |
| or <b>*</b> to cancel option.                           | Returns to P                                                                                                    | lay Messages Menu.                                                                                                    |  |
| New/Saved message folder (toggle)                       | Stratagy ES<br>folders you h                                                                                                    | checks the system for any personal<br>have created. If personal folders                                                                                                    |  |
| If personal folders exist,<br>enter a folder number     | number. If no<br>toggle and m                                                                                                    | one exist, this feature operates as a<br>noves you back and forth between<br>Saved Message Folders                                                                                                    |  |
| or <b>0</b> to go to new folder <b>1</b> to go to Saved |                                                                                                    | Surva messuge i orders.                                                                                                    |  |

7

Message Folder, or **\*** to return to previous menu. Special Functions

| 8 | Continuous Play         | Plays many<br>Saved or Per<br>additional ac                                                                | messages at a time in your New,<br>rsonal Message Folder(s) without<br>ction from you.                                                                                                    |
|---|-------------------------|----------------------------------------------------------------------------------------------------|----------------------------------------------------------------------------------------------------|
|   |                         | Note Messa<br>Folde<br>not au                                                                              | ages played in the New Message<br>r remain as new messages and are<br>itomatically saved.                                                                                                    |
|   |                         | The number<br>preset length<br>minutes) and<br>Administrato<br>system-wide<br>those whose<br>than, the des | of messages played is based on a<br>n of recorded time (designated in<br>d therefore varies. (Your System<br>or sets the length of time on a<br>basis.) The messages played are<br>cumulative time is equal to, or less<br>signated number of minutes.        |
|   |                         | Important!                                                                                                 | The playback starts with the first<br>message in the folder and<br>continues until the preset time has<br>expired. If there are multiple<br>folders, the playback occurs only<br>in the folder you are in when you<br>press <b>B</b> for continuous playback. |
|   |                         | Ask your Sy<br>you have thi                                                                                | stem Administrator to verify that s option.                                                                                                    |
| 9 | Return to previous menu | Stratagy ES                                                                                                | returns to the Play Messages Menu.                                                                                                    |

### **Retrieve and Listen to E-mail Messages**

**Note** This feature is only available to users of Stratagy ES with Unified Messaging (UM) and Text-to-Speech (TTS) capabilities. Check with your System Administrator to find out if your system is configured for this feature.

When you press **4** (menu shown below) from the Main Menu, Stratagy ES announces how many new e-mail messages you have, and gives you the opportunity to have them read to you. By pressing **1**, Stratagy ES retrieves and begins reading your e-mail messages using an automated voice.

The order in which they are read to you, is determined by your e-mail service. In most cases, this is in the order in which they were received.

| From the Main Menu:                         |  |  |
|---------------------------------------------|--|--|
| 4 Retrieve and Listen to E-mail Messages    |  |  |
| 1 Listen to e-mail message                  |  |  |
| * 1 Replay the current e-mail message       |  |  |
| 2 Save the current e-mail mesage            |  |  |
| 3 Delete the current e-mail message         |  |  |
| 5 Forward the current e-mail message        |  |  |
| 6 Reply to the current e-mail message       |  |  |
| 9 Return to the Main Menu                   |  |  |
| 1 Delete e-mail messages                    |  |  |
| <b>2</b> Cancel deletion of e-mail messages |  |  |

5453

| 1. | From the Main Menu, press <b>4</b> .         | The system accesses your e-mail account and<br>prompts you with the number of new e-mail<br>messages you have. The E-mail Message Menu<br>plays.                                           |
|----|----------------------------------------------|----------------------------------------------------------------------------------------------------|
| 2. | Press <b>1</b> to play your e-mail messages. | An e-mail message plays. The system tells you<br>if a attachment(s) is present. Stratagy ES can<br>only alert you of the presence of attachments, it<br>cannot administer them in any way. |

| 3. | (O)<br>me<br>im<br>sel | ptional) While the<br>essage plays or<br>mediately after, you can<br>ect one of the following:                                                                        |                                                          |                                                                      |                                                                                                    |
|----|------------------------|----------------------------------------------------------------------------------------------------|----------------------------------------------------------|----------------------------------------------------------------------|----------------------------------------------------------------------------------------------------|
|    | 1                      | Play the next e-mail message                                                                                                    | Skips<br>messa                                           | to the l<br>ige.                                                     | beginning of the next e-mail                                                                                                    |
|    |                        |                                                                                                    | Note                                                     | If you<br>message<br>the pre                                         | reach the end of your e-mail<br>ges, pressing <b>9</b> takes you back to<br>evious menu.                                                                                                    |
|    | 2                      | Save the current e-mail message                                                                                                    | The e<br>mailb                                           | -mail m<br>ox and                                                    | essage remains in your e-mail<br>the E-Mail Message Menu plays.                                                                                                    |
|    | 3                      | Delete the current<br>e-mail message                                                                                                    | Marks<br>from y<br>Messa                                 | s the cu<br>your e-<br>age Me                                        | rrent e-mail message for deletion<br>mail account. The Listen to E-mail<br>nu plays.                                                                                                    |
|    |                        |                                                                                                    | Impo                                                     | rtant!                                                               | If you only press <b>3</b> and then hang<br>up, the message is not deleted.<br>You must press <b>9</b> to exit this menu<br>in order for the deletion to be<br>complete.                                |
|    | 5                      | Forward the current<br>e-mail message<br>Comments can be<br>recorded for this<br>message, which is<br>attached as a standard<br>.wav file to the original<br>message. | Strata<br>the fir<br>destin<br>destin<br>mailb<br>withir | gy ES 1<br>est desti-<br>ations of<br>ation u<br>ox with<br>n that m | requests address information. After<br>nation has been entered, additional<br>can be entered by pressing <b>4</b> . The<br>ser must have a Stratagy ES voice<br>an e-mail address designated<br>ailbox. |
|    |                        |                                                                                                    | If the<br>e-mai<br>invali<br>forwa<br>Distri             | destina<br>l, the sy<br>d entry.<br>rded to<br>bution                | tion mailbox does not support<br>ystem informs you that this was an<br>E-mail messages cannot be<br>Stratagy ES Personal or System<br>Lists.                                                            |
|    |                        |                                                                                                    | Note                                                     | Check<br>see if y<br>feature                                         | with your System Administrator to<br>your mailbox is set up for this<br>e.                                                                                                    |

**6** Reply to the current e-mail message Stratagy ES creates an e-mail message with your reply attached as a standard .wav audio file and sent to the originator.

The current e-mail message plays from the beginning.

Stratagy ES tells you the total number of e-mail messages that will be deleted when you leave this menu, and asks for confirmation.

Stratagy ES deletes all the messages you marked for deletion and returns you to the Main Menu.

Stratagy ES saves the messages and the E-mail Message Menu plays.

**\*1** Replay the current e-mail message

**9** Return to Main Menu

- 1 Delete e-mail messages that are marked for deletion
- 2 Cancels deletion of e-mail messages marked for deletion

#### **Play Messages**

Retrieve and Listen to E-mail Messages

You can record and send a message from any touchtone telephone to another Stratagy ES user, several users, or to a personal or system distribution list.

This chapter covers:

- Recording controls
- Send a message
- Forward a message
- Reply to the current message
- Special Delivery options
- Future Delivery
- Send a fax

# **Recording Controls**

While recording a message, you can pause/resume the recording or end the recording using the following keys (shown below).

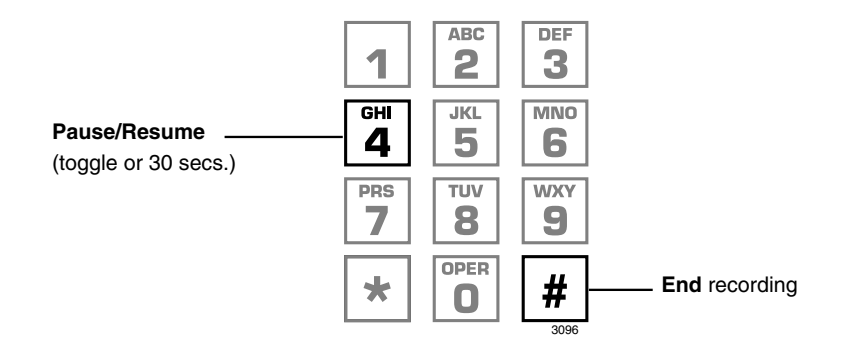

#### 4 Pause/Resume (toggle or 30 seconds)

At any time while recording messages to another mailbox in the system, you can press **4** to pause the recording. The message resumes recording as soon as you press **4**. Stratagy ES prompts you with, "Begin recording... (Beep)."

If within a defined amount of time (default is 30 seconds) you do not press **4**, Stratagy ES restarts another 30-second pause. If during the second 30-second pause you:

- Do not press any key, Stratagy ES assumes you have cancelled the message and returns to the Main Menu.
- Press **#**, Stratagy ES returns you to the Send Messages Menu and you can send, review or record over the message.

### # End Recording

After recording a message, press # to end the recording.

## Send a Message

Using the Send Messages Menu (shown below), you can record a message and send it to single mailbox or multiple destinations (e.g., personal or system distribution list), forward a message (with a comment), or reply to a message sent you.

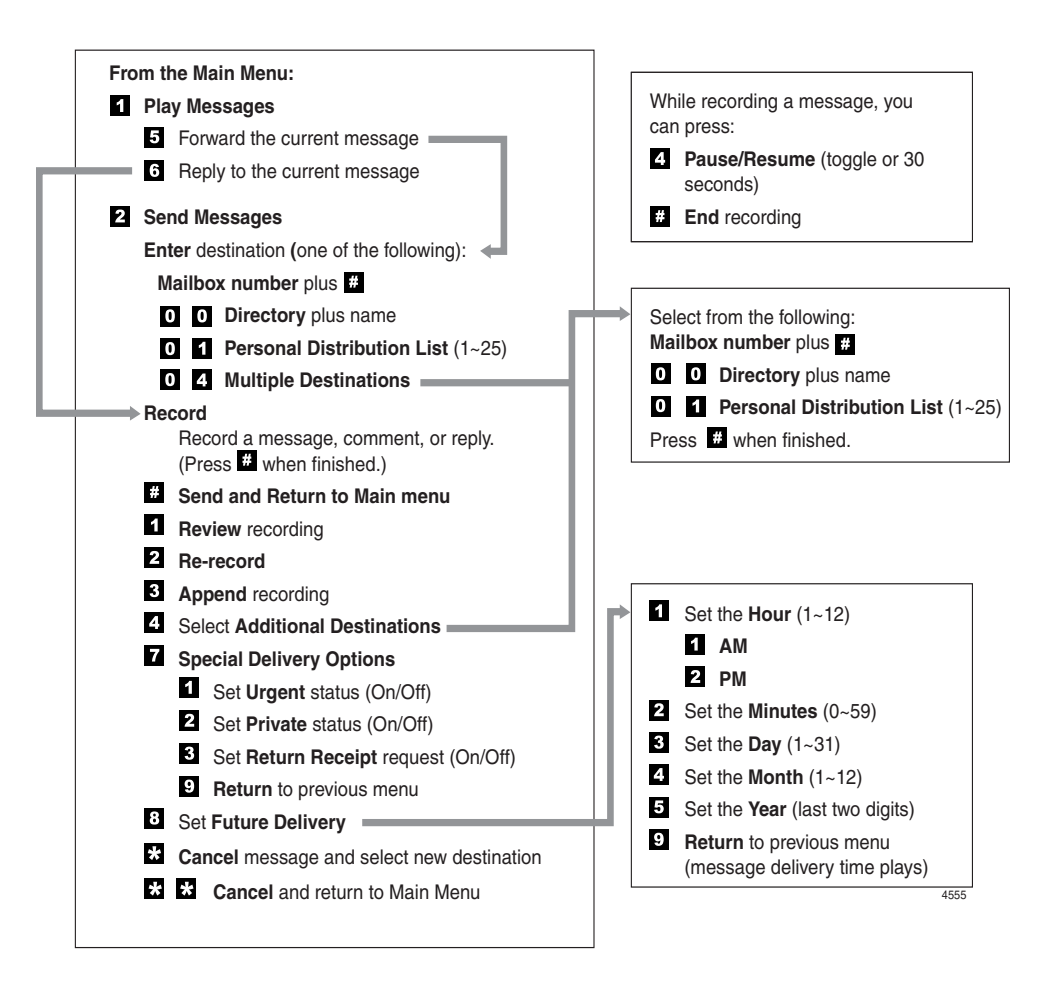

-

| from the Main Menu,<br>ress <b>2</b> .                                                                                                    | Strata<br>(i.e., r<br>Distri                                                                                                    | gy ES prompts you to enter the destination<br>nailbox number, Personal or System<br>bution List, or Multiple Destinations).                                                                                                    |  |
|----------------------------------------------------------------------------------------------------|----------------------------------------------------------------------------------------------------|----------------------------------------------------------------------------------------------------|--|
| Enter <i>one</i> of the following estinations:                                                                                            |                                                                                                    |                                                                                                    |  |
| Mailbox number plus #.<br>Press # again to record a<br>message without playing<br>the user's name.                                        | If you entered a user's mailbox number,<br>Stratagy ES plays the user's name or mailbox<br>number for confirmation.                                                                                                    |                                                                                                    |  |
|                                                                                                    | If you<br>numbe<br>numbe<br>Admin<br>system                                                                                                    | entered a system distribution list mailbox<br>er, Stratagy ES plays the list comment or<br>er for confirmation. Ask your System<br>nistrator for more information about<br>n lists available to you.                                                                                                    |  |
|                                                                                                    | Note                                                                                                    | If your Stratagy ES system is designed<br>with a fixed length number for your<br>mailbox number, do not press <b>#</b> after<br>entering a mailbox number. See your<br>System Administrator for specific<br>operation of your system.                                                                                                    |  |
| <b>00</b> Directory plus the first<br>letters (Q=7, Z=9) of<br>the user's first or last<br>nameSt<br>co<br>N                              | Strata<br>combi                                                                                                    | gy ES plays the first match for the nation of letters you entered.                                                                                                    |  |
|                                                                                                    | Note                                                                                                    | See your System Administrator for specific operation of your system.                                                                                                    |  |
| or the first letters of a system distribution list name.                                                                                  |                                                                                                    |                                                                                                    |  |
| • Entry must be at least three letters long.                                                                                              |                                                                                                    |                                                                                                    |  |
| <ul><li>Press # to select the name as the destination,</li><li>1 to hear the next name, or * to cancel your entry and re-enter.</li></ul> |                                                                                                    |                                                                                                    |  |
|                                                                                                    | <ul> <li>rom the Main Menu, ress 2.</li> <li>nter one of the following estinations:</li> <li>Mailbox number plus #. Press # again to record a nessage without playing ne user's name.</li> <li>D Directory plus the first letters (Q=7, Z=9) of the user's first or last name</li> <li>or the first letters of a system distribution list name.</li> <li>Entry must be at least three letters long.</li> <li>Press # to select the name as the destination, 1 to hear the next name, or * to cancel your entry and re-enter.</li> </ul> | rom the Main Menu,<br>ress 2.Strata,<br>(i.e., n<br>Distributionneter one of the following<br>estinations:If you<br>Strata,<br>number plus #.Mailbox number plus #.<br>bress # again to record a<br>nessage without playing<br>he user's name.If you<br>Strata,<br>number<br>NoteNoteStrata,<br>numberDo Directory plus the first<br>letters (Q=7, Z=9) of<br>the user's first or last<br>nameStrata,<br>numberor the first letters of a<br>system distribution list<br>name.Strata,<br>numberEntry must be at least<br>three letters long.NotePress # to select the<br>name as the destination,<br>t to hear the next name,<br>or * to cancel your<br>entry and re-enter.Strata,<br>number |  |

|    | 01<br>04                        | plus a Personal<br>Distribution List<br>number ( <b>1~25</b> ).<br>Multiple Destinations                  | Strata<br>for co<br>Distri<br>revise<br>You a<br>numb<br>Distri | gy ES<br>onfirma<br>bution<br>a dest<br>re pron<br>er, dire<br>bution | plays the list comment or number<br>tion. See "Manage Personal<br>Lists" on page 74 to create or<br>ination (distribution) list.<br>npted for the destinations: mailbox<br>ctory and/or <b>01</b> Personal<br>List. |
|----|---------------------------------|----------------------------------------------------------------------------------------------------|-----------------------------------------------------------------|-----------------------------------------------------------------------|----------------------------------------------------------------------------------------------------|
|    |                                 |                                                                                                    | Note                                                            | If you<br>you ca<br>after y<br>destin                                 | forget to enter any destination(s),<br>an press <b>4</b> Additional Destinations<br>you record your message to add<br>ations (see page 42).                                                                         |
| 3. | Rec<br>tone<br>pres             | ord a message after the<br>b. When finished,<br>s <b>#</b> .                                              |                                                                 |                                                                       |                                                                                                    |
|    | Wh<br>pres<br>(tog<br>reco      | ile recording, you can<br>ss <b>4</b> to pause/resume<br>gle or 30 seconds) the<br>ording.                |                                                                 |                                                                       |                                                                                                    |
| 4. | Pres<br>mes                     | s <b>#</b> again to send the sage immediately                                                             | Strata<br>been                                                  | gy ES<br>sent an                                                      | tells you that your message has<br>d returns you to the Main Menu.                                                                                                    |
|    |                                 |                                                                                                    | Impo                                                            | rtant!                                                                | If you press <b>#</b> to send your<br>message, you cannot use the<br>special recording and sending<br>options.                                                                                                    |
|    | or<br>mes<br>the<br>any<br>desi | before sending the<br>sage, you can use all of<br>following options in<br>combination as often as<br>red. |                                                                 |                                                                       |                                                                                                    |
|    | 1                               | Review recording                                                                                          | The r                                                           | ecordin                                                               | g plays.                                                                                                    |
|    | 2                               | Re-record                                                                                                 | The s                                                           | ystem j                                                               | prompts you to record at the beep.                                                                                                    |
|    | ]                               | Press <b>#</b> when done.                                                                                 |                                                                 |                                                                       |                                                                                                    |

Send a Message

| 3  | Append recording                                           | The appended recording plays after the already                                                                                                    |
|----|------------------------------------------------------------|----------------------------------------------------------------------------------------------------|
|    | Press <b>#</b> when done.                                  | prompts you to record at the beep.                                                                                                    |
| 4  | Select Additional Destinations                             | Send the message to additional destinations.<br>(See Step 2 on page 40 for instructions.)                                                                                          |
| 7  | Special Delivery<br>Options                                | You can send a message as urgent, private, or<br>with a return receipt request. The settings may<br>be used in any combination and may be changed<br>prior to sending the message. |
|    |                                                            | See "Special Delivery Options" on page 48 for instructions on using this option.                                                                                                   |
| 8  | Set Future Delivery                                        | You can have your message delivered at a future specified time and date. See "Future Delivery" on page 49 for instructions on using this option.                                   |
| *  | Cancel message and select new destination                  | Cancels the message and returns you to Step 2 on page 40.                                                                                                    |
| *: | <ul> <li>Cancel and Return to<br/>the Main Menu</li> </ul> | Cancels the message and returns you to the Main Menu.                                                                                                    |

### Forward a Message

Any message sent to you that is not marked as Private can be forwarded to a single destination or a personal or system distribution list. When forwarding a message, recording a message (comment) is optional.

| 1. | From the Play Messages<br>Menu, press <b>5</b> .                                                   | Stratagy ES prompts you to enter the destination<br>(i.e., mailbox number, Personal or System<br>Distribution List or Multiple Destinations).                                                                                                    |
|----|----------------------------------------------------------------------------------------------------|----------------------------------------------------------------------------------------------------|
| 2. | Enter <i>one</i> of the following destinations:                                                    |                                                                                                    |
|    | Mailbox number plus #.<br>Press # again to record a<br>message without playing<br>the user's name. | If you entered a user's mailbox number,<br>Stratagy ES plays the user's name or mailbox<br>number for confirmation.                                                                                                    |
|    |                                                                                                    | If you entered a system distribution list mailbox<br>number, Stratagy ES plays the list comment or<br>number for confirmation. Ask your System<br>Administrator for more information about<br>system lists available to you.                      |
|    |                                                                                                    | <b>Note</b> If your Stratagy ES system is designed<br>with a fixed length number for your<br>mailbox number, do not press <b>#</b> after<br>entering a mailbox number. See your<br>System Administrator for specific<br>operation of your system. |
|    | <b>00</b> Directory plus the first letters (Q=7, Z=9) of                                           | Stratagy ES plays the first match for the combination of letters you entered.                                                                                                    |
|    | the user's first or last name                                                                      | <b>Note</b> See your System Administrator for specific operation of your system.                                                                                                    |
|    | or the first letters of a system distribution list name.                                           |                                                                                                    |
| No | te Entry must be at least three letters long.                                                      |                                                                                                    |

|    | <ul><li>Press # to select the name as the destination,</li><li>1 to hear the next name, or * to cancel your entry and re-enter.</li></ul> |                                                              |                                                                                                    |
|----|----------------------------------------------------------------------------------------------------|--------------------------------------------------------------|----------------------------------------------------------------------------------------------------|
|    | <b>01</b> plus a Personal<br>Distribution List<br>number ( <b>1~25</b> ).                                                                 | Stratagy ES<br>for confirma<br>Distribution<br>revise a dest | plays the list comment or number<br>tion. See "Manage Personal<br>Lists" on page 74 to create or<br>ination (distribution) list.            |
|    | <b>04</b> Multiple Destinations                                                                                                    | You are prom<br>number, dire<br>Distribution                 | npted for the destinations: mailbox<br>ctory and/or <b>01</b> Personal<br>List.                                                             |
|    |                                                                                                    | Note If you<br>you ca<br>after y<br>destin                   | forget to enter any destination(s),<br>an press <b>4</b> Additional Destinations<br>you record your message to add<br>ations (see page 45). |
| 3. | (Optional) Press <b>2</b> to record<br>a message (comment) after<br>the tone. When finished,<br>press <b>#</b> .                          |                                                              |                                                                                                    |
|    | While recording, you can<br>press <b>4</b> to pause/resume<br>(toggle or 30 seconds) the<br>recording.                                    |                                                              |                                                                                                    |
| 4. | Press <b>#</b> again to forward the message immediately                                                                                   | Stratagy ES<br>been forward<br>Menu.                         | tells you that your message has<br>led and returns you to the Main                                                                          |
|    |                                                                                                    | Important!                                                   | If you press <b>#</b> to forward your<br>message, you cannot use the<br>special recording and sending<br>options.                           |
|    | or before sending the<br>message, you can use any<br>of the following options:                                                            |                                                              |                                                                                                    |

- **1** Review recording
- **2** Re-record

Press **#** when done.

- **3** Append recording Press **#** when done.
- **4** Select Additional Destinations
- 7 Special Delivery Options
- **8** Set Future Delivery
- \* Cancel message and select new destination
- \*\*Cancel and Return to the Main Menu

The forwarding comment plays.

The system prompts you to record the comment at the beep.

The appended forwarding comment plays after the already recorded message comment. The system prompts you to record at the beep.

Send the forwarded message to additional destinations. (See Step 2 on page 43 for step-by-step instructions.) You may repeat this step as often as necessary.

You can send a message as urgent, private, or with a return receipt request. The settings may be used in any combination and may be changed prior to sending the message.

See "Special Delivery Options" on page 48 for instructions on using this option.

You can have your message delivered at a future specified time and date. See "Future Delivery" on page 49 for instructions on using this option.

Cancels the message and returns you to Step 2 on page 43.

Cancels the message and returns you to the Main Menu.

# **Reply to the Current Message**

Stratagy ES lets you reply to a message that you are currently playing.

When you reply to a message sent from within a Stratagy ES user's mailbox, you do not have to select a destination since Stratagy ES "remembers" the source of the message. You can send the reply to additional destinations.

If the message was not recorded from a user's mailbox, you may still reply to the message but you must enter the destination mailbox number.

When the originator(s) receives and plays the reply, he/she hears the prompt, "Reply message from [name or mailbox number]."

| 1. | From the Play Messages<br>Menu, press <b>6</b> .                                                                                                    | You are pror message.     | npted to record your reply to the                                                                        |
|----|----------------------------------------------------------------------------------------------------|---------------------------|----------------------------------------------------------------------------------------------------|
| 2. | (Optional) If the message<br>was not recorded from a<br>user's mailbox, you must<br>enter a destination (see Step<br>2 on page 40 for<br>instructions). |                           |                                                                                                    |
| 3. | Record your reply after the tone. When finished, press <b>#</b> .                                                                                       |                           |                                                                                                    |
|    | While recording, you can<br>press <b>4</b> to pause/resume<br>(toggle or 30 seconds) the<br>recording.                                                  |                           |                                                                                                    |
| 4. | Press <b>#</b> again to send the reply immediately                                                                                                    | Stratagy ES sent and retu | tells you that your reply has been urns you to the Main Menu.                                            |
|    |                                                                                                    | Important!                | If you press <b>#</b> to send your reply<br>you cannot use the special<br>recording and sending options. |

| o<br>me<br>any<br>opt | r before sending the<br>ssage, you can use<br>of the following<br>ions: |                                                                                                    |
|-----------------------|-------------------------------------------------------------------------|----------------------------------------------------------------------------------------------------|
| 1                     | Review recording                                                        | The recording plays.                                                                                                    |
| 2                     | Re-record                                                               | The system prompts you to record at the beep.                                                                                                    |
|                       | Press <b>#</b> when done.                                               |                                                                                                    |
| 3                     | Append recording                                                        | The appended recording plays after the already                                                                                                    |
|                       | Press <b>#</b> when done.                                               | recorded portion of the message. The system prompts you to record at the beep.                                                                                                    |
| 4                     | Select Additional Destinations                                          | Send the message to additional destinations.<br>(See Step 2 on page 40 for instructions.)                                                                                          |
| 7                     | Special Delivery<br>Options                                             | You can send a message as urgent, private, or<br>with a return receipt request. The settings may<br>be used in any combination and may be changed<br>prior to sending the message. |
|                       |                                                                         | See "Special Delivery Options" on page 48 for instructions on using this option.                                                                                                   |
| 8                     | Set Future Delivery                                                     | You can have your message delivered at a future specified time and date. See "Future Delivery" on page 49 for instructions on using this option.                                   |
| *                     | Cancel reply                                                            | Cancels the reply and returns you to Step 3 on page 46.                                                                                                    |
| * *                   | Cancel and Return to the Main Menu                                      | Cancels the message and returns you to the Main Menu.                                                                                                    |

# **Special Delivery Options**

You can send a message as urgent, private, or with a return receipt request. The settings may be used in any combination and may be changed prior to sending the message.

When you send, forward or reply to a message, this option is available by pressing **7** Special Delivery Options.

| Enter an option number:<br>1 Set Urgent status                                  |                                                                                                    |
|---------------------------------------------------------------------------------|----------------------------------------------------------------------------------------------------|
| 1 Set Urgent status                                                             |                                                                                                    |
| (toggle)                                                                        | Urgent messages play first in the New Message Folder.                                                                                                    |
| To remove the urgent status, press <b>7</b> then <b>1</b> again.                |                                                                                                    |
| 2 Set Private status<br>(toggle)                                                | Private messages cannot be forwarded.                                                                                                    |
| To remove the private status, press <b>7</b> then <b>2</b> again.               |                                                                                                    |
| <b>3</b> Set Return Receipt request (toggle)                                    | Stratagy ES notifies you when and by whom the message was received and plays the original message.                                                                                                    |
| To remove the return<br>receipt request, press <b>7</b><br>then <b>3</b> again. | Only messages that have been deleted, saved, or<br>marked as Pending (if so enabled) by the<br>destination mailbox submit a Return Receipt<br>notification.                                                                                                    |
| 9 Return to previous menu                                                       | Stratagy ES returns you to the previous menu.                                                                                                    |
|                                                                                 | <ul> <li>Set Orgent status<br/>(toggle)</li> <li>To remove the urgent<br/>status, press 7 then 1<br/>again.</li> <li>Set Private status<br/>(toggle)</li> <li>To remove the private<br/>status, press 7 then 2<br/>again.</li> <li>Set Return Receipt<br/>request (toggle)</li> <li>To remove the return<br/>receipt request, press 7<br/>then 3 again.</li> <li>Return to previous<br/>menu</li> </ul> |

## **Future Delivery**

Stratagy ES can be configured so that your message is delivered at a future specified time and date. When you send, forward or reply to a message, this option is available by pressing **8** Set Future Delivery.

Since each of the settings default to the current time/date, you do not need to enter all the options. For example, if you have recorded a message and want to have it delivered that afternoon at 2:30 p.m., you only need to enter the hour (2), select p.m. and enter the minutes (30) using options 1 and 2.

After marking the message for future delivery, you can review (play, save, delete) the message at any time before it is sent. See Chapter 3 – Play Messages for instructions on using the Future Delivery Review option.

| En<br>pre | ter an option number and ess <b>#</b> .                |                           |                                                                                                    |
|-----------|--------------------------------------------------------|---------------------------|----------------------------------------------------------------------------------------------------|
| 1         | Set Hour ( <b>1~12</b> )<br><b>1</b> AM<br><b>2</b> PM | Strata                    | gy ES prompts you to select a.m. or p.m.                                                                                                    |
| 2         | Set Minutes ( <b>0~59</b> )                            |                           |                                                                                                    |
| 3         | Set Day (1~31)                                         |                           |                                                                                                    |
| 4         | Set Month (1~12)                                       |                           |                                                                                                    |
| 5         | Set Year (two or four digits)                          | Two-o<br>of the<br>centur | digit numbers less than the last two digits<br>current year are set for the twenty-first<br>ry. For example, enter <b>01</b> to set 2001.                                                                       |
| 9         | Return to previous menu                                | Strata<br>and d           | gy ES plays the message delivery time ate and returns you to the previous menu.                                                                                                    |
|           |                                                        | Note                      | Once the message has been sent, you can<br>review, continue to send (save), or delete<br>this message using the Future Delivery<br>Review option on the Play Messages<br>Menu. (See Chapter 3 – Play Messages.) |

## Send a Direct Fax

Stratagy ES enables you to send a fax to a mailbox when you are calling from a fax machine handset.

| 1. | Put the document to be faxed into the fax machine.                   |                                                                                               |
|----|----------------------------------------------------------------------|-----------------------------------------------------------------------------------------------|
| 2. | From the fax machine<br>handset, dial the number for<br>Stratagy ES. | The company greeting plays.                                                                   |
| 3. | Press <b>988</b> .                                                   | The system prompts you to enter the destination mailbox for your fax.                         |
| 4. | Enter the destination<br>mailbox. Finish by pressing<br>#.           | Stratagy ES prompts you to record a comment, enter an additional destination or send the fax. |
| 5. | (Optional) Press <b>1</b> to record a comment.                       | The system prompts you to record at the beep.                                                 |
|    | Begin recording at the tone.<br>Finish by pressing <b>#</b> .        |                                                                                               |
|    | After recording, you can press:                                      |                                                                                               |
|    | 1 Review comment                                                     | The complete comment plays.                                                                   |
|    | <b>2</b> Re-record                                                   | The system prompts you to record at the beep.                                                 |
|    | Press <b>#</b> when done.                                            |                                                                                               |
|    | <b>3</b> Append recording                                            | The appended comment plays after the already                                                  |
|    | Press <b>#</b> when done.                                            | recorded portion. The system prompts you to record at the beep.                               |
|    | <b>4</b> Cancel recording                                            | The comment is canceled. The system returns to the previous menu.                             |
|    | <b>9</b> Save recording                                              | Stratagy ES tells you that the comment has been recorded and returns to the previous menu.    |

| 6. | (Optional) Press <b>4</b><br>Additional Destinations.                  | Send the message to additional destinations.<br>(See Step 2 on page 43 for step-by-step<br>instructions.) You can repeat this step as often as<br>necessary. |
|----|------------------------------------------------------------------------|----------------------------------------------------------------------------------------------------|
| 7. | Press the <b>Start</b> key on the fax machine and hang up the handset. | The fax is processed and sent to the destination mailbox(es).                                                                                                |

#### Send Messages

Send a Direct Fax

Stratagy ES provides special options to customize and manage your mailbox features (menu shown below).

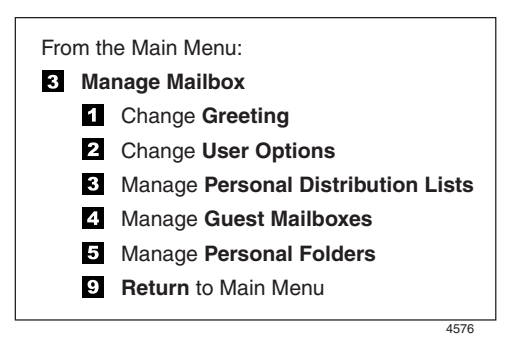

## **Change Greeting**

You can select either a personal or system greeting to play callers when you do not answer or when your telephone is busy.

This section discusses the three basic greeting controls (menu shown below):

- Create or record over a personal greeting
- Select a personal greeting
- Review a personal greeting

| From the Main Menu:              |  |  |
|----------------------------------|--|--|
| 3 Manage Mailbox                 |  |  |
| From the Manage Mailbox Menu:    |  |  |
| 1 Change Greeting                |  |  |
| 1 ~ 7 Select a Personal Greeting |  |  |
| # Select System Greeting         |  |  |
| 1 Review selected greeting       |  |  |
| 2 Record (new) greeting          |  |  |
| 1 Review recording               |  |  |
| 2 Re-record                      |  |  |
| 3 Append recording               |  |  |
| 4 Cancel recording               |  |  |
| 9 Save recording                 |  |  |
| 9 Return to previous menu        |  |  |
| * Review current greeting        |  |  |
| 9 Return to previous menu        |  |  |
| 4550                             |  |  |

### **Create or Record Over a Personal Greeting**

Personal greetings should be informative and advise callers when you will be available to return their calls or respond to their messages. You can prerecord greetings for the days of the week when you are out of the office or on vacation. You can update personal greetings as often as you want.

You can record and store up to seven different recorded greetings from which you can select as your personal greeting. The System Administrator can also schedule your greetings to play automatically at different times.

| 1. | From the Manage Mailbox Menu, press <b>1</b> .                                                       | Stratagy ES plays the Change Greeting options.                                                                                                    |
|----|----------------------------------------------------------------------------------------------------|----------------------------------------------------------------------------------------------------|
| 2. | Enter a number from <b>1~7</b> .                                                                     | Your greeting is identified by the number<br>chosen. For example, you can record a general<br>greeting as greeting 1, then record a greeting for<br>holidays as greeting 2. Later, you can choose<br>which one plays. You can re-record a greeting at<br>any time.                                                                                                    |
| 3. | Press <b>2</b> to record the<br>greeting (speak slowly and<br>clearly). Press <b>#</b> when<br>done. | The following information should be included in your Personal Greeting:                                                                                                    |
|    |                                                                                                    | • Your name                                                                                                    |
|    |                                                                                                    | Company and/or department                                                                                                    |
|    |                                                                                                    | • Date                                                                                                    |
|    |                                                                                                    | Your availability                                                                                                    |
|    |                                                                                                    | • Instructions to leave a detailed message                                                                                                    |
|    |                                                                                                    | Call coverage options                                                                                                    |
|    |                                                                                                    | Sample Greeting                                                                                                    |
|    |                                                                                                    | "Hi. This is Mary Smith of the Toshiba<br>Marketing Department. It is Monday, June 19,<br>and I am in the office today. I am either on the<br>telephone or have stepped away for a few<br>minutes and your call has been forwarded to my<br>voice mailbox. If at the tone you leave a detailed<br>message and a telephone number where I can<br>reach you, I will be happy to return your call." |

#### Manage Mailbox

Change Greeting

| 4. | (Optional) After recording, you can press:                                | You can repeat options 1~3 as many times as you wish.                                                                                                    |
|----|---------------------------------------------------------------------------|----------------------------------------------------------------------------------------------------|
|    | 1 Review recording                                                        | The complete greeting plays.                                                                                                    |
|    | <b>2</b> Re-record                                                        | The system prompts you to record at the beep.                                                                                                    |
|    | Press <b>#</b> when done.                                                 | Appending a greating anables you to add                                                                                                    |
|    | Press <b>#</b> when done.                                                 | information to the end of your already recorded greeting. The system prompts you to record at the beep.                                                                                                 |
|    | <b>4</b> Cancel recording                                                 | The greeting is canceled. The system returns to the previous menu.                                                                                                    |
|    | <b>9</b> Save recording                                                   | Stratagy ES tells you that greeting (number) has<br>been recorded and returns to the previous menu.<br>Again, you are given the option to review or<br>record over the greeting you have just recorded. |
| 5. | Press <b>9</b> to return to the previous menu.                            | You are given the option to record another greeting.                                                                                                    |
| 6. | Press <b>1</b> and select another greeting number ( <b>1~7</b> ).         |                                                                                                    |
| 7. | Repeat Step 3 on page 55 for any additional greetings you want to record. | <b>Important!</b> The last greeting selected or recorded is the greeting that callers hear as your mailbox greeting.                                                                                    |
| 8. | To return to the Main<br>Menu, press <b>999</b> .                         | Stratagy ES plays the Main Menu options.                                                                                                    |

### Select a Personal Greeting

| 1. | From the Manage Mailbox Menu, press <b>1</b> .    | Stratagy ES plays the Change Greeting options.                                                                                                    |
|----|---------------------------------------------------|----------------------------------------------------------------------------------------------------|
| 2. | Enter a personal greeting number ( <b>1~7</b> )   | Your callers hear the selected greeting when you do not answer or when your telephone is busy.                                                          |
|    | or <b>#</b> to select the system greeting.        | Your callers hear the system greeting when you do not answer or when your telephone is busy.                                                            |
|    |                                                   | Note If you have recorded a busy greeting, this greeting does not play when your telephone is busy (see "Select Busy Greeting" on page 63 for details). |
|    |                                                   | <b>Important!</b> The last greeting selected or recorded is the greeting that callers hear as your mailbox greeting.                                    |
|    | or <b>*</b> to review the current greeting.       | The current greeting plays.                                                                                                    |
| 3. | Press <b>9</b> to return to the previous menu     | Stratagy ES returns to the previous menu.                                                                                                    |
|    | or <b>99</b> to return to the Manage Mailbox Menu | The Manage Mailbox Menu plays.                                                                                                    |
|    | or <b>999</b> to return to the Main Menu.         | The Main Menu plays.                                                                                                    |
|    |                                                   |                                                                                                    |

### **Review a Personal Greeting**

| 1. | From the Manage Mailbox Menu, press <b>1</b> .                         | Stratagy ES plays the Change Greeting options.                                             |  |
|----|------------------------------------------------------------------------|--------------------------------------------------------------------------------------------|--|
| 2. | Press <b>*</b> to review the current greeting                          | The current greeting plays. Stratagy ES prompts you with the Change Greeting Menu options. |  |
|    |                                                                        | <b>Note</b> Pressing <b>*</b> does not affect the current greeting selection.              |  |
|    | or enter a number from<br>1~7, then press 1 to review<br>the greeting. | The greeting plays. Stratagy ES prompts you with the Change Greeting Menu options.         |  |
| 3. | Press <b>9</b> to return to the previous menu                          | Stratagy ES returns to the previous menu.                                                  |  |
|    | or <b>99</b> to return to the Manage Mailbox Menu                      | The Manage Mailbox Menu plays.                                                             |  |
|    | or <b>999</b> to return to the Main Menu.                              | The Main Menu plays.                                                                       |  |
|    |                                                                        |                                                                                            |  |

## **Change User Options**

Stratagy ES provides a number of special options to improve time management and productivity (menu shown below). For example, the DND feature can provide blocks of time for meetings or projects uninterrupted by the ringing of a telephone.

| From th | e Main Menu:                                                                    |      |  |  |  |  |
|---------|---------------------------------------------------------------------------------|------|--|--|--|--|
| 3 Ma    | 3 Manage Mailbox                                                                |      |  |  |  |  |
| From th | e Manage Mailbox Menu:                                                          |      |  |  |  |  |
| 2 Cha   | 2 Change User Options                                                           |      |  |  |  |  |
| 1       | 1 Change Do Not Disturb (On/Off)                                                |      |  |  |  |  |
| 2       | 2 Change Call Screening (On/Off)                                                |      |  |  |  |  |
| 3       | <ol> <li>Change Security Code</li> <li>Select Busy Greeting (toggle)</li> </ol> |      |  |  |  |  |
| 4       |                                                                                 |      |  |  |  |  |
| 5       | 5 Record Busy Greeting                                                          |      |  |  |  |  |
| 6       | 6 Record your Name                                                              |      |  |  |  |  |
| 7       | 7 Change message Notification                                                   |      |  |  |  |  |
| 8       | 8 Set Automatic Message Copy                                                    |      |  |  |  |  |
| *       | * Review Option Settings                                                        |      |  |  |  |  |
| 9       | 9 Return to previous menu                                                       |      |  |  |  |  |
|         |                                                                                 |      |  |  |  |  |
|         |                                                                                 | 4553 |  |  |  |  |

#### Important!

- If you do not hear all the options for this menu, they may not be configured for your mailbox or system. Please ask your System Administrator to verify which user options are available to you.
- If the DND, Call Screening or busy greeting features do not function after you have enabled them, contact your System Administrator. These features can only operate if Stratagy ES performs as the Automated Attendant (AA) and your telephone system or telephone may be performing that function instead.

### Change Do Not Disturb (DND) Setting

If you set this feature to On, Stratagy ES automatically sends calls to your mailbox without first ringing your telephone. The System Administrator can also set this feature to turn On or Off automatically at pre-scheduled times and/or days of the week.

| 1. | From the Manage Mailbox Menu, press <b>2</b> .                     | Stratagy ES plays the Change User Options<br>Menu.                |                                                                                                    |  |
|----|--------------------------------------------------------------------|-------------------------------------------------------------------|----------------------------------------------------------------------------------------------------|--|
| 2. | Press 1.                                                           | A prompt verifies the current status (On/Off) of the DND feature. |                                                                                                    |  |
|    |                                                                    | Important!                                                        | DND on the Stratagy ES voice<br>processing system is different<br>from the DND features for your<br>telephone system. If your<br>telephone comes with a DND<br>button or feature, it works<br>independently from this feature on<br>Stratagy ES. |  |
| 3. | (Optional) Press <b>1</b> again to reset the feature, if required. | Pressing <b>1</b> toggles the DND feature On and Off.             |                                                                                                    |  |
| 4. | Press <b>9</b> to return to the Manage Mailbox Menu                | You can select another user Manage Mailbox option.                |                                                                                                    |  |
|    | or <b>99</b> to return to the Main Menu.                           | You can seled                                                     | ct another Main Menu option.                                                                                                    |  |
## **Change Call Screening Setting**

If you set this feature to On, Stratagy ES asks callers for their name and company. Without the caller's knowledge, the system relays that information to you and provides you with special options to handle the call. See Call Screening on page 14 for available options.

**Note** The System Administrator can also set this feature to turn On or Off automatically at pre-scheduled times and/or days of the week.

| 1. | From the Manage Mailbox Menu, press <b>2</b> .                     | Stratagy ES plays the Change User Options Menu.                              |
|----|--------------------------------------------------------------------|------------------------------------------------------------------------------|
| 2. | Press <b>2</b> .                                                   | A prompt verifies the current status (On/Off) of the Call Screening feature. |
| 3. | (Optional) Press <b>2</b> again to reset the feature, if required. | Pressing <b>2</b> toggles the Call Screening feature<br>On and Off.          |
| 4. | Press <b>9</b> to return to the<br>Manage Mailbox Menu             | You can select another user Manage Mailbox option.                           |
|    | or <b>99</b> to return to the Main Menu.                           | You can select another Main Menu option.                                     |

## **Change Security Code**

Each mailbox in the system has a security code. The code must be entered by you in order to "log on" to your mailbox, enabling you to access your messages, settings, greetings, etc.

**Note** You can change your security code as often as you wish to ensure the privacy of your messages and personal greetings.

| 1. | From the Manage Mailbox<br>Menu, press <b>2</b> . | Stratagy ES plays the Change User Options Menu.                                                                                                    |
|----|---------------------------------------------------|----------------------------------------------------------------------------------------------------|
| 2. | Press <b>3</b> .                                  | Stratagy ES prompts you to enter your new security code and notifies you of the number of allowable digits.                                                                   |
|    |                                                   | For example, Stratagy ES might prompt "the<br>new security code must have at least 3 digits<br>and 16 maximum digits" or "the new security<br>code must be exactly 4 digits." |
| 3. | Enter your new security code + <b>#</b> .         | Stratagy ES prompts you to re-enter your new security code for verification.                                                                                                  |
| 4. | Re-enter your new security code + <b>#</b> .      | After entering the security code a second time,<br>Stratagy ES announces that your security code<br>has been changed.                                                         |

## **Select Busy Greeting**

| 1. | From the Manage Mailbox Menu, press <b>2</b> .                     | Stratagy ES plays the Change User Options Menu.                                                                                                  |
|----|--------------------------------------------------------------------|----------------------------------------------------------------------------------------------------|
| 2. | Press <b>4</b> .                                                   | A prompt verifies the current status (custom/<br>system) of the Busy Greeting feature.                                                           |
| 3. | (Optional) Press <b>4</b> again to reset the feature, if required. | Pressing <b>4</b> toggles between selecting your custom busy greeting and the system busy greeting.                                              |
|    |                                                                    | <b>Note</b> The custom busy greeting must be<br>recorded before it can be selected (see<br>"Create or Record Over Busy Greeting"<br>on page 64). |
| 4. | Press <b>9</b> to return to the Manage Mailbox Menu                | You can select another user Manage Mailbox option.                                                                                               |
|    | or <b>99</b> to return to the Main Menu.                           | You can select another Main Menu option.                                                                                                    |

## **Create or Record Over Busy Greeting**

You can record your own custom busy greeting (menu shown below) that plays when callers reach your extension and it is busy. While your callers are listening to the busy greeting, they can enter a different mailbox number, press **\*** to hold (if configured for your mailbox by the System Administrator), or remain on the line to leave a message.

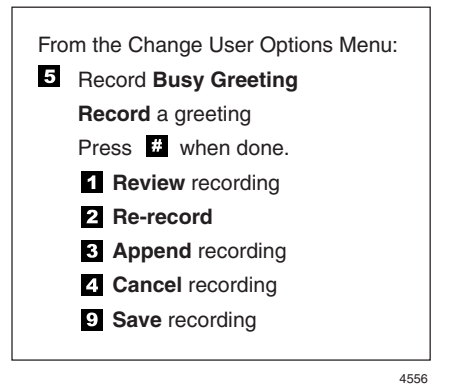

- **Note** Depending on the configuration of your telephone and telephone system, Stratagy ES may not receive a busy tone when callers reach your extension. If Stratagy ES doesn't receive a busy tone, your selected personal greeting plays instead.
- If a custom greeting is not recorded, the default system busy greeting plays.

| 1. | From the Manage Mailbo<br>Menu, press <b>2</b> .            | DxStratagy ES plays the Change User Options<br>Menu.                                                                                         |
|----|-------------------------------------------------------------|----------------------------------------------------------------------------------------------------|
| 2. | Press 5.                                                    | Stratagy ES prompts you to record your custom busy greeting.                                                                                 |
| 3. | Begin recording at the top                                  | ne. Sample Greeting:                                                                                                    |
|    | Press <b>#</b> when done.                                   | "Thanks for calling. I'm currently on the phone.<br>If you would like to hold, press star, or you can<br>leave me a message after the tone." |
| 4. | (Optional) After recording you can press:                   | ng,                                                                                                    |
|    | <b>1</b> Review greeting                                    | The complete greeting plays.                                                                                                    |
|    | <b>2</b> Re-record                                          | The system prompts you to record at the beep.                                                                                                |
|    | Begin recording at th<br>tone. Press <b>#</b> when<br>done. | e                                                                                                    |
|    | <b>3</b> Append recording                                   | The appended greeting plays after the already                                                                                                |
|    | Begin recording at th tone. Press <b>#</b> when done.       | e recorded portion of the greeting. The system prompts you to record at the beep.                                                            |
|    | <b>4</b> Cancel recording                                   | The greeting is canceled. The system returns to the previous menu.                                                                           |
|    | <b>9</b> Save recording                                     | Stratagy ES tells you that the greeting has been recorded and returns to the previous menu.                                                  |
| 5. | Press <b>9</b> to return to the<br>Manage Mailbox Menu      | You can select another user Manage Mailbox option.                                                                                           |
|    | or <b>99</b> to return to the Main Menu.                    | You can select another Main Menu option.                                                                                                    |
|    |                                                             |                                                                                                    |

## **Record Your Name**

Your name is announced whenever the directory is accessed, you select the system greeting, or a message is sent by another Stratagy ES user.

Stratagy ES prompts you through the entire recording sequence (menu shown below). You can re-record your name at any time simply by repeating these steps.

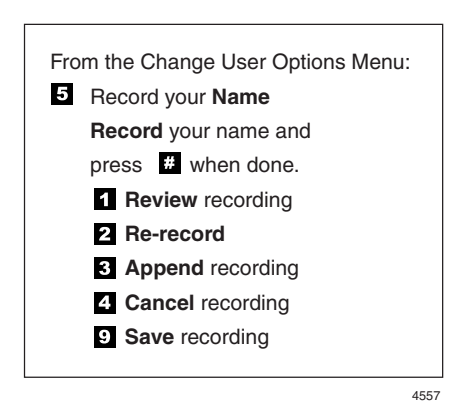

**Note** Some Stratagy ES systems may not be configured to play your name when you log on to your mailbox.

| 1. | From the Manage Mailbox<br>Menu, press <b>2</b> . | Stratagy ES plays the Change User Options Menu.                                                  |
|----|---------------------------------------------------|--------------------------------------------------------------------------------------------------|
| 2. | Press 6.                                          | Stratagy ES prompts you to record your name.                                                     |
| 3. | At the tone, state your name slowly and clearly.  |                                                                                                  |
|    | Press <b>#</b> when done.                         |                                                                                                  |
| 4. | (Optional) After recording, you can press:        |                                                                                                  |
|    | 1 Review recording                                | Your newly recorded name plays.                                                                  |
|    | <b>2</b> Re-record                                | You can re-record your name as often as you                                                      |
|    | Press <b>#</b> when done.                         | wish.                                                                                            |
|    | <b>3</b> Append recording                         | You can add a short comment that plays at the                                                    |
|    | Press <b>#</b> when done.                         | end of the recording (for example, a vacation announcement).                                     |
|    | <b>4</b> Cancel recording                         | You can cancel your newly recorded name (and extension) and return to the previous menu.         |
|    | <b>9</b> Save recording                           | Stratagy ES confirms that your name has been recorded. Stratagy ES returns to the previous menu. |
|    |                                                   | When your mailbox is accessed, you can select<br>either the system or personal greeting to play. |
|    |                                                   | See Chapter 5 – Manage Mailbox for instructions on selecting and creating greetings.             |

## **Change Message Notification**

Your mailbox can have notification records programmed by the System Administrator with a specific notification method (message waiting lights, pagers, voice, etc.) and the time/day when that notification record applies. The repeat count (how many times the notification is attempted) and interval for retrying the notification is also set.

Once you have enabled a notification record by entering the template number (menu shown below), Stratagy ES automatically performs the chosen notification method.

The Stratagy ES enables you to change digits that a notification may use in an attempt to notify you of a message. These digits could be the number where you can be reached, your paging service, or the number that displays in a digital pager's LCD screen. It depends on how the notification event has been programmed.

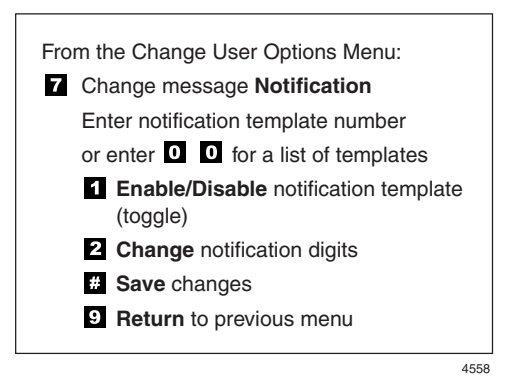

| 1. | From the Manage Mailbox Menu, press <b>2</b> . | Stratagy ES plays the Change User Options Menu.                                                                                                    |
|----|------------------------------------------------|----------------------------------------------------------------------------------------------------|
| 2. | Press 7.                                       | You are told the number of notification records<br>you have and are prompted to enter the<br>notification record number.                                                                           |
| 3. | Enter the notification template number         | Stratagy ES confirms the template number,<br>either speaks or spells the template title, states<br>whether the template is enabled or disabled, and<br>tells you the phone number (if applicable). |

|    | or if you do not<br>remember the template<br>number you want, press<br><b>00</b> .            | The system plays a template header record for<br>each notification template consisting of the<br>template number and title (e.g., CTX message<br>light on). After each header record plays, you<br>are asked to select the record or hear the next |
|----|-----------------------------------------------------------------------------------------------|----------------------------------------------------------------------------------------------------|
|    | Press <b>#</b> to select the<br>notification template or <b>1</b><br>to hear the next record. | record.                                                                                                    |
| 4. | Press an option number:                                                                       |                                                                                                    |
|    | 1 Enable/disable<br>notification template<br>(toggle)                                         | Pressing <b>1</b> toggles the notification template<br>between Enable and Disable. After pressing <b>1</b> , a<br>prompt verifies the current status.                                                                                              |
|    | 2 Change notification digits                                                                  | Stratagy ES verifies the number entered.                                                                                                    |
|    | Enter the new notification digits and press <b>#</b> .                                        |                                                                                                    |
|    | <b>#</b> Save changes                                                                         | Stratagy ES tells you that the notification<br>template changes have been recorded.<br>Stratagy ES returns to the previous menu.                                                                                                    |
|    | <b>9</b> Return to previous menu                                                              | Stratagy ES cancels the change message notification options and returns to the previous menu.                                                                                                    |
| 5. | Press <b>9</b> to return to the Manage Mailbox Menu                                           | You can select another user Manage Mailbox option.                                                                                                    |
|    | or <b>99</b> to return to the Main Menu.                                                      | You can select another Main Menu option.                                                                                                    |

## Set Automatic Message Copy

When enabled, the Automatic Message Copy feature (menu shown below) automatically copies messages from your mailbox to a designated mailbox.

You can choose to copy all your messages or only the messages marked urgent, designate the mailbox destination for the copies, and set the time of day for copying the messages that arrive at your mailbox. You can also set a time delay, if one is needed.

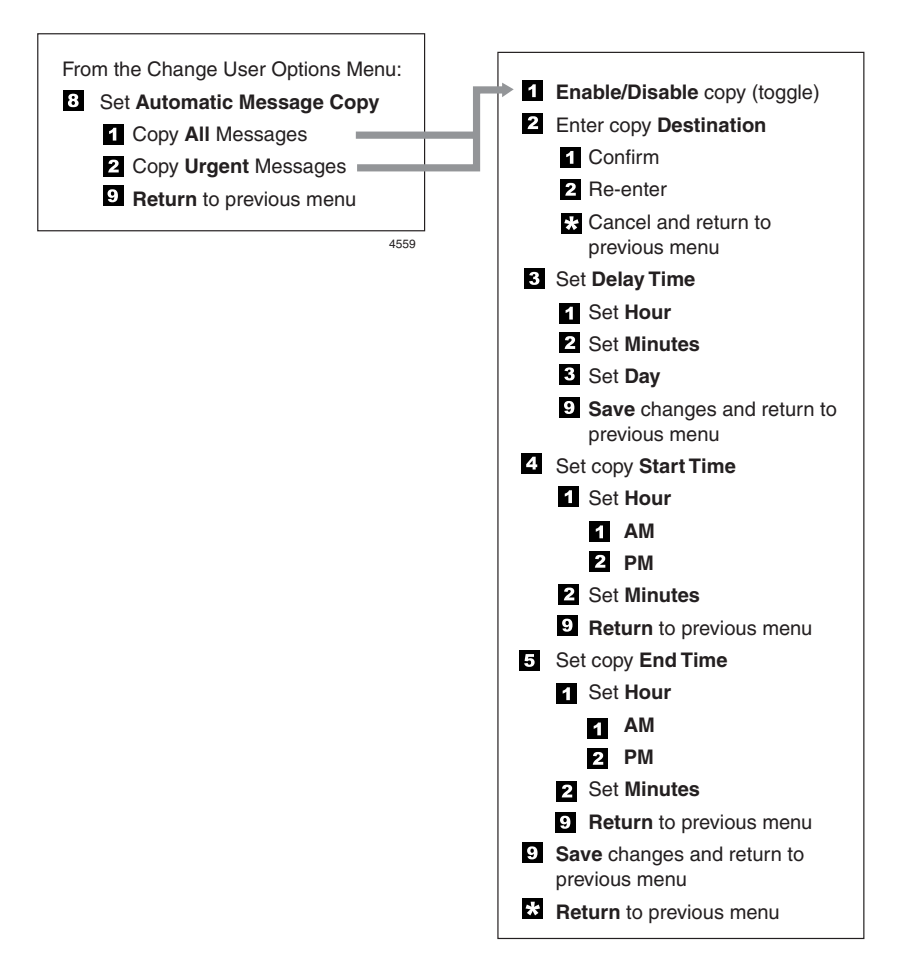

| 1. | From the Manage Mailbox Menu, press <b>2</b> .                                                                                       | Stratagy ES plays the Change User Options Menu.                                                                                                    |
|----|----------------------------------------------------------------------------------------------------|----------------------------------------------------------------------------------------------------|
| 2. | Press 8.                                                                                                    | Stratagy ES plays the Automatic Message Copy Menu.                                                                                                    |
| 3. | Press <b>1</b> to copy all messages                                                                                                  | Stratagy ES confirms the automatic message<br>copy for all messages is enabled/disabled, the<br>mailbox where the message will be copied,<br>delay time, and auto copying starting/ending<br>times.    |
|    | or <b>2</b> to copy only urgent messages                                                                                             | Stratagy ES confirms the automatic message<br>copy for urgent messages is enabled/disabled,<br>the mailbox where the message will be copied,<br>delay time, and auto copying starting/ending<br>times. |
|    | or <b>9</b> to return to previous menu.                                                                                              | Stratagy ES returns to the previous menu.                                                                                                    |
| 4. | (Optional) You can select<br>all of the following options<br>in any combination:                                                     |                                                                                                    |
|    | <b>1</b> Enable/Disable (toggle)                                                                                                    | Pressing <b>1</b> toggles the message copy feature On/<br>Off.                                                                                                    |
|    | 2 Enter message destination                                                                                                    | A prompt verifies the mailbox number and prompts you for an entry of <b>1</b> , <b>2</b> or <b>*</b> .                                                                                                 |
|    | Press <b>1</b> to confirm the<br>number, <b>2</b> to erase and<br>re-enter, or <b>*</b> to cancel<br>and return to previous<br>menu. | Pressing <b>1</b> saves the mailbox number.                                                                                                    |

| 3 | Set                  | dela                   | ay time                 | Stratagy ES prompts you to enter the time.                                                                                                    |
|---|----------------------|------------------------|-------------------------|----------------------------------------------------------------------------------------------------|
|   | Sel                  | ect a                  | one of the              | Only one of the following entries are allowed.                                                                                                    |
|   | foll                 | owii                   | ng:                     |                                                                                                    |
|   | 1                    | Set                    | hour                    | System prompts for number of hours to delay<br>message (maximum is 24 hours). Once you<br>have entered the value, Stratagy ES saves the<br>entry and returns to the previous menu.     |
|   | 2                    | Set                    | minutes                 | System prompts for number of minutes to delay<br>message (maximum is 60 minutes). Once you<br>have entered the value, Stratagy ES saves the<br>entry and returns to the previous menu. |
|   | 3                    | Set                    | day                     | System prompts for number of days to delay<br>message (maximum is 25 days). Once you have<br>entered the value, Stratagy ES saves the entry<br>and returns to the previous menu.       |
|   | 9                    | Ret<br>mer             | turns to previous<br>nu | Saves current entry and returns to the auto copy message.                                                                                                    |
| 4 | Set                  | Cop                    | by Start Time.          | Stratagy ES prompts you to enter the time.                                                                                                    |
|   | Ent                  | er ai                  | n option number         |                                                                                                    |
|   | and                  | pre                    | SS #.                   |                                                                                                    |
|   | 1                    | Set<br>1               | Hour (1~12)<br>AM       | Stratagy ES prompts you to select AM or PM.                                                                                                    |
|   |                      | 2                      | PM                      |                                                                                                    |
|   | 2                    | Set                    | Minutes ( <b>0~59</b> ) |                                                                                                    |
| 5 | Set                  | Cop                    | by End Time.            | Stratagy ES prompts you to enter the time.                                                                                                    |
|   | Ent                  | Enter an option number |                         |                                                                                                    |
|   | and press <b>#</b> . |                        | ss <b>#</b> .           |                                                                                                    |
|   | 1                    | Set                    | Hour ( <b>1~12</b> )    | Stratagy ES prompts you to select AM or PM.                                                                                                    |
|   |                      | 1                      | PM                      |                                                                                                    |
|   | 2                    | _<br>Set               | Minutes ( <b>0~59</b> ) |                                                                                                    |
|   |                      |                        | · /                     |                                                                                                    |

|   | 9                                      | Saves changes and returns to previous menu.  | Saves the changes and returns to the auto copy message. |
|---|----------------------------------------|----------------------------------------------|---------------------------------------------------------|
|   | *                                      | Cancel changes and returns to previous menu. | Cancels changes and returns to the auto copy message.   |
| 9 | 9 Return to the Manage<br>Mailbox Menu |                                              | You can select another user Manage Mailbox option.      |
|   | oi<br>Ma                               | r <b>99</b> to return to<br>in Menu.         | You can select another Main Menu option.                |

## **Review Option Settings**

| 1. | From the Manage Mailbox Menu, press <b>2</b> .      | Stratagy ES plays the Change User Options Menu.                                                                                    |
|----|-----------------------------------------------------|----------------------------------------------------------------------------------------------------|
| 2. | Press <b>*</b> to Review your<br>Option Settings.   | Stratagy ES verifies the status of your DND,<br>Call Screening options and plays your selected<br>busy message and name recording. |
| 3. | Press <b>9</b> to return to the Manage Mailbox Menu | You can select another user Manage Mailbox option.                                                                                 |
|    | or <b>99</b> to return to the Main Menu.            | You can select another Main Menu option.                                                                                           |

# **Manage Personal Distribution Lists**

The Manage Personal Distribution Lists feature enables you to create and manage up to 25 personal distribution lists. The lists consist of the mailboxes to which you most frequently send messages.

At the time you create a list, you are given the option of recording a "list comment" that serves as the title or name for the list. The comment plays each time you use the list to confirm that you have chosen the correct distribution list.

From the Manage Personal Distribution Lists Menu (shown below), you can review the list contents, add and delete mailboxes to the list, and record a list comment.

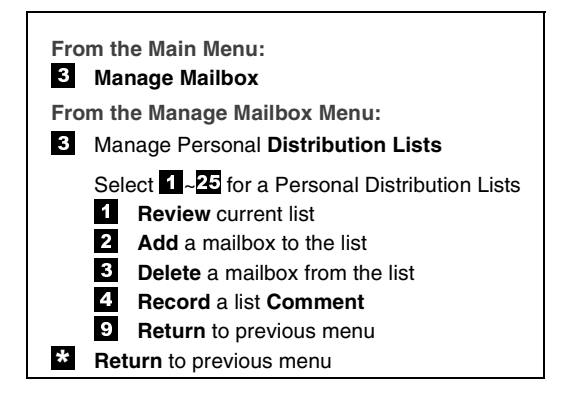

| l Lists   |
|-----------|
|           |
|           |
| e (and    |
| nailbox   |
| e (<br>na |

|    | Enter the mailbox<br>number or press <b>00</b> for<br>Stratagy ES directory<br>assistance. Press <b>#</b> when<br>done.                                                                                                    | The name (and extension) plays. You can add additional mailbox numbers as needed. |
|----|----------------------------------------------------------------------------------------------------|-----------------------------------------------------------------------------------|
|    | <b>3</b> Delete a Mailbox from the list                                                                                                    | Stratagy ES prompts you to enter the mailbox number.                              |
|    | Enter the mailbox<br>number or press <b>00</b> for<br>Stratagy ES directory<br>assistance. Press <b>#</b> when<br>done.                                                                                                    | The name (and extension) plays. The system prompts "Deleted."                     |
|    | <b>4</b> Record a list Comment                                                                                                    | When sending a message, the comment plays                                         |
|    | Record your comment.<br>Press <b>#</b> when done.                                                                                                    | Stratagy ES prompts you to record the                                             |
|    | <ul> <li>(Optional) After</li> <li>recording, you can press</li> <li>1 to review recording, 2</li> <li>to rerecord, 3 to append</li> <li>the recording, 4 to</li> <li>cancel the recording or</li> <li>9 to save the recording</li> <li>and return to the</li> <li>previous menu.</li> </ul> |                                                                                   |
| 4. | Press <b>*</b> to return to the previous menu                                                                                                    | Stratagy ES returns to the previous menu.                                         |
|    | or <b>*9</b> to return to the<br>Manage Mailbox Menu                                                                                                    | You can select another Manage Mailbox option.                                     |
|    | or <b>*99</b> to return to the<br>Main Menu.                                                                                                    | You can select another Main Menu option.                                          |

# **Manage Guest Mailboxes**

Guest mailboxes provide limited access to the Stratagy ES system for temporary and project-oriented employees, such as consultants and contractors. Guest users may only send and receive messages to their host and other guests that share the same host mailbox.

The Guest mailboxes are selected from a system-generated list and assigned on a peruse basis. See your System Administrator for details if you have this feature.

Managing guest mailboxes entails creating and deleting guest mailboxes and resetting a guest password (menu shown below).

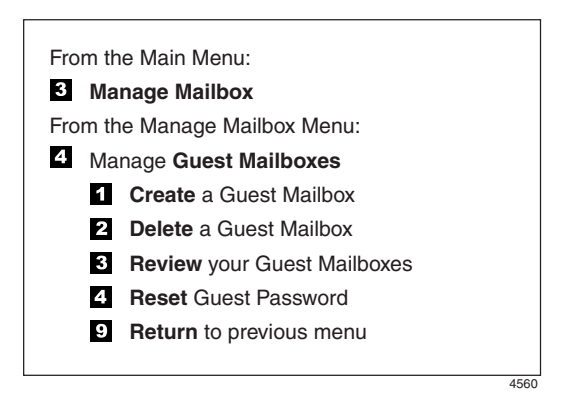

| 1. | From the Manage Mailbox Menu, press <b>4</b> .            | Stratagy ES plays the Manage Guest Mailboxes options.                                                                 |
|----|-----------------------------------------------------------|----------------------------------------------------------------------------------------------------|
| 2. | Select one of the following:                              |                                                                                                    |
|    | <b>1</b> Create a Guest Mailbox                           | The system prompts with a Guest Mailbox<br>number. Be sure to make a note of the number<br>and the person you assign. |
|    | <b>2</b> Delete a Guest Mailbox                           | Stratagy ES prompts you to enter the mailbox number.                                                                  |
|    | Enter the mailbox<br>number. Press <b>#</b> when<br>done. | The system confirms the Guest Mailbox is deleted.                                                                     |

| <b>3</b> Re<br>Ma   | eview your Guest<br>ailboxes              | The system lists your Guest Mailbox numbers.           |
|---------------------|-------------------------------------------|--------------------------------------------------------|
| <b>4</b> Re         | eset Guest Password                       | Stratagy ES prompts you to enter the mailbox number.   |
| En<br>nu            | ter the mailbox<br>mber.                  | Stratagy ES resets the password for the guest mailbox. |
| 3. Press<br>Manag   | <b>9</b> to return to the ge Mailbox Menu | You can select another user Manage Mailbox option.     |
| or <b>9</b><br>Main | 9 to return to the Menu.                  | You can select another Main Menu option.               |

# **Use Guest Mailboxes**

A guest user can access his/her mailbox in the same manner as a regular Stratagy ES user. The guest can play and send messages but is denied access to all Manage Mailbox Menu features except "**3** Change Security Code" and "**6** Record your Name."

**Note** See "Access Your Mailbox" on page 18 for instructions on accessing the guest mailbox.

# **Manage Personal Folders**

Your messages can reside in up to nine folders—one new, one saved and seven personal folders created by you for the purpose of saving your messages. The personal folders are for only your use.

At the time you create a folder, you are given the option of recording a "name/ comment" that serves as the title or name for the folder (menu shown below). The comment plays each time you use the folder to confirm that you have chosen the correct one.

When you access your mailbox, Stratagy ES announces that you have "x number of new messages and x number of saved messages." When you press 2 from the Play Messages menu to save a message, Stratagy ES plays the folder number and the recorded name/comment of each of the available folders.

You are requested to enter a valid folder number where you want the message saved. If an invalid number is entered, Stratagy ES automatically saves the message in folder **1** (i.e., standard save folder).

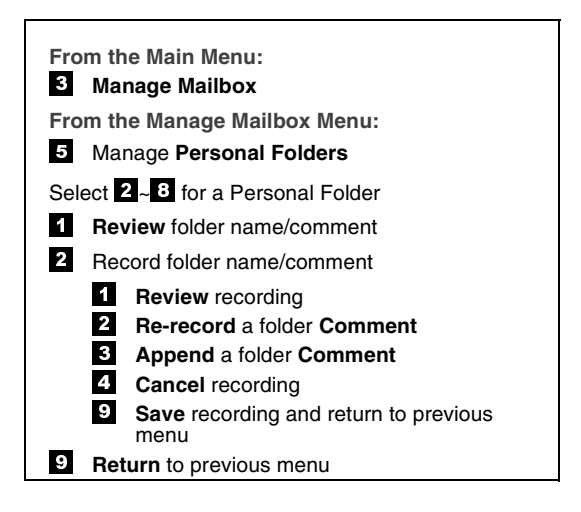

| 1. | From the Manage Mailbox Menu, press <b>5</b> .                                                           | Stratagy ES plays the Manage Personal Folders options.                                                                               |  |
|----|----------------------------------------------------------------------------------------------------|----------------------------------------------------------------------------------------------------|--|
| 2. | Enter a number from <b>2~8</b> .                                                                         | Number 1 is reserved for the standard save folder and cannot be used.                                                                |  |
| 3. | After selecting a folder, you can press:                                                                 |                                                                                                    |  |
|    | <b>1</b> Review folder name/ comment                                                                     | The system plays the folder name and comment.                                                                                        |  |
|    | <b>2</b> Record the name and comment                                                                     |                                                                                                    |  |
|    | At the tone, state the<br>folder name and<br>comment slowly and<br>clearly. Press <b>#</b> when<br>done. |                                                                                                    |  |
| 4. | (Optional) After recording, you can press:                                                               |                                                                                                    |  |
|    | <b>1</b> Review recording                                                                                | The newly recorded folder name/comment plays.                                                                                        |  |
|    | 2 Re-record<br>Press <b>#</b> when done.                                                                 | You can re-record the folder name/comment as often as you wish.                                                                      |  |
|    | <b>3</b> Append recording<br>Press <b>#</b> when done.                                                   | You can add a short comment that plays at the end of the original comment.                                                           |  |
|    | <b>4</b> Cancel recording                                                                                | You can cancel your newly recorded folder name/comment and return to the previous menu.                                              |  |
|    | <b>9</b> Save recording                                                                                  | Stratagy ES confirms that the folder name/<br>comment has been recorded. Stratagy ES returns<br>to the Manage Personal Folders menu. |  |

5. Press 9 to return to the previous menu
...or 99 to return to the Manage Mailbox Menu
...or 999 to return to the Main Menu.

Stratagy ES returns to the previous menu.

You can select another Manage Mailbox option.

You can select another Main Menu option.

This appendix covers the use of Stratagy ES voice mail with the Strata CIX/CTX. Call Forward, Message Waiting, Toshiba Proprietary Integration, Direct Transfer to Voice Mail and Voice Mail Conference features are all described.

**Note** Check with your System Administrator about your company's phone system and telephones.

## **Call Forward**

**Note** See *Strata CIX and CTX IPT/DKT Telephone User Guide* for additional information on programming and using this feature on your phone.

There are two types of Call Forwarding: System and Station.

- System Call Forward (which is set in Programming) automatically directs calls to a predefined location, such as Voice Mail.
- Station Call Forward enables you to assign Call Forward destinations for each extension on your phone. Each extension can be independently set for a different Call Forward feature. You can set a flexible button to perform any Call Forward function.

Call Forward must be set prior to receiving the call.

Note Station Call Forward takes priority over System Call Forward.

 Table 1 on page 82 contains the Call Forward Button sequences for performing Call

 Forward. There are two ways to perform each Call Forward function. One, enter the

button sequence as described, or two, program a flexible button to perform the sequence.

#### **>** To use the Call Forward button sequence

- Follow the instructions in Table 1 below shown under "Button Sequence." Some features require additional input, such as:
  - **Destination** If the destination is an outside number, press **#** after entering the destination. The CIX/CTX accepts destination numbers of up to 32 digits.
  - **Timer** This is a two digit entry representing how long (8 to 160 seconds) your telephone should ring before forwarding the call. If you enter one digit, you must press **#** after entering the single digit.

Also, in the following table, (Tone) means that a confirmation tone plays at that point in the sequence.

| Feature                                                     | Button Sequence                                                                    |  |  |  |  |
|-------------------------------------------------------------|------------------------------------------------------------------------------------|--|--|--|--|
| Call Forward - Station<br>Call Forward Any Call             | Call Forward - Station<br>Call Forward Any Call (Internal and Incoming Line)       |  |  |  |  |
| All Call                                                    | Press Extension button + <b>#6011</b> (Tone) + Destination No. (Tone)              |  |  |  |  |
| Busy                                                        | Press Extension button + <b>#6021</b> (Tone) + Dest. No. (Tone)                    |  |  |  |  |
| No Answer                                                   | Press Extension button + <b>#6031</b> (Tone) + Dest. No. (Tone) + Timer + <b>#</b> |  |  |  |  |
| Busy No Answer                                              | Press Extension button + <b>#6041</b> + Dest. No. + Timer + <b>#</b>               |  |  |  |  |
| Cancel                                                      | Press Extension button + <b>#6051</b> (Tone)                                       |  |  |  |  |
| Call Forward - System<br>Call Forward - Incoming Line Calls |                                                                                    |  |  |  |  |
| All Calls                                                   | Extension button + <b>#6013</b> (Tone) + Dest. No. (Tone)                          |  |  |  |  |
| Busy                                                        | Extension button + <b>#6023</b> (Tone) + Dest. No. (Tone)                          |  |  |  |  |
| No Answer                                                   | Extension button + <b>#6033</b> + Dest. No. (Tone) + Timer (Tone) + <b>#</b>       |  |  |  |  |
| Busy No Answer                                              | Extension button + <b>#6043</b> + Dest. No. (Tone) + Timer (Tone) + <b>#</b>       |  |  |  |  |
| Cancel                                                      | Extension button + <b>#6053</b> (Tone)                                             |  |  |  |  |

#### Table 1 Call Forward Procedures

| Feature               | Button Sequence    |  |
|-----------------------|--------------------|--|
| Call Forward - System | 1                  |  |
| Activate              | <b>#620</b> (Tone) |  |
| Cancel                | <b>#621</b> (Tone) |  |

 Table 1
 Call Forward Procedures (continued)

# **Message Waiting**

Use your Msg LED/button and LCD to see/retrieve message(s).

An extension can receive up to four simultaneous Message Waiting indications and LCD messages. One message is reserved for the Message Center.

Your phone can be programmed to have up to four additional (flexible) Message Waiting buttons/LEDs. Ask if these buttons have been programmed on your phone. If so, substitute them when the **Msg** button/LED is mentioned in the following steps.

## **Responding to a Lit Msg LED**

- 1. On an LCD phone, if you see a "+" press **Scroll** to display additional messages; otherwise, go to Step 2. The "+" indicates additional messages. The LCD can show up to three station messages for your extension and three for each additional (phantom) extension that you may have.
- 2. Press **Msg**, then lift the handset. Your phone rings the extension or voice mail device that sent the indication. The LED continues to flash red.
- 3. After answering the message(s), place the handset back on-hook.
- 4. If the Msg LED continues to flash, you have more messages; repeat Steps 1~3 above to retrieve them. Voice mail devices turn off the LED/LCD indications after a short delay, after you checked all messages.
- 5. To manually turn off your Msg LED, press your extension button, then press **#409**. Do this step for each message received.

# Turning On/Off Message Waiting LED on Another Extension

If you call an extension and it's busy or there is no answer, you can light that extension's Message Waiting LED and enable that extension to call you back.

- 1. Dial an internal extension. You hear busy tone or there's no answer.
- 2. Press **Msg** or **7**. The Msg LED flashes red on the called phone. At your phone, the Msg LED lights steady red and the LCD shows the station number where you set a Message Waiting light.
- 3. Press **Spkr**. Your Msg LED turns Off. The Msg LED on the called telephone flashes until the called party presses the flashing **Msg** button which calls you back.
- 4. To turn Off a Message LED that you have set on another extension, press **#64** plus the extension number that has the message light set. Then hang up to release your telephone.

# **CTX Proprietary Integration**

If your company's Toshiba Strata CIX/CTX phone system has the Proprietary Integration with your Stratagy ES enabled, you have two additional features at your disposal—Soft Key Control of Voice Mail and Call Record to Voice Mail. If you cannot access these features, check with your System Administrator.

## Soft Key Control of Voice Mail

If you have a Strata 3000 or 2000-series digital phone equipped with a Liquid Crystal Display (LCD), many standard functions of the Stratagy ES voice mail system can be displayed on the digital telephone LCD and operated by Soft Keys. Feature prompting makes voice mail functions easy to use via visual displays on the telephone in place of listening to voice prompts over the handset, although the Stratagy ES voice prompts still play when soft keys are used.

**Note** For general information on using Soft Keys on your phone, please see the *Strata CIX/CTX DKT3000/2000-Series Telephone User Guide*.

CTX Proprietary Integration

When your telephone is idle, and a message arrives for an extension on your phone, the Msg LED is activated for the appropriate extension and updates the LCD with this display (shown right). If urgent messages are in the extension's mailbox, the SAVED display is replaced with the number of URGENT messages.

Once connected to your Stratagy ES voice mailbox, the LCD displays the Stratagy ES Main Menu options (shown at right). See Table 2 on page 86 below for a list of Main Menu soft keys.

You are then able to perform many of the standard Stratagy ES voice mail functions using the Soft Keys on your phone (Play Messages menu example shown at right). See Table 3 on page 86 for a list of Soft Keys.

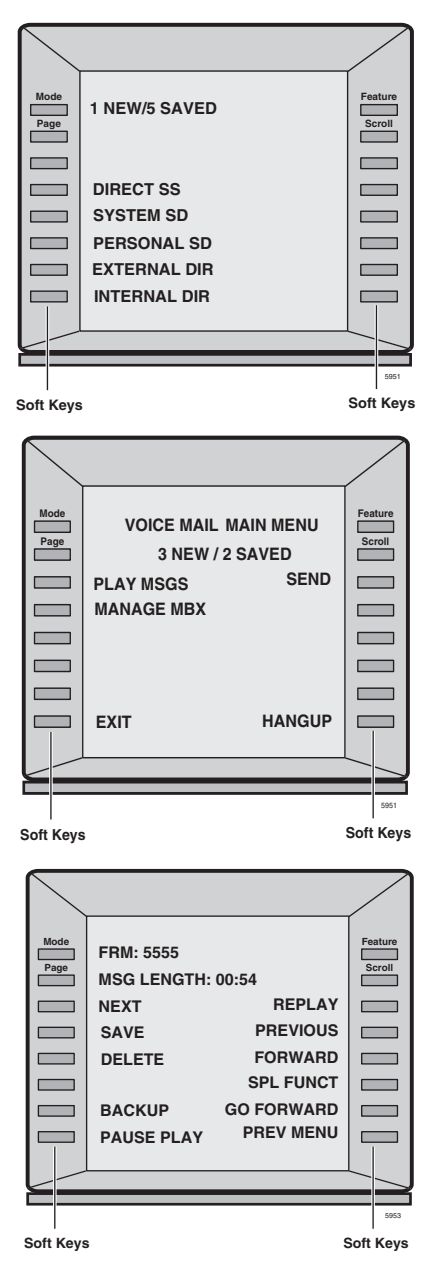

CTX Proprietary Integration

#### Table 2 Stratagy ES Main Menu Soft Keys for CIX/CTX Digital Telephones

| IPT 2008-SDL<br>DKT 3014-SDL | IPT 2010-SD<br>IPT 1020-SD<br>DKT 3007-SD<br>DKT 3020-SD | DKT 2010-SD<br>DKT 2020-SD | Voice Mail Functions        |  |
|------------------------------|----------------------------------------------------------|----------------------------|-----------------------------|--|
| PLAY MSGS                    | PLAY                                                     | PLAY                       | Play Messages               |  |
| SEND                         | SEND                                                     | SEND                       | Send Messages               |  |
| MANAGE MBX                   | MGMT                                                     | MGMT                       | Manage Mailbox              |  |
| EXIT                         |                                                          |                            | Exit Mailbox                |  |
| HANGUP                       | QUIT                                                     |                            | Disconnect from Stratagy ES |  |

#### Table 3 Soft Keys for CIX/CTX Digital Telephones

| IPT 2008-SDL<br>DKT 3014-SDL | IPT 2010-SD<br>IPT 1020-SD<br>DKT 3007-SD<br>DKT 3020-SD | DKT 2010-SD<br>DKT 2020-SD | Voice Mail Functions                      |
|------------------------------|----------------------------------------------------------|----------------------------|-------------------------------------------|
| ACCEPT                       |                                                          |                            | Confirm automatic copy destination        |
| ADD                          | ADD                                                      | ADD                        | Create a Guest Mailbox                    |
| ADD DESTS                    |                                                          |                            | Additional Destinations                   |
| ADD MBX                      | ADD                                                      | ADD                        | Add a mailbox to the list                 |
| ALL MSGS                     |                                                          |                            | Copy All Messages                         |
| AM?                          |                                                          |                            | АМ                                        |
| APPEND                       | APND                                                     |                            | Append recording                          |
| AUTO COPY                    |                                                          |                            | Set Automatic Msg Copy                    |
| BACK UP                      |                                                          |                            | Backup (rewind)                           |
| BSY GRT REC                  |                                                          |                            | Record Busy Greeting                      |
| BUSY GREET                   |                                                          |                            | Select Busy Greeting (toggle)             |
| CALL SCREEN                  |                                                          |                            | Change Call Screening (On/Off)            |
| CANCEL                       |                                                          |                            | Cancel recording                          |
| CANCEL MSG                   | CANC                                                     | CNCL                       | Cancel message and select new destination |

CTX Proprietary Integration

| Table 3 Soft Keys for CIX/CTX | Digital Telephones | (continued) |
|-------------------------------|--------------------|-------------|
|-------------------------------|--------------------|-------------|

| IPT 2008-SDL<br>DKT 3014-SDL | IPT 2010-SD<br>IPT 1020-SD<br>DKT 3007-SD<br>DKT 3020-SD | DKT 2010-SD<br>DKT 2020-SD | Voice Mail Functions                                 |
|------------------------------|----------------------------------------------------------|----------------------------|------------------------------------------------------|
| CHANGE                       |                                                          |                            | Change notification digits                           |
| CHG<br>GREETING              | GRT                                                      | GRT                        | Change Greeting                                      |
| CONT DELETE                  |                                                          |                            | Continuous Delete                                    |
| CONT PLAY                    |                                                          |                            | Continuous Play                                      |
| DATE & TIME                  | DATE                                                     |                            | Message Date and Time                                |
| DELAY TIME                   |                                                          |                            | Set Delay Time                                       |
| DELETE                       | DEL                                                      | DEL                        | Delete the message/guest mailbox                     |
| DELETE MBX                   | DEL                                                      | DEL                        | Delete a mailbox from the personal distribution list |
| DELETE MSG                   |                                                          |                            | Delete message (Future Delivery Review)              |
| DESTINATION                  |                                                          |                            | Enter automatic copy destination                     |
| DIRECTORY                    | DIR                                                      | DIR                        | Directory plus name                                  |
| DND                          | DND                                                      | DND                        | Change Do Not Disturb (On/Off)                       |
|                              |                                                          |                            | Enable/Disable:                                      |
| DISABLE                      |                                                          |                            | Notification template (toggle)                       |
|                              |                                                          |                            | Automatic copy                                       |
| END TIME                     |                                                          |                            | Set copy End Time                                    |
| FOLDERS                      | FLDR                                                     |                            | New/Saved message folder                             |
| FORWARD                      | FWD                                                      | FWD                        | Forward the current message                          |
| FUTURE DLVR                  |                                                          |                            | Set Future Delivery, Future Delivery<br>Review       |
| GO FORWARD                   |                                                          |                            | Go forward (advance)                                 |
| GUEST MBXES                  | GST                                                      | GST                        | Manage Guest Mailboxes                               |
| IMM ALL FAX                  | SNDN                                                     |                            | Immediate Fax (all faxes in folder)                  |
| IMM THS FAX                  | SND1                                                     |                            | Immediate Fax (current fax doc)                      |

CTX Proprietary Integration

#### Table 3 Soft Keys for CIX/CTX Digital Telephones (continued)

| IPT 2008-SDL<br>DKT 3014-SDL | IPT 2010-SD<br>IPT 1020-SD<br>DKT 3007-SD<br>DKT 3020-SD | DKT 2010-SD<br>DKT 2020-SD | Voice Mail Functions                          |  |
|------------------------------|----------------------------------------------------------|----------------------------|-----------------------------------------------|--|
| MARK PRIVAT                  | PRV                                                      | PRV                        | Set Private status (On/Off)                   |  |
| MARK<br>URGENT               | URG                                                      | URG                        | Set Urgent status (On/Off)                    |  |
| MSG<br>FOLDERS               | FLDR                                                     | FLDR                       | Manage Personal Folders                       |  |
| MSG NOTIFY                   |                                                          |                            | Change message Notification                   |  |
| MULTI ENTRY                  | MULTI                                                    | MULTI                      | Multiple Destinations                         |  |
| NAME<br>RECORD               | NAME                                                     | NAME                       | Record your Name                              |  |
| NEXT                         | NEXT                                                     | NEXT                       | Play next message                             |  |
| NEXT MSG                     |                                                          |                            | Play next message (Future Delivery<br>Review) |  |
| NEXT NAME                    | NEXT                                                     | NEXT                       | Play next name                                |  |
| PAUSE                        | PAUS                                                     | PAUS                       | Pause recording                               |  |
| PAUSE PLAY                   |                                                          |                            | Pause playback                                |  |
| PER DST LST                  | LIST                                                     | LIST                       | Manage Personal Distribution Lists            |  |
| PERSONAL<br>LIST             | LIST                                                     | LIST                       | Personal distribution list (1~25)             |  |
| PM?                          |                                                          |                            | РМ                                            |  |
| PREVIOUS                     |                                                          |                            | Play the Previous message                     |  |
| PREV MENU                    | PREV                                                     |                            | Return to previous menu                       |  |
| REC<br>COMMENT               | СОММ                                                     | СОММ                       | Record a list Comment                         |  |
| RECORD                       | REC                                                      | REC                        | Record                                        |  |
| REENTER                      |                                                          |                            | Re-enter automatic copy destination           |  |
| REENTER<br>NAM               | REDO                                                     | REDO                       | Re-enter name or Exit                         |  |

CTX Proprietary Integration

| Table 3 | Soft Keys for CIX/CTX Digital Telephones | (continued |
|---------|------------------------------------------|------------|
|---------|------------------------------------------|------------|

| IPT 2008-SDL<br>DKT 3014-SDL | IPT 2010-SD<br>IPT 1020-SD<br>DKT 3007-SD<br>DKT 3020-SD | DKT 2010-SD<br>DKT 2020-SD | Voice Mail Functions                  |
|------------------------------|----------------------------------------------------------|----------------------------|---------------------------------------|
| REPLAY                       |                                                          |                            | Replay current message                |
| REPLY                        | RPLY                                                     | RPLY                       | Reply to the current message          |
| RE RECORD                    | RREC                                                     | RREC                       | Re-record                             |
| RESET<br>PWORD               | RSET                                                     | RSET                       | Reset Guest Password                  |
| RETRN RECPT                  | RTRC                                                     | RTRC                       | Set Return Receipt request (On/Off)   |
| REVIEW                       | REVW                                                     | REVW                       | Review recording/guest mailboxes      |
| REVIEW LIST                  | REVW                                                     | REVW                       | Review current list                   |
| REV OPTIONS                  |                                                          |                            | Review Option Settings                |
| SAVE                         | SAVE                                                     | SAVE                       | Save the message/recording/changes    |
| SAVE MSG                     |                                                          |                            | Save message (Future Delivery Review) |
| SECURITY<br>COD              | CODE                                                     | CODE                       | Change Security Code                  |
| SELECT NAME                  | PICK                                                     | PICK                       | Select name                           |
| SEND MSG                     | SEND                                                     | SEND                       | Send and Return to Main menu          |
| SET DAY                      |                                                          |                            | Set the Day (1~31)                    |
| SET HOUR                     |                                                          |                            | Set the Hour (1~12)                   |
| SET MINUTES                  |                                                          |                            | Set the Minutes (0~59)                |
| SET MONTH                    |                                                          |                            | Set up Month (1~12)                   |
| SET YEAR                     |                                                          |                            | Set up Year (last two digits)         |
| SPCL FUNCT                   | SPCL                                                     |                            | Special Functions                     |
| SND ALL FAX                  | FAXN                                                     |                            | Send All Fax (in folder to fax dev)   |
| SND THS FAX                  | FAX1                                                     |                            | Send Current Fax (to fax device)      |
| SPCIAL SEND                  | SPCL                                                     | SPCL                       | Special Delivery Options              |
| START TIME                   |                                                          |                            | Set copy Start Time                   |

CTX Proprietary Integration

| IPT 2008-SDL<br>DKT 3014-SDL | IPT 2010-SD<br>IPT 1020-SD<br>DKT 3007-SD<br>DKT 3020-SD | DKT 2010-SD<br>DKT 2020-SD | Voice Mail Functions |
|------------------------------|----------------------------------------------------------|----------------------------|----------------------|
| STOP                         | STOP                                                     | STOP                       | End recording        |
| URGENT<br>MSGS               |                                                          |                            | Copy Urgent Messages |
| USER OPTNS                   | OPTN                                                     | OPTN                       | Change User Options  |
| YES                          |                                                          |                            | Resume playback      |

## Table 3 Soft Keys for CIX/CTX Digital Telephones (continued)

## Call Record to Stratagy ES

While on an active call, a station user can record the conversation and store it in a Stratagy ES voice mailbox. Recordings can also be paused or restarted. Depending upon your System Administrator, you are given either a manual method of recording that allows you to designate the mailbox where the recording will be sent or an auto method that automatically sends the recording to a predefined mailbox that is assigned to the phone you are using. This may be your personal mailbox.

**Note** Ask your System Administrator which method you need to use when recording a call.

This feature requires the presence of a **Record** and a **PS/RES** (Pause/Resume) button on your telephone. Feature codes are not available.

**Important!** Stratagy ES mailboxes have a definable limit on the length one message can be. If you plan on doing lengthy recordings using this feature, see your System Administrator so your message recording time can be properly defined.

## ► To record a call

1. With a call in progress, press **Record**.

If you are using the *auto method*, the Record LED flashes rapidly and there is approximately a one second interval (in extreme busy conditions, up to five seconds) before the recording starts and the Record LED changes to the in-use interval flash rate. You are now recording. Continue to Step 3.

...or if you are using the *manual method*, the Record LED flashes green rapidly. Continue to Step 2.

2. (Manual method only) If you want to record the call to the predefined mailbox associated with the phone you are using, press **#**. The Record LED flashes rapidly and there is approximately a one second interval (in extreme busy conditions, up to five seconds) before the recording starts and the Record LED changes to the in-use interval flash rate. You are now recording.

...or if you want to record this call to another mailbox, enter the mailbox number (usually the extension number). Finish by pressing **#**. The Record LED flashes rapidly and there is approximately a one second interval (in extreme busy conditions, up to five seconds) before the recording starts and the Record LED changes to the in-use interval flash rate. You are now recording.

3. To stop recording, press **Record**. The LED turns off and the recording stops. To resume recording at this point, you need to begin a new recording, see Step 1 on previous page.

#### Pause/Resume Recording

You can pause the recording while continuing the conversation by pressing **PS/RES**. The PS/RES LED flashes red. Your conversation is no longer being recorded.

To resume recording as part of the same message, press the **PS/RES** button again. You can pause and resume indefinitely throughout the conversation. The only limit may be a message length imposed by the voice mail system. Direct Transfer to Voice Mailbox

# **Direct Transfer to Voice Mailbox**

An internal user on the Strata CIX/CTX can transfer a call directly to another person's voice mailbox without waiting for the call to forward from the called party's telephone. The voice mailbox does not even need to be associated with an active telephone in the Strata CIX/CTX.

Direct Transfer to Voice Mail simplifies getting a call for a busy or absent employee to his/her mailbox. It eliminates the need for the caller to enter the desired mailbox number after being connected to the voice mail system.

## ► To transfer a call directly to Voice Mail (VM)

- 1. While on a call, press Cnf/Trn. You hear feature dial tone.
- 2. Press Direct Transfer to VM or enter #407. You hear entry tone.
- 3. Enter the VM mailbox number (usually the same as the extension number), then press **#**. The call transfers immediately and your extension becomes idle. The transferred party hears the greeting associated with the specified mailbox and can then leave a message.
- **Note** See *Strata CIX/CTX 3000/2000-series Telephone User Guide* for information on programming this feature on your phone.

# **Voice Mail Conference**

Voice Mail ports may be included in conference calls. This enables all members of the conference to listen to and play voice mail messages.

# **My Phone Manager**

**Note** My Phone Manager is an optional feature. Check with your System Administrator to find out if your system is configured for this feature.

My Phone Manager is a web-browser-based administration system, for use by an individual phone user. It allows the administrator to manage their communication devices through Web Browser from even remote locations.

My Phone Manager is a service provided for three types of users:

- 1. Mobile person who can use Web Browser and Internet connection to handle their communication needs from a remote location.
- 2. Telephone user who can use the GUI interface to customize their telephone in more efficient way.

3. System Administrator who has access clearance to configuring features such as system speed dial, Advisory Message and Account Code.

The user can access the Media Server to customize their mailbox settings. The features are:

• Mailbox settings

**Note** This setting enables you to change your e-mail log on password so that the system can retrieve e-mail messages and read them via Text-to-Speech (TTS).

- Name and Greetings
- Message Notification
- Distribution Lists
- One Number Access
- Feature Flex

See My Phone Manager User Guide for instructions on using this feature.

My Phone Manager

The Stratagy ES Fax Printer Driver enables you to select a document that you have created on your computer and after converting it to a Tagged Image Format (TIFF), gives you the option to store the file locally on your hard drive, send it to another Stratagy ES user's mailbox, or transmit it to a remote facsimile device using the fax ports of the Stratagy ES.

#### Notes

- The ability of sending faxes through the Stratagy ES requires the server be updated with the optional Fax Server Feature Group. Check with your System Administrator to find out if your system is configured for the Fax Server Feature Group.
- This printer driver can only be used on computers running Windows® XP/2000/ ME and Windows NT®.

# **Configure/Personalize Fax Printer Driver**

**Note** To use this printer driver, you must first load the Stratagy ES Fax Printer Driver on your computer. See your System Administrator for details.

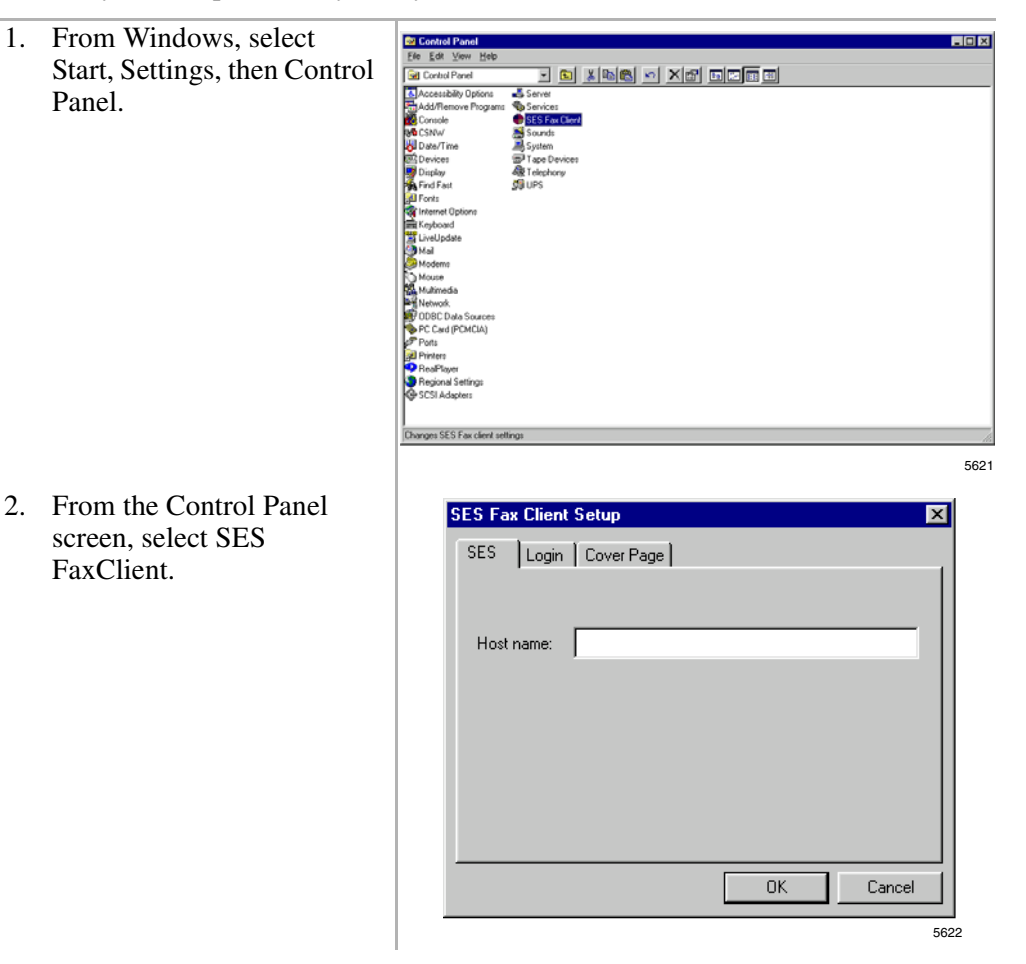
- 3. In the *Host name:* field on the SES tab screen, type the computer name or IP address for the Stratagy ES. Check with your System Administrator for this information.
- 4. Click on Login tab.

| SES Fa | x Client | Setup                         | ×    |
|--------|----------|-------------------------------|------|
| SES    | Login    | Cover Page                    |      |
|        |          |                               |      |
| Mail   | box Id:  |                               |      |
| SAC    | :        |                               |      |
| Veril  | y SAC:   |                               |      |
|        |          | ✓ Never show the Login dialog |      |
|        |          | OK Cancel                     |      |
|        |          |                               | 5622 |

- 5. Fill in the following fields on the screen:
  - Mailbox Id Type your mailbox number in the Stratagy ES.
  - SAC Type your mailbox's security code.
  - Verify SAC For verification, type your mailbox's security code again.

Configure/Personalize Fax Printer Driver

- Never show the Login dialog – Check/uncheck whether or not you want to type your mailbox number and security code each time you use the Stratagy ES Fax Printer Driver.
- 6. Click the Cover Page tab.

| ES Fax Client | etup                   |        |
|---------------|------------------------|--------|
| SES Login     | Cover Page             |        |
| Name          |                        |        |
| Company       |                        |        |
| Phone/Fax     |                        |        |
| E-mail:       |                        |        |
| Image 🛛       |                        |        |
| Г             | Always add cover sheet |        |
|               | OK                     | Cancel |
|               |                        |        |

- 7. Fill in the *Name/Company/ Phone/Fax* and *E-mail* fields. This information becomes the From: data on the cover page each time you send a fax using the Stratagy ES Fax Printer Driver.
- 8. For custom cover pages, the *Image* field needs to define the location of the template file being used for the cover page.
- **Note** If a custom cover page is desired, see your System Administrator for details.

# **Use Fax Printer Driver**

- 1. With the document displayed on your PC's monitor, select the Print option from the File menu.
- 2. From the *Name* field's drop-down menu, select StratagyES Fax.

3. Click OK.

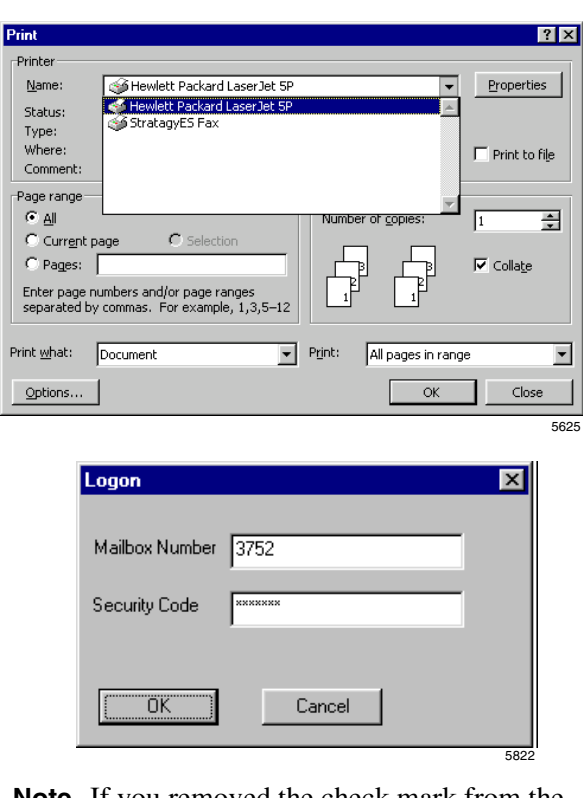

**Note** If you removed the check mark from the *Never show the Login dialog* field (SES Fax Client Setup screen) when you configured the fax printer driver, this screen does not display. See Step 5 on page 97 for details.

- 4. Type your mailbox number and security code in the fields provided.
- **Note** This is a security feature to prevent unauthorized use of Stratagy ES fax features.

Once authorization has been satisfied, the SES Fax Client window displays (see "SES Fax Client Screen" on page 100).

# **SES Fax Client Screen**

The SES Fax Client screen (shown below) enables you to create and send a fax using Stratagy ES. Using the fields on this screen, you can address the fax (destination, fax number), add a cover page or a note to the fax, and enter destination information (name/company/fax/phone/e-mail) that will appear on the top of the cover page.

| ocument Title                                                                                   | Pages                                                    |           |
|-------------------------------------------------------------------------------------------------|----------------------------------------------------------|-----------|
| vlicrosoft Word - SES Desigr                                                                    | 1                                                        |           |
| estination                                                                                      |                                                          |           |
| estination Type 1                                                                               | Number or Path                                           |           |
| Phone Number 💽                                                                                  | 9495876798                                               | Browse    |
| Mailbox number / Fax numb                                                                       | er / File path                                           | Add       |
|                                                                                                 |                                                          | Remove    |
|                                                                                                 |                                                          | Add List  |
|                                                                                                 |                                                          | Save List |
| Add Cover Page                                                                                  | Schedule Send                                            | Cancel    |
| Add Cover Page<br>o<br>Name: John Dart                                                          | Schedule Send                                            | Cancel    |
| 7 Add Cover Page<br>o                                                                           | Schedule Send<br>Company: Toshiba<br>Fax 9495876         | America   |
| 7 Add Cover Page<br>o<br>Name: John Dart<br>Anone: 9495833000<br>Email: JDart@toshiba.co        | Schedule Send<br>Company: Toshiba<br>Fax 9495876<br>Ref. | America   |
| 7 Add Cover Page<br>o<br>Name: John Dart<br>Anone: 9495833000<br>Email: JDart@toshiba.co        | Schedule Send<br>Company: Toshiba<br>Fax 9495876<br>Ref. | America   |
| 7 Add Cover Page<br>o<br>Name: John Dart<br>shone: 9495833000<br>Email: JDart@toshiba.co<br>Re: | Schedule Send Company: Toshiba Fax 9495876 Ref.          | America   |

### Table 4 SES Fax Client Screen Fields

| Button                                | DESCRIPTION                                                                                                    |
|---------------------------------------|----------------------------------------------------------------------------------------------------|
| Document Title                        | Defines the name of the document that you are attempting to fax.                                                                                           |
| Pages                                 | Provides a page count of the fax document.                                                                                                    |
| Destination Type                      | Enables you to select the type of destination for this fax. The three options are Local file, Mailbox, or Phone number.                                    |
| Phone/Mailbox List/<br>Path           | Depending on which Destination Type was selected, this field defines the fax number, mailbox number, or file name.                                         |
| Browse                                | Enables you to browse for a path/directory where you can store the TIF file, or to peruse the Stratagy ES user directory for a destination mailbox number. |
| Add                                   | Adds the defined destination to the list for distribution.                                                                                                 |
| Remove                                | Removes the highlighted destination from the list.                                                                                                    |
| Add List                              | Enables you to select a previously created list to the distribution.                                                                                       |
| Save List                             | Saves the currently defined list entries as a distribution list.                                                                                           |
| Add Cover Page                        | Provides the bottom portion of the screen where destination information can be defined.                                                                    |
| Schedule                              | Enables you to schedule the fax for future delivery.                                                                                                    |
| Send                                  | Sends the fax to the defined destinations.                                                                                                    |
| To (Name/Company/<br>Fax/Phone/Email) | Defines destination information (such as a recipients name, company, phone number, etc.). This information appears on the cover page.                      |
| Add a Note                            | Provides a text box where comments can be written and added to the cover page.                                                                             |

# **Schedule Fax for Future Delivery**

- 1. After filling out the SES Fax Client screen, click Schedule. The Schedule Fax screen displays (shown right).
- 2. Using the drop-down menu select the date.
- 3. Using the scroll buttons, set the time of day.
- 4. Click Send

| Schedule Fax                | X    |
|-----------------------------|------|
|                             |      |
| Please select date and time |      |
| 6 /12/02 💽 2:31:01 PM 🚔     |      |
| Send Cancel                 |      |
|                             | 6586 |

# Automatic Speech Recognition C

**Note** Automatic Speech Recognition (ASR) is an optional feature in the Stratagy ES. Check with your System Administrator to find out if your system is configured for this feature.

Stratagy ES's ASR feature enables you to speak into the phone and accomplish the following tasks:

- Reach a destination by saying the user's name
- Log into your mailbox by saying a login command
- Send a message by saying "send message" or "quick message"
- Screen your calls by voice prompts
- Transfer a call to another mailbox by speaking the name of another user while the first user's personal greeting is playing
- Speech enable single-digit menus in your mailbox

A typical company instructional greeting when you reach your company's main phone number would be, "Thank you for calling ABC Corporation. Please say the full name of the person you wish to reach or enter the extension number. You can also say 'send message' to send a message or 'login' to login to your mailbox."

This appendix covers the general procedures for each of these tasks.

# **Reach Destination**

After listening to your company's instructional greeting and saying the user's name, Stratagy ES follows this procedure:

- Stratagy ES identifies the name and transfers your call to the user's mailbox.
- If Stratagy ES is not sure about the spoken name, it prompts you with the name match it has made and requests that you confirm the choice by saying "yes" or "no." If you say "yes," Stratagy ES transfers your call to the user's mailbox.

...or if Stratagy ES cannot make a match for the spoken name (first or last name) or you say "no" when prompted to confirm the spoken name, it prompts you to repeat the name. If Stratagy ES recognizes the name when you repeat it, it transfers your call to the user's mailbox.

• If Stratagy ES still cannot identify the spoken name, it prompts you to spell the first and last name. If Stratagy ES recognizes the name, it transfers your call to the user's mailbox.

...or if Stratagy ES cannot make a match, it transfers your call to the company operator.

**Note** At any time during these steps, you can say "operator help" and reach the company operator.

# **Access Your Mailbox**

After listening to your company's instructional greeting and speaking one of the login commands (i.e., mailbox login, mailbox logon, user login, user logon, access mailbox, log me in), Stratagy ES follows this procedure:

• Stratagy ES prompts you for your name. If Stratagy ES recognizes the name, it then prompts you for your password.

...or if Stratagy ES does not recognize the name, it follows the same steps as in "Reach Destination" procedure except it does not transfer you to an operator as a final solution. Instead, Stratagy ES requests that you hang up and try again.

• You enter your password using the telephone dial pad. Stratagy ES gives you access to your mailbox.

# Send a Message

After listening to your company's instructional greeting and saying either "send message" or "quick message," Stratagy ES follows this procedure:

• Stratagy ES prompts you to speak the name of the user for whom you want to leave a message. Stratagy ES identifies the name and transfers your call to the user's mailbox where you can leave the message.

...or if Stratagy ES does not recognize the name, it follows the same steps as in the "Reach Destination" procedure except it does not transfer you to an operator as a final solution. Instead, Stratagy ES requests you hang up and try again.

# **Call Screening**

When an outside caller has reached your voice mail and spoken your name, the system asks who is calling.

Note Call Screening must be active in your mailbox.

- After the caller speaks his/her name, Stratagy ES puts him/her on transfer hold and dials your extension number.
- When you answer the call, you hear, "You have a call from <caller's recording>. Would you like to take the call, send it to voice mail, or transfer it to another user?"
- At this time, Stratagy expects you to say one of the following commands—"take the call," "send it to voice mail," or "transfer it."

... or you can press a corresponding soft key on the phone for these commands

... or press a key on the key pad for these commands.

# **Alternate Transfer**

• While a mailbox greeting is playing, you can speak the name of another user and be transferred to their extension

...or while the mailbox greeting is playing, you can enter another extension number on the telephone dial pad and be transferred to that extension.

# **Voice Menus**

This feature enables you to speech enable the single-digit menus (maximum of 10) that exist in each mailbox. You must talk to your System Administrator to find out what he/she has programmed into the system for your phone.

# Unified Messaging (UM) with Outlook Integration

D

Unified Messaging (UM) lets you efficiently access e-mail, voice mail and fax messages all within your e-mail inbox. You can also retrieve, save and forward all these different types of messages as easily as you currently retrieve messages from your telephone.

This appendix discusses how to play and send voice messages with Stratagy ES UM using Outlook Integration. It also includes instructions on how to configure your computer and Microsoft's Outlook® to integrate with the Stratagy ES and how to set up the different options for voice message playback and management.

Stratagy ES can integrate with Outlook e-mail client to provide innovative UM functions. This integration enables you to play your voice messages over your multimedia PC speakers or through your telephone. You can also view faxes on your PC screen, no more going back and forth to the fax machine!

Note See the Stratagy Advisor CD-ROM for more UM information.

Stratagy ES Message Window

# Stratagy ES Message Window

The Stratagy ES Message window (see Figure 1 below and Table 5 on page 109) enables you to manage both your voice and fax messages from your PC.

The Message window displays when you select a message from the Microsoft Outlook Inbox window. Using the toolbar, buttons and slides on the Message window, you can perform all the necessary functions to play, send, forward or reply to a message or view a fax.

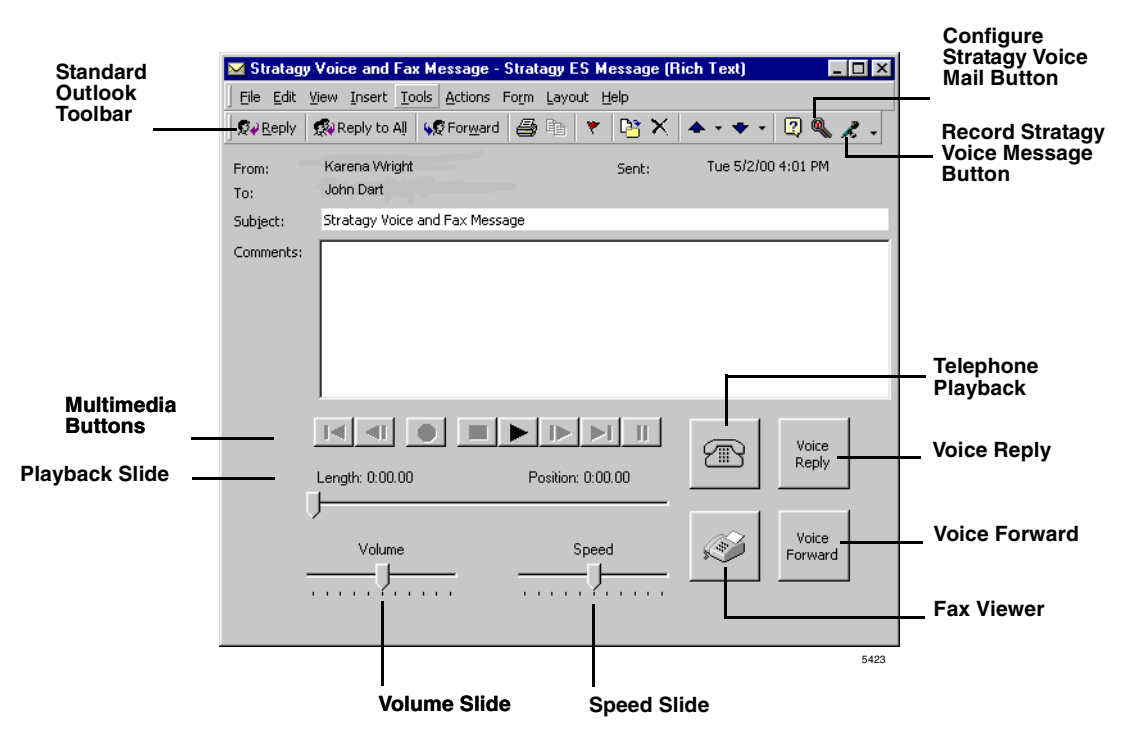

Figure 1 Stratagy ES Message Window

Stratagy ES Message Window

| BUTTON                           | DESCRIPTION                                                                                                    |  |  |
|----------------------------------|----------------------------------------------------------------------------------------------------|--|--|
| Multimedia                       | Enables you to play, rewind, fast forward, pause and stop message playback.                                                                                                    |  |  |
| Playback Slide                   | Enables you to move to a specific part of the message by dragging this slide button.                                                                                                    |  |  |
| Volume Slide                     | You can adjust the volume of a message by moving the slider.                                                                                                    |  |  |
| Speed Slide                      | If you are playing the message through your telephone, you can use this slide<br>bar to change the speed of the playback.                                                                                                    |  |  |
| Voice Forward                    | Lets you easily forward a message to a co-worker.                                                                                                    |  |  |
| Voice Reply                      | Displays only when you receive a message from a co-worker, enabling you to reply to the sender.                                                                                                    |  |  |
| Telephone Playback               | Displays when you set up Outlook to play or record voice messages using your telephone. Clicking on it, directs Stratagy ES to call your telephone to start the play or record process.                                                                         |  |  |
|                                  | <b>Note</b> While Stratagy ES is processing the call to your telephone, the icon displays an off-hook receiver.                                                                                                    |  |  |
| Fax Viewer                       | Displays when the message contains a fax. When you click on this button,<br>Outlook launches your computer's designated application for viewing the<br>Tagged Image File Format (TIFF) files.                                                                   |  |  |
|                                  | <b>Note</b> If your computer is not configured to view TIFF files, ask your System Administrator for assistance.                                                                                                    |  |  |
| Standard Outlook<br>Toolbar      | You can also use this toolbar for sending voice replies and forwarding voice messages to anyone that has e-mail.                                                                                                    |  |  |
|                                  | <b>Note</b> If you're sending a voice message to someone who's not on the Stratagy ES system, you must also send the Stratagy ES audio driver so the recipient can play the message on their computer. Your System Administrator has details about this driver. |  |  |
| Configure Stratagy<br>Voice Mail | Using this button, you can select personal preferences, such as playing voice messages through your PC speakers or telephone.                                                                                                    |  |  |
| Record Stratagy<br>Voice Message | Using this button, you can easily record voice messages for co-workers or any co-workers who use the Stratagy ES system.                                                                                                    |  |  |

### Table 5 Stratagy ES Message Box Buttons

Address Book Feature

# **Address Book Feature**

➤ The Stratagy ES Address Book makes it easy to find and select addresses for user's mailboxes. The address book lists all voice mailbox addresses in the system.

The address book can be manually or automatically updated with the most current mailbox list.

# Update Stratagy ES Address Book Manually

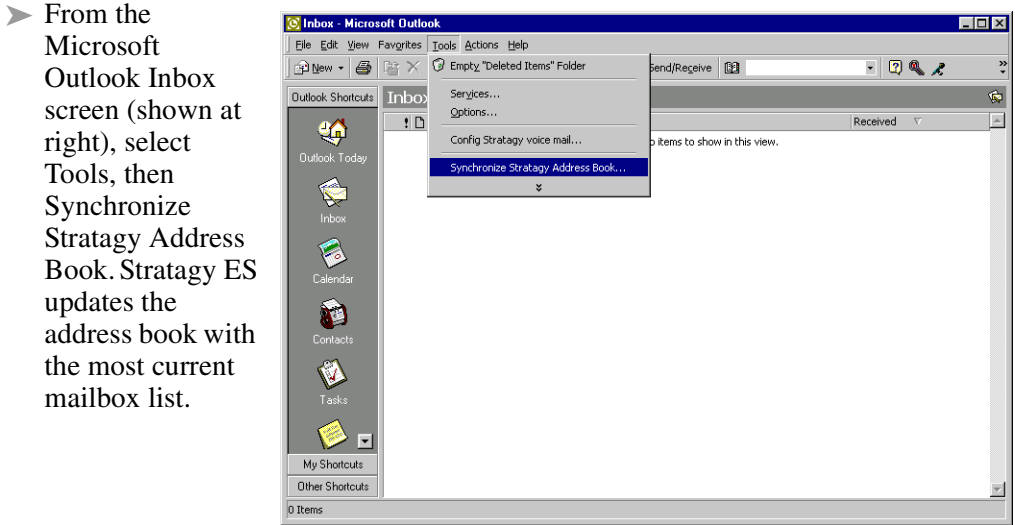

5338

# Update Stratagy ES Address Book Automatically

➤ The Stratagy ES Address book can be automatically updated with the Stratagy ES at regular intervals (set number of days). See Step 9 on page 113 for instructions on setting the feature.

# **Using UM Feature**

### Step 1: Configure Your Computer for UM

**Note** This step may have already been performed for you. Check with your System Administrator.

Before using UM features, you'll need to configure the Stratagy ES to coordinate and synchronize information with your computer.

- 1. From the Standard Outlook toolbar, click Configure Stratagy Voice Mail (see Figure 1 on page 108). The Stratagy ES Message Configuration (Media Setting) screen displays (shown right).
- Note Using this screen, you can set up your system to play voice messages through speakers, and determine how your Stratagy ES messages are managed within Outlook.
- 2. From the Media Setting tab screen, select PC Speaker/Microphone or Telephone handset as your choice for playing and recording your messages.
  - PC Speaker/Microphone The messages play over your PC's speaker/microphone.

| Stratagy ES Message Configuration                                                                     | х |
|----------------------------------------------------------------------------------------------------|---|
| Media Setting User Information                                                                        |   |
| PLAYBACK/RECORD OPTIONS:<br>Playback/Record Option:<br>C PC Speaker/Microphone<br>C Ielephone handset |   |
| Telephone <u>N</u> umber: 3752                                                                        |   |
| After a Stratagy Voice Message is selected                                                            |   |
| Save the message to my Stratagy personal folder                                                       |   |
| 1                                                                                                    |   |
| O Delete the message from Stratagy                                                                    |   |
|                                                                                                    |   |
| OK Cancel Apply Help                                                                                  |   |

- Telephone handset If you choose Telephone handset, you need to enter either an extension number or direct dial number in the Telephone Number field. This number is where you will receive your voice messages. A Telephone icon will display on the Stratagy Message window indicating that you have chosen this option.
- 3. In the next section of the screen, select the method you want Stratagy ES to use when processing a message after you select it to play in Outlook.

### Unified Messaging (UM) with Outlook Integration

Using UM Feature

- Save the message to my Stratagy personal folder If you select this option, you need to select one of your personal folders from the drop-down list where the messages will be stored.
- **Important!** The default setting is folder "1" which is your saved message folder. The Multiple Message Folder Feature must be enabled in order to use folders 2~8. (See "Manage Personal Folders" on page 78.)
  - Delete the message from Stratagy Deletes the message automatically from your Stratagy mailbox after it has been downloaded to Outlook.
- **Important!** If you choose to have messages deleted from the Stratagy ES mailbox, the only copy of these messages that will be left will be on your computer.
- 4. Click OK and a dialog box informs you that the changes will be applied next time you open the message. Click OK again, then User Information tab. The User Information screen displays (shown right).
- 5. In the *Mailbox number* field, type the mailbox number of the user. Press **Enter**.
- 6. In the *Mailbox security code* field, type the security code for the previously defined mailbox. Press **Enter**.
- 7. The next two fields, *Server name/IP address* and *Domain name*, should be filled in by your System Administrator.

| Stratagy ES Message Configuration                | ? X |
|--------------------------------------------------|-----|
| Media Setting User Information                   |     |
| STRATAGY ES SERVER:                              |     |
| MaiBox number. 3752                              |     |
| Malbox security code                             |     |
| StratagyES                                       |     |
| Domain name:                                     |     |
| Email password:                                  |     |
| Synchronize StratagyES Address Book every 7 Days |     |
|                                                  |     |
| OK Cancel Apply He                               | elp |

8. In the *Email password* field, type your e-mail password if you are going to use the e-mail Text-to-Speech (TTS) feature. Press **Enter**.

#### Notes

- The mailbox number, Server name/IP address and Domain name should have been filled in during the installation of the Stratagy ES Outlook Integration software. These fields are available if changes are required.
- Without this password, the TTS e-mail feature does not work.
- This password must match the one entered in the E-mail Server (e.g., Exchange) account password for the TTS e-mail feature to function.
- 9. In the *Synchronize StratagyES Address Book every* <u>Days</u> field, type the interval (number of days) you wish to have Outlook synchronize with the Stratagy ES for the latest directory updates. After the specified amount of days, an automatic synchronization takes place.

To disable automatic synchronization, type zero for the number of days.

10. Click Apply.

### Step 2: View Message Log

When you receive a voice or fax message in your Stratagy ES mailbox, an e-mail message is inserted into your Outlook Inbox (shown at right). The *Subject* field tells you what type of message you received—voice, fax or a voice and fax.

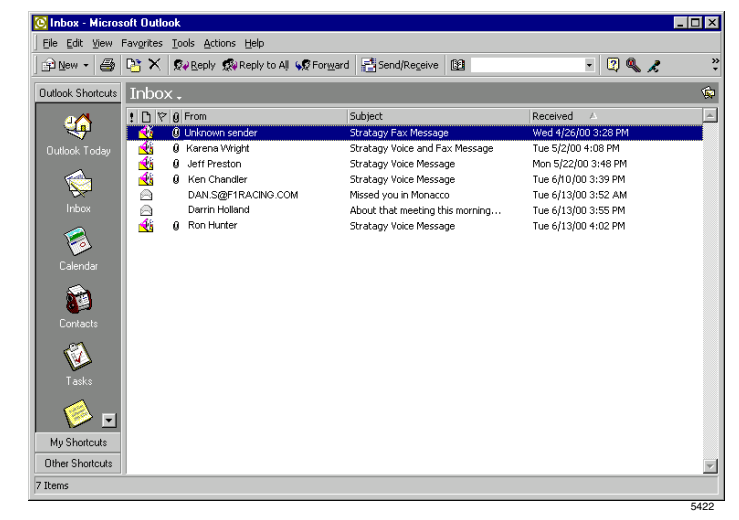

### Unified Messaging (UM) with Outlook Integration

Voice Mail Options

### Step 3: Select Message

Double-click on a message listed in the Microsoft Outlook Inbox. The Stratagy ES Message window displays (see Figure 1 on page 108), enabling you to manage both your voice and fax messages from your PC.

See "Voice Mail Options" on page 114 and "View Fax" on page 117 for instructions on using your voice and fax mail.

**Note** When you listen to and delete a Stratagy ES message by telephone, the e-mail listing is not deleted from the Outlook screen. If you click on the screen listing, you are alerted that the message has already been deleted by telephone. You must now delete it from the Outlook screen.

# **Voice Mail Options**

UM voice mail option enables you to:

- Play a voice message
- Reply to a voice message
- Forward a voice message
- Send a voice message

# **Play Voice Message**

➤ From the Stratagy Voice and Fax Message screen, click Play on the multimedia bar. The voice message plays. While the message is playing you can use the other multimedia buttons to navigate through the message (see Figure 2).

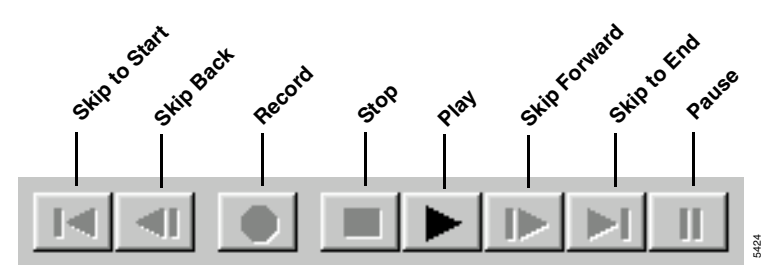

Figure 2 Multimedia Bar (Buttons)

# **Reply to Voice Message**

- 1. From the Stratagy Voice and Fax Message screen, click Voice Reply. Another message form displays with the *To* field filled in with the address of the original sender (shown right).
- 2. Click Record (see Figure 2) on the multimedia bar.
- 3. Speak your message clearly into the microphone.
- 4. Click Stop on the multimedia bar.
- 5. Click Send on the toolbar. The Reply Message window closes. The Outlook Inbox remains on the screen.
- 6. (Optional) From the Outlook Inbox screen, type a brief note into the *Comments* field about the voice message so you will not have to replay it to review the contents.

| Stratag   | wES Voice Message - Stratagu ES Message (Rich Text) | त |
|-----------|-----------------------------------------------------|---|
| Eile Edit | yew Insert Lools Actions Help                       |   |
| То        | Dan Holman                                          |   |
| Subject:  | StratagyES Voice Message                            |   |
|           |                                                     |   |
|           | Length: 0.00.00 Position: 0.00.00                   |   |
|           | Volume Speed Volce Forward                          |   |

### Unified Messaging (UM) with Outlook Integration

Voice Mail Options

# **Forward Voice Message**

 From the Stratagy Message window, click Voice Forward. Another message form displays (shown right).

| 2. | Click To field. The Select   |
|----|------------------------------|
|    | Names screen displays (shown |
|    | right).                      |

- 3. From the *Show Names from the* field drop-down list, select the Stratagy ES Address Book.
- 4. Select a name or names from the address book. Click OK. The screen in Step 1 above displays with the *To* field filled in with your destination(s).
- (Optional) To record a comment to go along with the forwarded message, click Record on the multimedia bar.

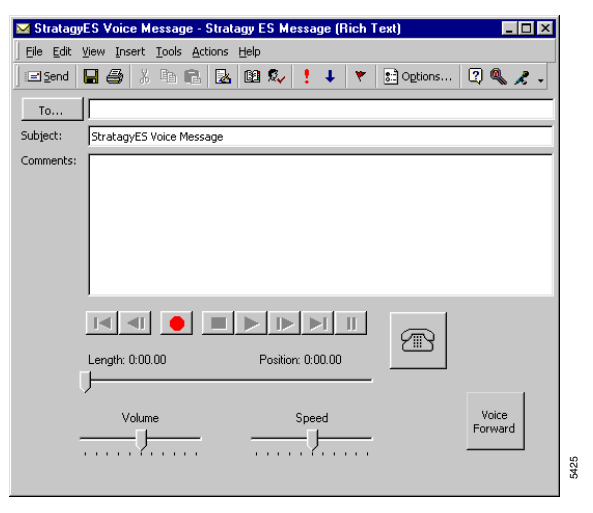

| Select Names                   | ×                        |
|--------------------------------|--------------------------|
| Show Names from the:           | Stratagy ES Address Book |
| Type Name or Select from List: |                          |
|                                | Message Recipients       |
| Ted Green 🔺                    | To->                     |
| Bob Hamilton                   |                          |
| Heather King                   | <u>C</u> c->             |
| Charles Lau                    |                          |
| Marilyn Lowell<br>Bob Martin   |                          |
| Tom Moore                      | Bcc ->                   |
| Mary Redford                   |                          |
|                                |                          |
| New Properties                 | Find Send Options        |
| ОК                             | Cancel <u>H</u> elp      |

- 6. Speak your message clearly into the microphone. When finished, click End Recording on the Standard Outlook Toolbar (see Figure 1 on page 108).
- 7. Click Send. The Reply Message window closes. The Outlook Inbox remains on the screen.

# Send Voice Message

- From the Stratagy Voice and Fax Message screen, click Record Stratagy Voice Message in the Standard Outlook toolbar.
- 2. Click To field. The Select Names screen displays (shown right).
- 3. From the *Show Names from the* field drop-down list, select Stratagy ES Address Book.
- 4. Select a name or names from the address book. Click OK. The screen in Step 1 above

| Select Names                   | ×                        |
|--------------------------------|--------------------------|
| Show Names from the:           | Stratagy ES Address Book |
| Type Name or Select from List: |                          |
|                                | Message Recipients       |
| Ted Green                      | • T <u>o</u> -> ▲        |
| Bob Hamilton<br>Wilma Hilton   |                          |
| Heather King<br>Perrul and     | <u>C</u> c->             |
| Charles Lau<br>Marilyn Lowell  |                          |
| Bob Martin<br>Tom Moore        |                          |
| Mary Redford                   |                          |
|                                | <b>X</b>                 |
| New Properties                 | Find Send Options        |
| ОК                             | Cancel Help              |

displays with the *To* field filled in with your destination(s).

- 5. Click Record (see Figure 2) on the multimedia bar.
- 6. Speak your message clearly into the microphone.
- 7. Click Stop.
- 8. Click Send. The Message window closes. The Outlook Inbox is still displayed.

# **View Fax**

UM enables you to view a fax message.

- From the Stratagy Voice and Fax Message screen, click Fax Viewer (see Figure 1 on page 108). The Stratagy ES Message window launches your computer's designated application for displaying TIFF files.
- **Note** Most imaging software lets you edit the fax, zoom in and out, rotate its view. You need to check with your System Administrator on your software's features.

### Unified Messaging (UM) with Outlook Integration

View Fax

# Unified Messaging with IP Integration

Ε

This appendix provides instructions on how to configure your computer to properly record .wav files in the correct format to send into Stratagy ES as voice messages.

**Note** This process is only necessary if your computer is configured to use Unified Messaging with Internet Protocol (IP) Standard Integration.

Configure Windows for Stratagy ES Codec

# **Configure Windows for Stratagy ES Codec**

**Note** Before beginning the setup procedure, the TAIS Audio Codec must be installed on your PC.

# Check Codec is Installed on PC

- 1. Click Start >Settings > Control Panel > Sounds and Multimedia > Hardware tab (shown right).
- 2. Confirm if the Stratagy ES Audio Codec is present. If it is present, continue with this setup. If it is not, contact your System Administrator to have the Codec installed on your PC.

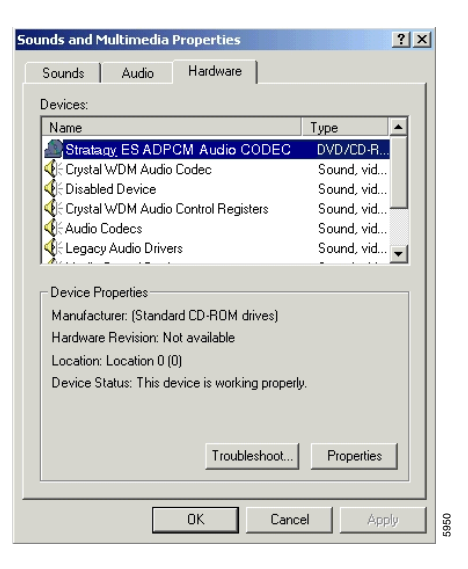

Configure Windows for Stratagy ES Codec

# **Configure Windows**

1. Click Start > Settings > Control Panel > Multimedia (shown right).

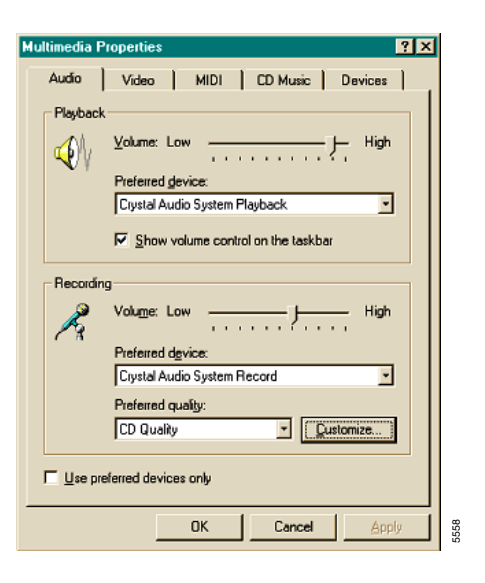

- 2. In the Recording section of the Multimedia Properties window, click Customize. The Sound Selection screen displays (shown right).
- Note In Windows 2000 you can access the Sound Selection screen directly by selecting Start > Programs > Accessories > Entertainment > Sound Recorder > File > Properties > Convert Now.

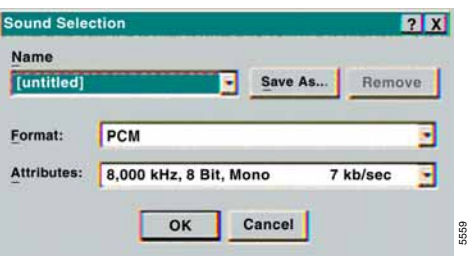

- 3. From the Sound Selection screen, select Toshiba ADPCM from the *Format* field's drop-down menu (this value is only present if the TAIS Audio Codec has been properly installed).
- 4. From the *Attributes* field, select 8,000 KHz, 4 Bit, Mono from the drop-down menu.

### **Unified Messaging with IP Integration**

Record Stratagy ES Voice Messages (using Windows Sound Recorder)

- 5. Click Save As and the Save As dialog box displays. Type Stratagy ES Format in the available field.
- 6. Click OK. The Sound Selection screen displays (shown right).
- 7. From the Sound Selection screen, click OK.
- 8. From the Multimedia Properties screen, click OK to quit Multimedia Properties. This completes the setup.

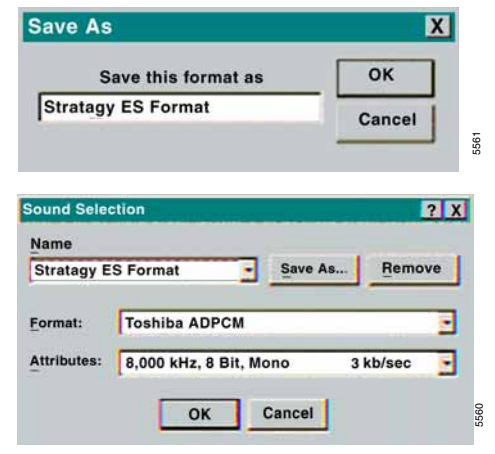

# Record Stratagy ES Voice Messages (using Windows Sound Recorder)

This procedure explains one way in which to record a .wav file that can be sent into the Stratagy ES as a voice message. Other multimedia software can be used to perform this function provided that the software provides a way to set the recording compression rate. To use Microsoft Sound Recorder, perform the following:

- 1. From the Start Menu, select Programs > Accessories > either Multimedia (Windows NT®) or Entertainment (Windows 98 & Windows 2000) > Sound Recorder.
- 2. Click Record (red button) and record your message through the multimedia microphone connected to your PC.
- 3. When finished recording, click on File > Save As.
- 4. Select a folder in which to save the .wav file.
- 5. Enter a File name for the .wav file.
- 6. Click Change. The Sound Selection window displays.
- 7. From the *Name* field's drop-down menu, select Stratagy ES Format. The attributes should change to reflect the proper compression of 8,000 KHz, 4 Bit, Mono.
- 8. Click OK to close the Sound Selection window. The Save As window displays.
- 9. If the target folder information is correct, click Save.

# Send .WAV File as Voice Message

- 1. To send the .wav file into Stratagy ES as either a new, reply, or forwarded voice message to a mailbox, attach the .wav file to an e-mail message (shown right).
- 2. Make sure that the address for the message is correct. The addressing convention for sending voice messages into a Stratagy ES is defined as <target mailbox number>@<system computer name.domain>.

| <u>File</u> | dit ⊻iew     | Insert   | Format     | Icols      | Messa       | ge <u>H</u> elp | >           |                  |       | 6 |
|-------------|--------------|----------|------------|------------|-------------|-----------------|-------------|------------------|-------|---|
| Send        | Ca.          | Copy     | Paste      | ≌⊃<br>Undo | ©√<br>Check | Spelling        | 0<br>Attach | ↓! •<br>Priority | Sign  |   |
| ja ⊺∝       | 3752@        | stratagy | es.tais.ne | et         |             |                 |             |                  |       |   |
| Cc:         |              |          |            |            |             |                 |             |                  |       |   |
| ubject:     | l<br>M ] sam | ole msa  | way [16    | 91         |             |                 |             |                  |       | _ |
|             | 1 Jan        |          |            | - I -      |             | - A 15          | 1- 1-       | r= := ) =        |       |   |
|             |              | ~        | <u> </u>   | #**        | B A J       | 2 0,1           | in din      | star ( 1 a       | 2 2 3 |   |
|             |              |          |            |            |             |                 |             |                  |       | 1 |
|             |              |          |            |            |             |                 |             |                  |       |   |
|             |              |          |            |            |             |                 |             |                  |       |   |
|             |              |          |            |            |             |                 |             |                  |       |   |
|             |              |          |            |            |             |                 |             |                  |       |   |
|             |              |          |            |            |             |                 |             |                  |       |   |
|             |              |          |            |            |             |                 |             |                  |       |   |
|             |              |          |            |            |             |                 |             |                  |       |   |

**Note** As a quick tip, every time you get a Stratagy ES voice message from a Stratagy ES voice mail user, add that address to your personal address book.

If other Stratagy ES mailbox addresses are entered in either the To:, cc:, or bcc: fields, those mailboxes also receive your message.

### **Unified Messaging with IP Integration**

Send .WAV File as Voice Message

# Glossary

This glossary defines frequently-used Stratagy ES voice processing system features and functions.

| Term                        | Definition                                                                                                    |
|-----------------------------|----------------------------------------------------------------------------------------------------|
| Busy Greeting               | You can select your custom busy or the system busy greeting for<br>callers to hear when your telephone is busy. If you do not record<br>your custom busy greeting, the system busy greeting<br>automatically plays.                                                                                                    |
| Call Screening              | Call Screening operates in On/Off mode. When On, Stratagy ES asks callers for their name and company. Without the caller's knowledge, the system relays that information to you. You can decide to receive the call, let the call forward to your mailbox, or transfer the call to another extension with or without announcement. |
| Caller                      | Someone who calls into the Stratagy ES system. A caller can obtain information, leave a message for someone, and/or provide information.                                                                                                    |
| Called Party                | The telephone user the caller reached. See "User."                                                                                                    |
| CTX Proprietary Integration | Proprietary integration between Strata CIX/CTX phone system<br>and Stratagy ES voice mail. Provides a Soft Key Control of Voice<br>Mail feature that enables the user to perform many of the<br>standard functions using soft keys on the Strata 3000/2000-<br>series digital telephones.                                          |

Glossary

Directory ~ LIFO (Last In, First Out)

| Term                       | Definition                                                                                                    |
|----------------------------|----------------------------------------------------------------------------------------------------|
| Directory                  | A caller enters digits corresponding to the first few letters of a user's name and Stratagy ES plays the recorded name (and optionally extension) that matches the entered digits. Stratagy ES offers the caller the option of selecting the name and being transferred or hearing the next name.                                                                                                    |
| Do Not Disturb             | Do Not Disturb operates in On/Off mode. When On, Stratagy ES automatically sends calls to your mailbox without ringing your telephone first.                                                                                                    |
| Fax Messages               | Fax messages sent to your mailbox. With the optional fax mail<br>feature, your mailbox can receive, store, and forward fax<br>messages along with voice messages. When you access your<br>mailbox, Stratagy ES tells you the number of fax messages in<br>your mailbox; and when you play the message, states the<br>number of pages received. You cannot listen to the actual fax<br>information. If you are calling from a fax machine, the fax can be<br>transmitted on the same telephone connection; otherwise, you<br>can direct the fax to a fax machine's number. The system redials<br>the designated fax number and transmits the document. |
| FIFO (First In, First Out) | Messages play in either FIFO or LIFO order. FIFO plays messages from oldest to newest.                                                                                                    |
| Future Delivery            | With future delivery, you can arrange for your message to be<br>delivered at a specific time and date in the future. Once you<br>send the message, you can use the Play Messages—Future<br>Delivery Review option to review, continue to send, or delete the<br>message.                                                                                                    |
| Guest Mailbox              | Guest mailboxes provide limited access to the Stratagy ES<br>system for temporary and project-oriented employees, such as<br>consultants and contractors. Guest users can only send and<br>receive messages to their Host mailbox and other guests of the<br>Host mailbox.                                                                                                    |
| LIFO (Last In, First Out)  | Messages play in either LIFO or FIFO order. LIFO plays messages from newest to oldest.                                                                                                    |

| Term                       | Definition                                                                                                    |
|----------------------------|----------------------------------------------------------------------------------------------------|
| Mailbox                    | A user mailbox records messages from callers. A user<br>periodically checks the mailbox for messages, etc., or a variety<br>of automatic notification methods can be employed. There is<br>generally one mailbox for each extension, although several<br>mailboxes can share a single extension when multiple users<br>share the same telephone line. |
| Name Recording             | Your name (and optionally, extension) recording is used for the directory, system greeting, and mailbox.                                                                                                    |
| New Message Folder         | The new message folder contains unheard and partially heard messages. When playing new messages, urgent messages always play first.                                                                                                    |
| Personal Folders           | Mailboxes configured for multiple folders can create up to seven<br>personal folders for saving messages. The folders can only be<br>accessed by the mailbox user that created them.                                                                                                    |
| Personal Greetings         | You may record up to seven personal greetings which are<br>played for callers when you are unavailable. Although only one<br>greeting can be in effect at any one time, you can switch<br>between the greetings by entering the greeting number, or pre-<br>schedule different greetings to play at a certain time and/or day.                        |
|                            | the default system greeting.                                                                                                    |
| Personal Distribution List | A mailbox user can create/modify up to seven personal<br>destination (distribution) lists and list comments for identification.<br>When sending messages, you can select a mailbox number,<br>personal distribution list, system distribution list, and/or the<br>directory as the destination.                                                       |
| Private Messages           | You can mark a message "private," meaning the message<br>cannot be forwarded by the recipient to another user. The<br>recipient is told the message has the Private attribute set when<br>listening to his/her messages.                                                                                                    |
| Return Receipt             | When sending, forwarding, or replying to a message, you can<br>request a return receipt. Stratagy ES notifies you when and by<br>whom the message was received. The recipient is not notified<br>that receipt verification was requested and cannot circumvent<br>the procedure.                                                                      |

### Glossary

Saved Message Folder ~ User Notification

| Term                     | Definition                                                                                                    |
|--------------------------|----------------------------------------------------------------------------------------------------|
| Saved Message Folder     | The saved message folder contains messages that you saved or<br>that were automatically saved by the system. Messages flagged<br>to be saved can be stored in the saved message folder.                                                                                                    |
|                          | Mailboxes configured for Personal folders have the option of saving messages in a personal folder created by the mailbox user.                                                                                                    |
| Security Code            | Each mailbox in the system has a security code. You must enter<br>your security code to access your mailbox. The security code<br>ensures the privacy of your messages, personal greetings, etc.                                                                                             |
| System Administrator     | The representative in your company responsible for configuring the Stratagy ES system and your mailbox to suit you and your companies needs.                                                                                                    |
| System Greeting          | Pre-recorded greeting that adds your recorded name: "Please<br>leave a message for (name)." Can be used by any user on the<br>Stratagy ES system. Based on your selection, callers hear the<br>system greeting or a personal greeting.                                                       |
| System Distribution List | System-wide destination (distribution) list the System<br>Administrator creates for Stratagy ES system users. When<br>sending messages, you can choose a mailbox number, personal<br>distribution list, system distribution list, and/or the directory as<br>the destination.                |
| Urgent Messages          | Messages are stamped Urgent by the sender and by default, are<br>played first, followed by all other messages. The System<br>Administrator can set a notification record to use pager<br>notification exclusively whenever Urgent messages are<br>received.                                  |
| User                     | Subscriber of the mailbox, also known as a mailbox user. A user<br>has access to one or more mailboxes in the system by knowing<br>the security codes. Once a user accesses his/her mailbox, he/<br>she can play back messages, delete those messages, send<br>them to other mailboxes, etc. |
| User Notification        | Each mailbox can have notification records set by the System<br>Administrator to automatically call and notify you of your<br>messages. You can enable/disable the notify method for each of<br>these records or change the notification telephone number.                                   |

# Index

# Α

about this guide conventions, vi organization, v related documents/media, viii access your mailbox, 18 ASR, 103 automatic message copy, 70 automatic speech recognition, 103 access your mailbox, 104 alternate transfer, 105 call screening, 105 reach destination, 104 send a message, 105 voice menus, 106

### В

basic functions delete, 28, 34 forward, 28 play, 27, 34 replay current message, 28, 35 reply, 28 save, 27, 34 busy greeting, 10 record, 65 select, 63 buttons extension, vi

# С

call forward system, 81 call record, 90 call screening, 61 change greeting, 54 security code, 22, 62 user options, 59 continuous delete, 30 play, 32 copy automatic message, 70 CTX Proprietary Integration, 84

# D

date/time of message, 30 delete messages, 28, 34 destination additional users, 42, 45, 47

#### Index E ~ M

directory, 13, 40, 43 mailbox number, 40, 43 multiple destinations, 41, 44 personal list, 12, 41, 44 system list, 13 direct transfer to voice mailbox, 92 directory, 40, 43 distribution lists, 12, 13

### Ε

e-mail messages, 9, 33 exit mailbox, 22 extension number, vi

### F

fax messages, 9, 29 schedule for future delivery, 102 fax printer driver, 95 folders, 31 dual message, 5 new, 5 multiple message, 6 personal, 78 single message, 5 forward message, 8, 28, 43 future delivery, 11 faxes, 102 review, 30 setting, 42, 47, 49

## G

getting started, 17 greeting busy, 10, 65 change, 54 personal, 10 change your selection, 57 create, 55 record over, 55 review greeting, 58 sample, 21, 55 system, 10 guest mailboxes manage, 76 use, 77

## L

lists personal distribution, 41, 44

### Μ

mailbox, 19, 40, 43 access, 18 exit, 22 manage options, 53 personalize, 4 security code, 22manage guest mailboxes, 76 mailbox, 53 personal folders, 78 menu main, 3 message waiting, 83 message waiting light on [PhDN/MW], 84 on another telephone, 84 messages access, 24 additional destinations, 42, 45, 47

Index N ~ P

append, 42, 47 automatic copy, 70 continuous delete, 30continuous play, 32 control back up (rewind), 25 change speed, 25 go forward (advance), 25 pause/resume, 25, 44, 46 play next, 25 play previous, 25 replay current, 25 volume, 25 date and time, 30delete, 28, 34 destination. 12 e-mail, 9, 33 fax, 9, 29 folders, 4 dual message, 5 saved, 6, 7 multiple message, 6personal, 78 single message, 5 forward, 8, 28, 43 future delivery, 11, 30, 49 new message folder, 5, 31 notification. 68 play, 23 private, 11, 48 reply, 8, 28, 46 re-record, 41, 47 return receipt request, 11, 48 review recording, 41, 47 save, 27, 34

saved message folder, 6, 7, 31 send, 37 special delivery options, 11 types, 8 urgent, 11, 48 Msg button/LED, 83 multiple destinations, 41, 44 my phone manager, 92

# Ν

name recording, 20, 66 new/saved messages, 5, 31 notification, 68

## Ρ

pause/resume playback, 25, 27, 44, 46 pause/resume recording, 38, 41 personal distribution list, 41, 44 folders, 78 greeting, 10 change your selection, 57create, 55 record over, 55 review, 58 sample, 55 play messages, 23 special functions, 29 playback back up (rewind), 25 change speed, 25 continuous delete, 30 continuous play, 32go forward (advance), 25

### Index

 $R \sim U$ 

next message, 25, 27, 34 pause/resume, 25, 27, 44, 46 previous message, 25, 28 replay, 28, 35 replay current message, 25 volume, 25 private messages, 11, 48

# R

record busy greeting, 65messages append comment, 45 recording, 42, 47 re-record comment. 45 message, 41, 47 review comment, 45 recording, 41, 47 name, 20, 66 pause/resume, 38, 41 personal greeting, 21 record to voice mail, 90 reply message, 8, 28, 46 set future delivery, 49 special functions, 48 return receipt request, 11, 48

# S

save messages personal folders, 27 security code, 17 change, 22, 62 send messages, 37 soft keys, 84 special delivery options private, 48 return receipt request, 48 urgent, 48 special functions, 29, 48 continuous delete, 30continuous play, 32 date/time, 30 future delivery review, 30 immediate print all faxes, 29 immediate print current fax, 29 new/saved folder, 31 send fax, 29 Strata 3000/2000 digital phones, 84 Strata CIX/CTX, 84 system greeting, 10

# Т

text-to-speech, 33 Toshiba Proprietary Integration, 125 tutorial, 17

### U

unified messaging, 107 address book feature, 110 configuration, 111 forward voice message, 116 message received, 113 play voice message, 114 reply to voice message, 115 select message, 114 send voice message, 117
Index V ~ V

update address book automatically, 110 update address book manually, 110 view fax, 117 voice mail options, 114 unified messaging (IP integration), 119 configure windows for Stratagy ES Codec, 120 record .wav file, 122 send .wav file, 123 urgent messages, 11, 48 user options automatic message copy, 70 busy greeting, 14, 65 call screening, 14, 61 change, 59 do not disturb, 14, 60 message notification selection, 14, 68 security code, 62user prompts, 15 user tutorial, 17

## V

voice mail conference, 92 volume control, 25, 27

## Index

 $V \sim V$